# **BAB IV**

# **IMPLEMENTASI DAN EVALUASI**

### 4.1 Implementasi Sistem

Implementasi sistem merupakan hasil implementasi dari analisis dan desain sistem yang telah dibuat sebelumnya. Diharapkan dengan adanya implementasi ini dapat dipahami jalannya suatu Sistem Informasi Rekam Medis Unit Instalasi Gawat Darurat Rumah Sakit Jember Klinik.

Tahap ini merupakan pembuatan perangkat lunak yang disesuaikan dengan rancangan atau desain sistem yang telah dibuat. Sebelumnya pengguna harus mempersiapkan kebutuhan-kebutuhan dari sistem yang akan diimplementasikan baik dari segi perangkat keras (*hardware*) maupun perangkat lunak (*software*) komputer.

# 4.1.1 Kebutuhan Perangkat Keras

Agar dapat menjalankan aplikasi Sistem Informasi Rekam Medis Unit Instalasi Gawat Darurat ini, dibutuhkan perangkat keras (*hardware*) dengan persyaratan minimal adalah sebagai berikut:

- 1. *Processor* Intel Pentium IV 1,6 GHz atau di atasnya.
- 2. *Memory* 1 Gb atau lebih.
- 3. *Harddisk* 40 Gb atau lebih.
- 4. Monitor dengan resolusi minimal 1366 x 768
- 5. Printer, mouse, scanner dan keyboard.

Perangkat lunak (*software*) yang digunakan dalam pembuatan aplikasi ini adalah:

- 1. Sistem operasi menggunakan Microsoft Windows XP Professional.
- Database untuk pengolahan data menggunakan Microsoft SQL Server 2005 Management Studio.
- Bahasa pemrograman yang digunakan adalah Microsoft Visual Basic .NET 2005.
- 4. .Net Framework minimal versi 2.0.
- 5. Untuk *report* menggunakan Crystal *Reports* for Visual Studio .NET 2005.
- 6. Untuk perancangan sistem menggunakan Power Designer 6.1.
- Untuk perancangan desain *input/output* menggunakan Microsoft Office Visio 2010.
- 8. Untuk dokumentasi menggunakan Microsoft Office Word 2010.

# 4.1.3 Instalasi Program dan Pengaturan Sistem

Pengembangan aplikasi Sistem Informasi Rekam Medis Unit Instalasi Gawat Darurat Rumah Sakit Jember Klinik membutuhkan perangkat lunak yang telah terinstalasi, adapun tahapan-tahapan instalasi dan pengaturan sistem adalah:

- 1. Install sistem operasi Microsoft Windows XP Professional.
- Install aplikasi pengolahan database Microsoft SQL Server 2005 Management Studio, kemudian attach database yang dibutuhkan.
- Install aplikasi Sistem Informasi Rekam Medis Unit Instalasi Gawat Darurat Rumah Sakit Jember Klinik.

### 4.2 Evaluasi Sistem

Tahapan evaluasi sistem terbagi menjadi 2 (dua) yaitu, evaluasi hasil uji coba sistem dan analisis hasil uji coba sistem. Evaluasi hasil uji coba sistem dilakukan untuk mengkroscek kembali semua tahapan yang sudah dilakukan dan analisis hasil uji coba sistem bertujuan untuk menarik kesimpulan terhadap semua hasil uji coba yang dikerjakan terhadap sistem.

Uji coba dilakukan dalam tahapan beberapa uji coba (*testing*) yang telah disiapkan sebelumnya. Proses pengujian menggunakan *black box testing* dimana aplikasi akan diuji dengan melakukan berbagai percobaan untuk membuktikan apakah aplikasi yang telah dibuat sudah sesuai dengan tujuan yang akan dicapai.

# 4.2.1 Evaluasi Hasil Uji Coba Sistem

Untuk mendapatkan sistem yang sesuai dengan kebutuhan maka dilakukan beberapa uji coba. Uji coba meliputi pengujian terhadap fitur dasar aplikasi, uji coba proses diagnosis dan uji coba validasi pengguna terhadap pemakaian aplikasi dengan menggunakan *black box testing*. Uji coba yang dilakukan adalah sebagai berikut:

1. Evaluasi Hasil Uji Coba Form Awal

Proses ini bertujuan untuk mengetahui keberhasilan proses inputan data melalui aplikasi login pada form awal. Proses inputan dilakukan dengan cara menginputkan data login berupa nama pengguna dan kata sandi. Berdasarkan inputan data login tersebut dapat diketahui hak akses login dari masing-masing pengguna yaitu sebagai administrator sistem, administrasi IGD, perawat, dokter, kasir, kasubsi IGD atau kepala RS. Data login yang digunakan dapat dilihat pada Tabel 4.1 di halaman 147 yang menunjukkan

data login sebagai administrasi IGD dan dokter, sedangkan uji coba form awal dapat dilihat pada Tabel 4.2.

|               | 0              |                      |
|---------------|----------------|----------------------|
| Nama Kolom    | Data 1         | Data 2               |
| Nama pengguna | Alisa Septiana | Dr. Marisa Anggraini |
| Jabatan       | Perawat Igd    | Dokter Igd           |
| Kata sandi    | Alias          |                      |

Tabel 4.1 Login

| Tabel 4.2 Uji | Coba Form Awal |
|---------------|----------------|
|---------------|----------------|

| No | Tujuan                                                          | Input                                                                                               | Output                                                                       | Output Sistem                                                                                                    |
|----|-----------------------------------------------------------------|----------------------------------------------------------------------------------------------------|------------------------------------------------------------------------------|----------------------------------------------------------------------------------------------------|
|    |                                                                 |                                                                                                    | Diharapkan                                                                   |                                                                                                    |
| 1. | Deskripsi<br>nama<br>pengguna dan<br>kata sandi<br>yang benar.  | Memasukkan<br>data 1 (satu)<br>seperti pada<br>Tabel 4.1.                                           | Form awal<br>tertutup dan<br>muncul form<br>utama sesuai<br>dengan hak akses | <ol> <li>Sukses</li> <li>Login<br/>berhasil</li> <li>Muncul form<br/>utama</li> </ol>                                                    |
| 2. | Deskripsi kata<br>sandi yang<br>salah.                          | Memilih data<br>nama pengguna<br>= "Alisa<br>Septiana" dan<br>memasukkan<br>kata sandi =<br>"lisa". | pengguna.<br>Muncul pesan,<br>"Kata sandi Anda<br>salah".                    | <ol> <li>perawat</li> <li>Sukses</li> <li>Login tidak<br/>berhasil</li> <li>Muncul<br/>pesan, "Kata<br/>sandi Anda<br/>salah"</li> </ol> |
| 3. | Deskripsi kata<br>sandi yang<br>kosong.                         | Memasukkan<br>data 2 (dua)<br>seperti pada<br>Tabel 4.1.                                            | Muncul pesan,<br>"Seluruh kolom<br>harus terisi!".                           | <ol> <li>Sukses</li> <li>Login tidak<br/>berhasil</li> <li>Muncul<br/>pesan,<br/>"Seluruh<br/>kolom harus<br/>terisi"</li> </ol>         |
| 4. | Deskripsi<br>nama<br>pengguna dan<br>kata sandi<br>yang kosong. | Tidak ada.                                                                                          | Muncul pesan,<br>"Seluruh kolom<br>harus terisi!".                           | <ol> <li>Sukses</li> <li>Login tidak<br/>berhasil</li> <li>Muncul pesan,<br/>"Seluruh<br/>kolom harus<br/>terisi"</li> </ol>             |

Form awal merupakan tampilan pertama kali saat aplikasi dijalankan. Pada form ini pengguna hanya dapat melakukan login sistem. Tampilan form awal dapat dilihat pada Gambar 4.1.

|  | Nama Pangguna<br>Alina Septiana<br>Status Masuh<br>Perewat kyd<br>Kata Sandi<br><i>perewat</i> |                                                               |                                                                                          |                                                                                                    |                                                                                  |
|--|------------------------------------------------------------------------------------------------|---------------------------------------------------------------|------------------------------------------------------------------------------------------|----------------------------------------------------------------------------------------------------|----------------------------------------------------------------------------------|
|  | Les Putri Saya                                                                                 | Alah.<br>nehin (06.41010.0206)                                |                                                                                          |                                                                                                    |                                                                                  |
|  |                                                                                                | Status Masub<br>Perwest kal<br>Kato Sandi<br>samaa<br>Caur Oo | Status Masuk<br>Perwesh kyd<br>Kata Sandi<br>Internet<br>Kata Quint (1944) (1941) (2006) | Status Masuk<br>Perwest Igd<br>Kata Sandi<br>Internet Sandi<br>Kata Quart Sagasatika (ds11010.0004) | Status Massub       Parawat kpd       Katus Gal       Massub       Catus Galance |

Berdasarkan uji coba No.1 pada Tabel 4.2 di halaman 147, menjelaskan bahwa proses login berhasil dengan hak akses sebagai perawat. Hasil uji coba dapat dilihat pada Gambar 4.2.

| Septiana<br>Mat Ied         |                                   | ode Pasien<br>Iama Pasien |                              | Jenis Kelamin :<br>Tanggal Lahir : | 1         | Umu :<br>Golongen Darah : |   |
|-----------------------------|-----------------------------------|---------------------------|------------------------------|------------------------------------|-----------|---------------------------|---|
| Triare                      |                                   | Uergi :                   | 4                            |                                    |           |                           |   |
| Anamnesa                    |                                   |                           |                              |                                    | 200.000   |                           |   |
| Tindakan                    | No. Pregistrasi                   |                           | Dokter                       | 1.1                                | Perawat : | 10                        | - |
| Penanganan Pasten           | Targgallitea                      |                           | Jerrs K. Anta                |                                    |           |                           |   |
| Dokumen<br>Parien           | Jan I Ga                          | -                         | Heusofaur                    |                                    |           |                           |   |
| Data Visual<br>Medis Pasisa | Tanggal Kejadan                   |                           | Anamesa .                    |                                    |           |                           |   |
|                             | Tempat Kejadian                   |                           | Letak Cedera 1               |                                    |           |                           |   |
|                             | Peryebab                          |                           | GCS Eye                      |                                    |           |                           |   |
|                             | Aliver Dates                      |                           | GCS Vebal                    |                                    |           |                           |   |
|                             | Alian Dating                      |                           | GCS Motorik                  |                                    |           |                           |   |
|                             | - Tujuan                          |                           | SkorGCS :                    |                                    |           |                           |   |
|                             |                                   |                           | Diegnose Penyakit :          |                                    |           |                           |   |
|                             | Laber mage 1                      |                           | Tindakan Unit Lain ;         |                                    |           |                           |   |
|                             | Tenti Atas (sistolik) : Suhu :    |                           | Keterangan Tindakan Penangan | m :                                |           | Norrest Risk Area         |   |
|                             | Tensi Bawah (diastolik) : Nafas : |                           |                              |                                    | <u>×</u>  | [                         |   |
|                             | Nati                              |                           |                              |                                    | 4         |                           |   |

Gambar 4.2 Tampilan Login Sebagai Perawat

Untuk uji coba No.2 pada Tabel 4.2 di halaman 147, hasilnya dapat dilihat pada Gambar 4.3 yang menunjukkan tentang pesan peringatan karena kata sandi yang diinputkan tidak sesuai dengan nama pengguna yang dipilih.

| <br>Kuman Waku | Sombor Country PT, Perkebuman Nusantara X (Persero)                                  |
|----------------|--------------------------------------------------------------------------------------|
|                | Nama Pangguno<br>Mara Sayaman<br>States Informasi IKO<br>Perverue<br>Mara Anda sida: |
|                | au                                                                                   |

Gambar 4.3 Peringatan Ketidaksesuaian Kata Sandi

Uji coba No.3 dan No.4 pada Tabel 4.2 di halaman 147 menunjukkan tentang pesan peringatan karena terdapat kolom yang dikosongkan. Hasil uji coba No.3 dapat dilihat pada Gambar 4.4 dan hasil uji coba No.4 pada Gambar 4.5 di halaman 150.

| Rumah Bakti Jomber Klinik PT. Perkebuman Nusantara X (Persero)                                                                                                    | Rumah Obaku Jonbor Oklink       PT. Perkebunan Nusantara X (Persero)         Image: Control of the second second secon | SISTEM INFORMASI IGD |                                                   |
|----------------------------------------------------------------------------------------------------|----------------------------------------------------------------------------------------------------|----------------------|---------------------------------------------------|
| Status i Silaudi takan harus takan i Silaudi takan harus takan i Silaudi takan harus takan i Silaudi takan i Silaudi takan i S |                                                                                                    | Stritta un outasi no | Somber Kintk PT. Perkebunan Nusantara X (Persero) |

Gambar 4.4 Peringatan Kata Sandi Kosong

| SISTEM INFORMASI IGD                          |                                                 |
|-----------------------------------------------|-------------------------------------------------|
| SISTEM INFORMASI KOD<br>Rumah Obakit Som<br>[ | ber Klinik PT. Perkebunan Nusantara X (Persero) |
|                                               | Bleh.<br>Liu Patri Jayantha (06.41010.0206)     |

Gambar 4.5 Peringatan Kolom Kosong

2. Evaluasi Hasil Uji Coba Form Cari Nama Staf

Proses ini bertujuan untuk mengetahui keberhasilan proses validasi untuk menampilkan data login pengguna sistem. Uji coba form cari nama staf dapat dilihat pada Tabel 4.3.

| No | Tujuan        | Input          | Output         | Output Sistem    |
|----|---------------|----------------|----------------|------------------|
|    |               |                | Diharapkan     |                  |
| 5. | Menampilkan   | Memilih salah  | Data nama staf | 1. Sukses        |
|    | data pengguna | satu data staf | dan jabatan    | 2. Nama staf dan |
|    | pada form     | pada tabel.    | muncul pada    | jabatan          |
|    | awal.         | -              | kolom di form  | muncul di        |
|    |               |                | awal.          | form awal        |

Tabel 4.3 Uji Coba Form Cari Nama Staf

Form cari nama staf merupakan form yang menampilkan data-data login yang dapat masuk ke dalam sistem. Tampilan form cari nama staf dapat dilihat pada Gambar 4.6 di halaman 151.

|   |                            | Kelu             | ar 🚺 |
|---|----------------------------|------------------|------|
| _ | Nama Staf                  | Jabatan          | (    |
| • | Alisa Septiana             | Perawat Igd      |      |
|   | Budi Setyawan              | Perawat Igd      |      |
|   | Dhimas Adi Prakoso         | Administrasi Igd |      |
|   | Doni Irawan                | Administrasi Igd |      |
|   | Dr. Bambang Samudra, Sp.Jp | Kepala Rs        |      |
|   | Dr. Cecilia Evelyn         | Dokter Igd       |      |
|   | Dr. Dhea Setyaningrum      | Dokter Igd       |      |
|   | Dr. Marisa Anggraini       | Dokter Igd       | 6    |

Gambar 4.6 Tampilan Form Nama Staf

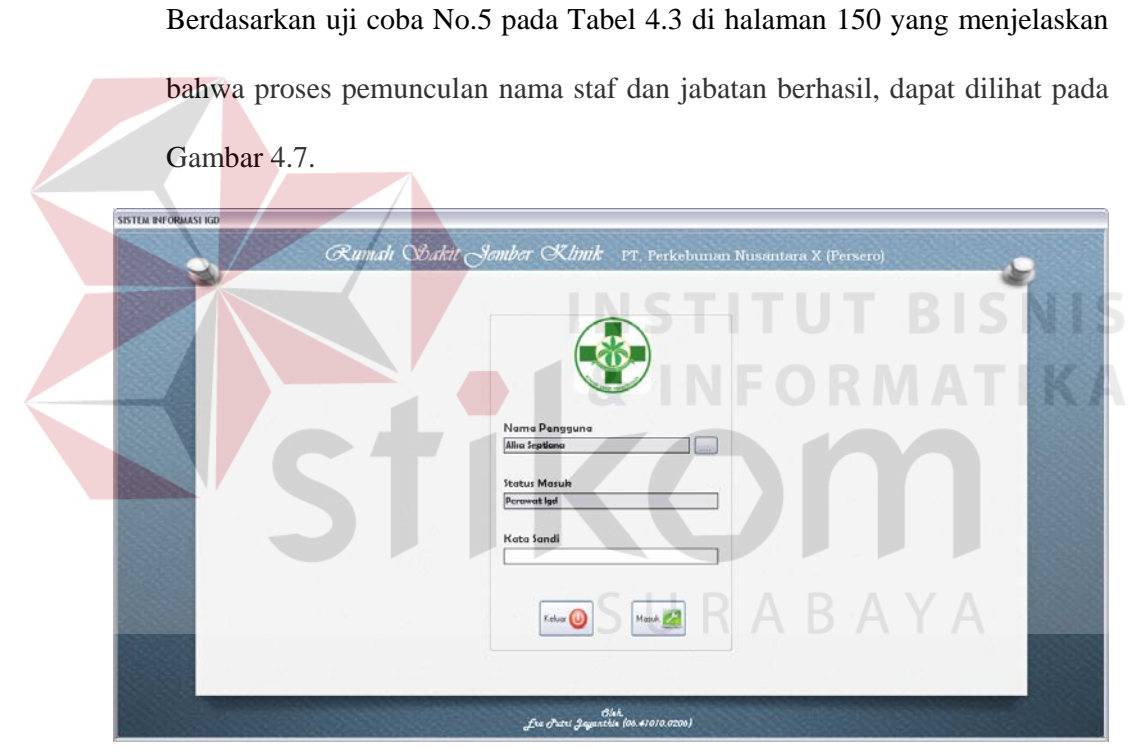

Gambar 4.7 Tampilan Pemilihan Data Pengguna Berhasil

3. Evaluasi Hasil Uji Coba Form Data Pengguna

Proses ini bertujuan untuk mengetahui keberhasilan proses inputan data melalui aplikasi dengan data seperti yang terlihat pada Tabel 4.4 di halaman 152. Proses manipulasi data pengguna adalah proses penyimpanan untuk perubahan kata sandi pengguna yang telah disimpan sebelumnya dan membatalkan proses perubahan data. Uji coba form data pengguna dapat dijelaskan pada Tabel 4.5.

| Nam       | a Kolom | Data 1         | Data 2         |  |  |  |
|-----------|---------|----------------|----------------|--|--|--|
| Nama per  | ngguna  | Alisa Septiana | Alisa Septiana |  |  |  |
| Jabatan   |         | Perawat Igd    | Perawat Igd    |  |  |  |
| Kata sand | li      | Septiana       | А              |  |  |  |

Tabel 4.4 Login

Tabel 4.5 Uji Coba Form Data Pengguna

| No | Tujuan               | Input                          | Output Diharapkan     | (  | Dutput Sistem  |
|----|----------------------|--------------------------------|-----------------------|----|----------------|
| 6. | Memperbarui          | Masukkan data 1                | Muncul pesan, "Data   | 1. | Sukses         |
|    | data                 | (satu) pada Tabel              | berhasil diperbarui". | 2. | Muncul pesan,  |
|    | pengguna.            | 4.4 untuk                      | Data yang dirubah     |    | "Data berhasil |
|    |                      | merubah data                   | disimpan ke           |    | diperbarui"    |
|    |                      | kata sandi. Lalu               | database.             |    |                |
|    |                      | tekan tombol                   |                       |    |                |
|    |                      | p <mark>erba</mark> rui.       |                       |    |                |
| 7. | Membatalkan          | M <mark>asu</mark> kkan data 2 | Perubahan data tidak  | 1. | Sukses         |
|    | pengisian            | (dua) pada Tabel               | tersimpan. Data       | 2. | Data login     |
|    | k <mark>olom-</mark> | 4.4, lalu tekan                | kembali ke awal.      |    | pengguna       |
|    | kolom.               | tomb <mark>ol b</mark> atal.   | INFORM                |    | kembali        |
|    |                      |                                |                       |    | seperti        |
|    |                      |                                |                       |    | semula.        |

Proses merubah kata sandi dapat dilakukan oleh pemilik data, sehingga semua pengguna dapat merubah data kata sandinya masing-masing tanpa melalui administrator sistem. Tampilan form data pengguna dapat dilihat pada Gambar 4.8.

| Data Pengguna  | 1     |    |        |           |
|----------------|-------|----|--------|-----------|
|                |       |    | ł      | Kembali 🟠 |
|                |       |    |        |           |
| Nama Staf :    |       |    |        |           |
| Alisa Septiana |       |    |        |           |
| Jabatan :      |       |    |        |           |
| Perawat Igd    |       |    |        |           |
|                |       |    |        |           |
| Kata Sandi :   |       |    |        |           |
| alisa          |       |    |        |           |
|                |       |    |        |           |
|                |       | _  |        |           |
|                | Batal | Pe | rbarui |           |

Gambar 4.8 Tampilan Form Data Pengguna

Berdasarkan uji coba No. 6 pada Tabel 4.5 di halaman 152, yang menjelaskan bahwa data kata sandi milik pengguna berhasil diperbarui, dapat dilihat pada Gambar 4.9.

| .:: Data Pengguna |                           |
|-------------------|---------------------------|
|                   | Kembali 🏠                 |
|                   |                           |
| Nama Staf :       |                           |
| Alisa Septiana    | Sistem Informasi IGD      |
| Jabatan :         |                           |
| Perawat Igd       | Data berhasil diperbarui. |
| Kata Sandi :      | ОК                        |
| septiana          |                           |
|                   |                           |
|                   |                           |
|                   | Batal                     |

Gambar 4.9 Tampilan Perubahan Data Berhasil

4. Evaluasi Hasil Uji Coba Form Utama Perawat

Proses ini bertujuan untuk mengetahui keberhasilan proses inputan data melalui aplikasi dengan data seperti yang terlihat pada Tabel 4.6. Proses manipulasi data rekam medis pasien pada form utama perawat adalah proses penyimpanan data rekam medis pasien. Uji coba form utama perawat dapat dijelaskan pada Tabel 4.7.

| Nama Kolom          | Data 1              | Data 2       |
|---------------------|---------------------|--------------|
| Alergi              | Karbohidrat, garam  | Makanan laut |
| Nomor rak arsip     | 1112.02             |              |
| Keterangan tindakan | Pasien dialihkan ke | -            |
| penanganan          | poliklinik          |              |

Tabel 4.6 Data Rekam Medis Pasien

Tabel 4.7 Uji Coba Form Utama Perawat

| No | Tujuan        | Input               | Output          | Output Sistem    |
|----|---------------|---------------------|-----------------|------------------|
|    |               |                     | Diharapkan      |                  |
| 8. | Memperbarui   | Masukkan data 1     | Muncul pesan,   | 1. Sukses        |
|    | data rekam    | (satu) seperti pada | "Data berhasil  | 2. Muncul pesan, |
|    | medik pasien. | Tabel 4.6,          | diperbarui" dan | "Data berhasil   |
|    |               | kemudian tekan -    | data yang baru- | diperbarui"      |

| T 1 1 4 T   | /T ' | •      |
|-------------|------|--------|
| Tabel 4 7   | l an | mtan)  |
| 1 autor 7.7 | Lan  | juiun) |

| No | Tujuan      | Input              | Output           | Output Sistem    |
|----|-------------|--------------------|------------------|------------------|
|    |             |                    | Diharapkan       |                  |
|    |             | tombol perbarui.   | disimpan ke      | 3. Data disimpan |
|    |             |                    | database.        | ke database      |
| 9. | Membatalkan | Masukkan data 2    | Semua kolom      | 1. Sukses        |
|    | pengisian   | (dua) seperti pada | bersih dan data  | 2. Semua kolom   |
|    | kolom-      | Tabel 4.6, tekan   | tidak tersimpan. | bersih           |
|    | kolom.      | tombol batal.      |                  |                  |

Form utama perawat merupakan form tampilan awal saat pengguna login sistem sebagai perawat IGD. Pada form utama perawat, dapat ditampilkan data identitas dan catatan klinis pasien yang dipilih pengguna. Tampilan form utama perawat dapat dilihat pada Gambar 4.10.

|                               | Pills Pasien                                     |                           | Data Pasien<br>Kode Pasien | A110000001                        |                               | Jenis Kelamin           | L                                    | Umur                   | : 33 Tak |
|-------------------------------|--------------------------------------------------|---------------------------|----------------------------|-----------------------------------|-------------------------------|-------------------------|--------------------------------------|------------------------|----------|
| Alice Septians<br>Perswat Igd | A110000001                                       |                           | Nama Pasien                | Barata Subrata                    |                               | Tanggal Lahir           | 14/05/1978                           | Golongan Darah         | : AÐ     |
|                               | E IA ( I                                         | of 4   2 Pi               | Alergi                     | ALC                               | -                             |                         | TR                                   | ISI                    |          |
| Triage                        | Rekam Medik Posien                               |                           |                            |                                   |                               |                         |                                      |                        |          |
| Dadaka                        | No. Registradi                                   | J110000001                |                            | Dokter :                          | Dr. Cecilia Eve               | elyn                    | Perawat : Alisa                      | Septiana               |          |
| Penanganan Pasien             | Tanggal Tiba                                     | 01/11/2010                |                            | Jenis Kasus 1                     | Bedah                         |                         | DAA                                  |                        |          |
| Dokumen                       | Jam Tiba                                         | 16:04                     |                            | Resustasi :                       | Ya                            |                         |                                      |                        |          |
| Pasien                        | Transportasi Pasien                              | Ambulan 118               |                            | Anamnesa                          | Pasien Tesau                  | th Dan Tangga Dgn Kelin | ggian 5 Meter: Ditemukan D           | alam Posisi Duduk. Tid | lak      |
| Data Visual<br>Medis Pasien   | Tanggal Kejadan 👔                                | 01/11/2010                | 15:30                      |                                   | Diketahui Pen<br>Tidak Sadar. | webab Jatuhnya, Tidak D | iemukan Luka Memar Dan               | Perdarahan, Namun Pa   | asien    |
|                               | Tempal Kejadian                                  | Rumah                     |                            | Larak Cadara -                    | Rekm Diketal                  |                         |                                      |                        |          |
|                               | Penyebab                                         | Kel Lannya (Tenaluh Dan 1 | [angga]                    | GCS Eye :                         | Tidak Membu                   | ka Mata Walau Dirangsar | ia a                                 |                        |          |
|                               | Alsson Datang                                    | Tsauma/Budapaksa          |                            | GCS Verbal :                      | Tidak Menjaw                  | vab Dengan Suara Apapu  | n                                    |                        |          |
|                               | Rujukan                                          | Tidak Diantar             |                            | GCS Motonk :                      | Tidak Ada Re                  | ispon Gerakan           |                                      |                        |          |
|                               |                                                  | Ibu Linda Subrata         |                            | Skor GCS ;                        | 3                             |                         |                                      |                        |          |
|                               | Label Triage :                                   | Merah                     |                            | Diagnosa Penya<br>Tindakan Unit L | kit: Pemben<br>ain:           | gkakan Sumoum Tulang B  | Belakang                             | Λ.                     |          |
|                               |                                                  | 120 Suba                  | : 36                       | Keterangan Tinc                   | lakan Penangar                |                         |                                      | Nomor Bak Ausio        |          |
|                               | Tensi Atas (sistolik)                            | 160 0010                  |                            |                                   |                               | D. I. K. J. D           | and a series of second second second | 1112.01                |          |
|                               | Tensi Atas (sistolik)<br>Tensi Bawah (diastolik) | 80 Nala                   | s : 18                     | Papen Akan Se                     | HING MELASA NY                | en haga Nepala Bagian b | elakang kalena                       | 1116.01                |          |

Gambar 4.10 Tampilan Form Utama Perawat

Berdasarkan uji coba No.8 pada Tabel 4.7 di halaman 153, yang menjelaskan bahwa data rekam medis pasien berhasil diperbarui dapat dilihat pada Gambar 4.11 di halaman 155.

| A Septiana                  | A110000001                                                     |                                  | - Data Pasien<br>Kode Pasien | A110000001                                                                             | Jenis Kelamin                                                                 | : L                         | Umur :                     | 33 Tahu |
|-----------------------------|----------------------------------------------------------------|----------------------------------|------------------------------|----------------------------------------------------------------------------------------|-------------------------------------------------------------------------------|-----------------------------|----------------------------|---------|
| wat led                     | [ [4 4 ] I                                                     | of 4   2 24                      | Nama Pasien<br>Alergi        | Barata Subrata                                                                         | Tanggal Lahr                                                                  | 14/06/1978                  | Golongan Darah :           | AB      |
| Triage<br>Anamnesa          | Bekan Medik Pasien                                             |                                  | ¢                            | 5 % (M)                                                                                |                                                                               |                             |                            |         |
| Tindakan                    | No. Registrasi                                                 | J110000001                       |                              | Dokter : Dr. 0                                                                         | Cecilia Evelyn                                                                | Perawat : Alisa             | Septiana                   |         |
| Penanganan Pasien           | Tanggal Tiba :                                                 | 01/11/2010                       |                              | Jenis Kasus : Bed                                                                      | ah -                                                                          |                             |                            |         |
| Dokumen                     | Jam Tiba                                                       | 16.04                            |                              | Resustasi ; Ya                                                                         |                                                                               |                             |                            |         |
| Pasien                      | Transportasi Pasien :                                          | Ambulan 118                      | _                            |                                                                                        | en Tenauh Dan Tanona Don Kelu                                                 | xxxian 5 Meter, Ditemukan D | Jalam Prosini Duduk, Tish  | ek.     |
| Data Visual<br>Medis Pasien | Tanggal Kejadian 👘                                             | 01/11/2010                       | 15 Sistem In                 | iformasi IGD 🛛 🔛                                                                       | ahui Penyebab Jatuhnya, Tidak D<br>Sadar.                                     | Remukan Luka Memar Dan      | Perdarahan, Namun Pa       | sion    |
|                             | Tempat Kejadian 💠                                              | Rumah                            | <b>i</b> )                   | Data berhasil diperbarui.                                                              | n Diketahui                                                                   |                             |                            |         |
|                             | Peryebab                                                       | Kol Lannya (Tenjaluh Dan T       | angg                         | OK                                                                                     | < Membuka Mata Walau Dirangsa                                                 | ng                          |                            |         |
|                             | Alasan Datang                                                  | Trauma/Budapaksa                 |                              |                                                                                        | s Menjawab Dengan Suara Apapu                                                 | n                           |                            |         |
|                             | Buiukan                                                        | Tidak-Diantar                    |                              | GCS Motorik : Tida                                                                     | k Ada Respon Gerakan                                                          |                             |                            |         |
|                             | 100000000000000000000000000000000000000                        | Ibu Linda Subrata                |                              | SkorGCS : 3                                                                            |                                                                               |                             |                            |         |
|                             |                                                                |                                  |                              |                                                                                        |                                                                               |                             | í                          |         |
|                             | Label Triage :                                                 | Merah                            |                              | Diagnosa Penyakit :<br>Tindakan Unit Lain                                              | Pembengkakan Sumsum Tulang                                                    | Belakang                    |                            |         |
|                             | Label Triage :<br>Ternsi Atas (sistolik)                       | Mexah<br>. 120 Suhu              | . 36                         | Diagnosa Penyakit :<br>Tindakan Unit Lain :<br>Keterangan Tindakan :                   | Pembengkakan Sumsum Tulang                                                    | Belakang                    | Nomer Rak Arsip            |         |
|                             | Label Trage :<br>TensiAtas (sistolik)<br>TensiBawah (dastolik) | Merah<br>. 120 Suhu<br>. 80 Nala | . 36                         | Diagnosa Penyakit :<br>Tindakan Unit Lan<br>Keterangan Tindakan<br>Pasen Akan Sering M | Pembengkakan Sumum Tulang<br>Penanganan :<br>retata Nyen Pada Kepala Bagian B | elakang Karena              | Nomor Rak Arsip<br>1112.02 |         |

Gambar 4.11 Tampilan Perubahan Data Rekam Medis Berhasil

Uji coba form utama perawat seperti pada Tabel 4.7 di halaman 153, berlaku juga pada uji coba form utama dokter. Data yang digunakan untuk uji coba adalah seperti pada Tabel 4.8.

| Nama Kolom         | Data 1                            | Data 2            |
|--------------------|-----------------------------------|-------------------|
| Diagnosa penyakit  | Gegar otak ringan                 | Gegar otak ringan |
| Tindakan unit lain | -                                 | -                 |
| Keterangan         | Setelah diperiksa dan ditangani,  | -Y A              |
| tindakan           | benturan pada kepala pasien tidak | N I 7 N           |
| penanganan         | menyebabkan penggumpalan darah    |                   |
|                    | pada otak. Sehingga pasien dapat  |                   |
|                    | dirawat jalan.                    |                   |

Tabel 4.8 Data Rekam Medis Pasien

Form utama dokter merupakan form awal yang ditampilkan jika pengguna melakukan login sistem dengan hak akses sebagai dokter IGD. Tampilan form utama dokter dapat dilihat pada Gambar 4.12 di halaman 156.

| Cecilia Evelya<br>tior ked           | A11000001               |                           | - Data Pasien<br>No. Bekam Media<br>Nama Pasien | A110000001<br>Barata Subrate |                                   | Jenis Kelamin<br>Tanggal Lahir | L<br>14/06/1978       | Umu<br>Golongan       | : 33 Tahu<br>Darah : AB |
|--------------------------------------|-------------------------|---------------------------|-------------------------------------------------|------------------------------|-----------------------------------|--------------------------------|-----------------------|-----------------------|-------------------------|
| Data Pemeriksaan<br>Penunjang Pasien | Rekam Medik Pasien      | αf4 🖗 🕅                   | Alergi :                                        |                              |                                   |                                |                       |                       |                         |
| Resep                                | No. Registrasi :        | J110000001                |                                                 | Dokter ↓                     | Dr. Cecilia Evelyn                |                                | Perawal               | : Alisa Septiana      |                         |
| Obst Pasien                          | Tanggal Tiba :          | 01/11/2010                |                                                 | Jenis Kasus 💠 :              | Bedah                             |                                |                       |                       |                         |
| Detil<br>Data Parien                 | Jam Tiba :              | 16.04                     |                                                 | Recuptani :                  | Ya                                |                                |                       |                       |                         |
| And the second                       | Transportasi Pasien     | Ambulan 118               |                                                 | Anamnesa :                   | Patien Terjauth Da                | ari Tangga Dgn Keti            | inggian 5 Meter. Dite | mukan Dalam Posisi Du | iduk. Tidak             |
| Penanganan Pasien                    | Tanggal Kejadian :      | 01/11/2010                | 15:30                                           |                              | Diketahui Penyeba<br>Tidak Sadar. | b Jatuhnya. Tidak I            | Ditemukan Luka Me     | mar Dan Perdarahan, N | amun Pasien             |
| Visual Media                         | Tempal Kejadian         | Rumah                     |                                                 |                              | 0.1                               |                                |                       |                       |                         |
| Pasien                               | Penyebab :              | Kol Lainnya (Terjaluh Dar | i Tangga)                                       | Letak Cedera :               | Bekan Dikelahar,                  |                                |                       |                       |                         |
| Persetujuan<br>Penanganan Medik      |                         |                           | 1000 C                                          | GUS Lye :                    | 1 Idak Membuka M                  | ata Walau Dirangsi             | ang                   |                       |                         |
|                                      | Alasan Dalang           | Trauma/Budapaksa          |                                                 | GCS Verbal :                 | Tidak Menjawab D                  | lengan Suara Apap              | un                    |                       |                         |
|                                      | Bujukan :               | Tidak-Diantar             |                                                 | GCS Motonik :                | Tidak Ada Respon                  | Gerakan                        |                       |                       |                         |
|                                      |                         | Ibu Linda Subrata         |                                                 | Skor GCS                     | 3                                 |                                |                       |                       |                         |
|                                      | Label Triage :          | Merah                     |                                                 | Diagnosa Perwa               | kit :                             |                                | Tinda                 | an Unit Lain :        |                         |
|                                      |                         | -                         |                                                 | Pembengkakar                 | Sumoum Tulang Bel                 | lakang                         |                       |                       |                         |
|                                      | Tensi Atas (sistolik)   | : 120 Sul                 | w : 36                                          | Keterangan Tino              | lakan Penanganan :                |                                |                       |                       |                         |
|                                      | Tensi Bawah (diastolik) | 1. 80 Na                  | as . 18                                         | Patien Akan Se               | ning Merasa Nyeri Pa              | ada Kepala Bagian              | Belakang Karena Pe    | ngaruh Obat Yang Dibe | rikan.                  |
|                                      | Nadi                    | 80                        |                                                 |                              |                                   |                                |                       |                       |                         |

Gambar 4.12 Tampilan Form Utama Dokter

# 5. Evaluasi Hasil Uji Coba Form Triage dan Anamnesa

Proses ini bertujuan untuk mengetahui keberhasilan proses inputan data melalui aplikasi dengan data seperti yang terlihat pada Tabel 4.9. Proses manipulasi data rekam medis pasien pada form *triage* dan *anamnesa* adalah proses penyimpanan data rekam medis pasien. Uji coba form *triage* dan *anamnesa* dapat dijelaskan pada Tabel 4.10 di halaman 157.

| Nama Kolom       | Data 1         | Data 2     |
|------------------|----------------|------------|
| No registrasi    | J110000003     | J110000004 |
| Tanggal tiba     | 22/12/2011     | 20/12/2011 |
| Jam tiba         | 22:23          | 12:00      |
| Transportasi     | Ambulan 118    |            |
| Tanggal kejadian | 20/12/2011     |            |
| Jam kejadian     | 22:00          |            |
| Tempat kejadian  | Kantor ptpn 10 |            |
| Tensi atas       | 120            |            |
| Tensi bawah      | 80             |            |
| Nadi             | 80             |            |
| Suhu             | 36             |            |
| Nafas            | 18             |            |

Tabel 4.9 Data Rekam Medis Pasien

Tabel 4.9 (Lanjutan)

| Nama Kolom        | Data 1                                                   | Data 2        |
|-------------------|----------------------------------------------------------|---------------|
| Penyebab          | Kecelakaan lainnya                                       |               |
| Penyebab          | Tertimpa balok kayu                                      |               |
| Alasan datang     | Trauma/rudapaksa                                         |               |
| Jenis kasus       | Bedah                                                    |               |
| Detil jenis kasus | -                                                        |               |
| Resusitasi        | Tidak                                                    |               |
| Anamnesa          | Kepala dan sebagian tubuh pasien tertimp                 | a             |
|                   | balok kayu dgn berat sekitar 35kg.                       |               |
| Letak cedera      | Kepala,                                                  |               |
| Triage            | Biru                                                     |               |
| Gcs eye           | Tidak membuka mata walu dirangsang                       |               |
| Gcs verbal        | Tidak menjawab dengan suara apapun                       |               |
| Gcs motoric       | Tidak ada respon gerak                                   |               |
| Nilai gcs         | 3                                                        |               |
| Dokter            | Dr. Marisa Anggraini                                     |               |
| Та                | ibel 4.10 Uji Coba Form <i>Triage</i> dan <i>Anamnes</i> | sa            |
| No. Tuinon        | Langet Output Dihononkon                                 | Original Stat |

| No  | Tujuan                     | Input                            | Output Diharapkan   | Output Sistem    |
|-----|----------------------------|----------------------------------|---------------------|------------------|
| 10. | Menyimpan                  | Ma <mark>suk</mark> kan data 1   | Muncul pesan, "Data | 1. Sukses        |
|     | d <mark>ata reka</mark> m  | (sa <mark>tu</mark> ) pada Tabel | berhasil ditambah"  | 2. Muncul pesan, |
|     | medis                      | 4.9, kemudian                    | dan data yang baru  | "Data berhasil   |
| _   | p <mark>asien</mark> baru. | tekan tombol                     | disimpan ke         | ditambahkan"     |
|     |                            | tambah.                          | database.           |                  |
| 11. | Membatalka                 | Masukkan data 2                  | Semua kolom bersih  | 1. Sukses        |
|     | n pengisian                | (dua) pada Tabel                 | dan data tidak      | 2. Semua kolom   |
|     | kolom-                     | 4.9, lalu tekan                  | tersimpan.          | bersih.          |
|     | kolom.                     | tombol batal.                    |                     |                  |

| Triage dan Anamnesa                                                                                                    |                                                                   |                                                 |
|----------------------------------------------------------------------------------------------------|-------------------------------------------------------------------|-------------------------------------------------|
|                                                                                                    |                                                                   | Kembal                                          |
|                                                                                                    |                                                                   |                                                 |
| o. Registrasi : J120000031                                                                                                    |                                                                   |                                                 |
| /aktu Taba 26/01/2012                                                                                                    |                                                                   |                                                 |
| 10.04                                                                                                    | terrinotal deviat deviat bitat                                    |                                                 |
| 12.24                                                                                                    | darunat gswitet darunat                                           |                                                 |
| abel Trave Disc                                                                                                    | Tarri Atar (mbdå) - Tarri Rasak (dartdå) - Nark - Sidus - Natar - | Anarrana -                                      |
| time Parine                                                                                                    | 120 mmHg 80 mmHg 80 /detk 36 'C 18 /ment                          | Kepala Dan Sebagian Tubuh Pasien                |
| Rosa                                                                                                    |                                                                   | Tertimpa Balok Kayu Dgn Berat Sekitar<br>35 Ko. |
| Annual Device                                                                                                    | Ditangani Oleh Dokter :                                           |                                                 |
| Ambridge 110                                                                                                    | Dr. Manta Angglam                                                 |                                                 |
|                                                                                                    | Jenis Kasus :                                                     |                                                 |
| anggal Kejadan Jam Kejadan :                                                                                                    | Bedah 🗶                                                           |                                                 |
|                                                                                                    | Resultati : 🔘 Ya 💿 Tidak                                          |                                                 |
| empat Kejadian                                                                                                    |                                                                   |                                                 |
| Namor Paper To                                                                                                    | GCS Eye :                                                         | Letek Cedera :                                  |
| enyebab :                                                                                                    | Tidak Membuka Mata Walau Dirangsang 🛛 👻                           | 🔲 Belum Daketahua                               |
| Kol Lainnya 📉                                                                                                    | GCS Verbal                                                        | 🗹 Kepala                                        |
| Tertimpa Balok, Kayu                                                                                                    | Letter                                                            |                                                 |
| lasan Datang :                                                                                                    | GCS Motorik :                                                     | Bahu Kiti                                       |
| A second state of a second state of the second state of the | Turbak Anta Removes Saerak an                                     | ()                                              |

Gambar 4.13 Tampilan Form Triage dan Anamnesa

Tampilan form *triage* dan *anamnesa* ysng dapat dilihat pada Gambar 4.13 di halaman 157. Form *triage* dan *anamnesa* merupakan form yang berfungsi untuk menginputkan data rekam medis pasien berupa catatan klinis. Berdasarkan uji coba No.10 pada Tabel 4.10 di halaman 157, yang menjelaskan bahwa data rekam medis pasien berhasil disimpan dapat dilihat pada Gambar 4.14.

|                                                                                                    |                                                                                                    | Kenb                                                                                            |
|----------------------------------------------------------------------------------------------------|----------------------------------------------------------------------------------------------------|-------------------------------------------------------------------------------------------------|
| No. Registrasi : J120000031                                                                                                    |                                                                                                    |                                                                                                 |
| Waktu Tiba : 26/01/2012                                                                                                    |                                                                                                    |                                                                                                 |
| 12:24                                                                                                    | meninggal gavnat gavnat davunat tidak<br>gavnat davunat gavnat davunat                                                                                                    |                                                                                                 |
| Label Tringe : Diru<br>Nana Pasien :<br>Rose<br>Transportai Pasien :<br>Zahdzan 1118<br>Tenggol Krjaden :<br>Izzhgzolt rijaden :<br>Izzhgzolt i I                                                                                                    | Tensi Atas (istoR): Tensi Boreh (Sastolk): Nadi : Suhu : Nafaa :<br>120 mmHy 00 / Asia : 36 'c 10 / mmH<br>Ditangari Oth Dokter : Sistem Informasi KOD<br>Di Mesin Anggran<br>Jorie Kapa :<br>Dida berhasi diambahkan. | Anamasa :<br>Kapala Dan Sebagian Tubuh Pasian<br>Tertinga Balok Kayu Ogn Berat Selikar<br>36 Kg |
| Tempat Keisdian<br>Kentor Pipe 10                                                                                                    | Resumbari : O Ya   Tidak                                                                                                    |                                                                                                 |
| Persebab                                                                                                    | Tidak Membuka Mata Walau Dirangsang 🐱                                                                                                    | Letak Cedera :                                                                                  |
| Kcl Lainnya M                                                                                                    | GCS Verbal                                                                                                    | C Kepala                                                                                        |
| Tentenpa Balok Kayu                                                                                                    | Tidak Menjawab Dengan Suara Apapun                                                                                                    | Leher                                                                                           |
| Alasan Datang                                                                                                    | GCS Motork :                                                                                                    | Bahu Kanan                                                                                      |
| and the second second se | Tithe Ada Berman Gazakan                                                                                                    | (2) [3]                                                                                         |

Gambar 4.14 Tampilan Penyimpanan Data Rekam Medis Pasien Berhasil

6. Evaluasi Hasil Uji Coba Form Dokter Poliklinik

Proses ini bertujuan untuk mengetahui keberhasilan aplikasi pada form dokter poliklinik. Proses manipulasi form dokter poliklinik yaitu, proses penyimpanan data dokter poliklinik pada tabel data rekam medis pasien dan proses untuk menampilkan *report* surat pengantar konsultasi. Uji coba form dokter poliklinik dapat dijelaskan pada Tabel 4.11.

| No  | Tujuan      | Input             | Output Diharapkan     | Output Sistem |
|-----|-------------|-------------------|-----------------------|---------------|
| 12. | Menyimpan   | Memilih data      | Muncul pesan, "Data   | 1. Sukses     |
|     | data dokter | dokter poliklinik | dokter konsultan      | 2. Muncul     |
|     | poliklinik  | pada tabel,       | tersimpan.", dan data | pesan, "Data  |

Tabel 4.11 Uji Coba Form Dokter Poliklinik

Tabel 4.11 (Lanjutan)

| No  | Tujuan      | Input            | <i>Output</i> Diharapkan | <b>Output</b> Sistem |
|-----|-------------|------------------|--------------------------|----------------------|
|     | pada data   | kemudian         | dokter poliklinik        | dokter               |
|     | rekam       | menekan tombol   | yang dipilih             | konsultan            |
|     | medis       | simpan.          | tersimpan di dalam       | tersimpan."          |
|     | pasien.     | _                | data rekam medik         | _                    |
|     | _           |                  | pasien.                  |                      |
| 13. | Menampilka  | Memilih dokter,  | Muncul surat             | 1. Sukses            |
|     | n report    | kemudian tekan   | pengantar konsultasi     | 2. Surat             |
|     | berdasarkan | tombol simpan.   | pada                     | pengantar            |
|     | dokter yang | Setelah itu buka | crystalreportviewer      | muncul pada          |
|     | dipilih.    | <i>tab</i> surat | berdasarkan dokter       | crystalreport        |
|     |             | pengantar.       | yang dipilih             | viewer               |
|     |             |                  | pengguna.                |                      |

Form dokter poliklinik merupakan form untuk menampilkan data dokter poliklinik yang dapat dipilih untuk konsultan penyakit pasien. Tampilan form dokter poliklinik dapat dilihat pada Gambar 4.15.

|                                      |    |         |                    | ΛΛΤ          |  |
|--------------------------------------|----|---------|--------------------|--------------|--|
| ata Dokter Spesialis Surat Pengantar | C. |         | UNI                |              |  |
|                                      |    | Kode    | Nama Dokter        | Spesialisa 🗠 |  |
| Spesialisasi :                       |    | C110020 | Dr. Nugroho        | Sp Mata      |  |
| op began Mulut                       |    | C110021 | Dr. Suwardo        | Sp Mata      |  |
|                                      |    | C110022 | Dr. Purnohadi      | Sp Bedah     |  |
| Nama Dokter : Dr. Budi Sumarsetyo    |    | C110023 | Dr. Durijanto      | Sp Bedah     |  |
|                                      |    | C110024 | Dr. Samsul H       | Sp Bedah     |  |
| Nomor Praktek : 1.1.01.3174/31101/40 |    | C110025 | Dr. Arief          | Sp Bedał     |  |
| Tele 1 001024070002                  | CI | C110026 | Dr. Suparimbo      | Sp Bedah     |  |
| Tep 1 . 001024070302                 | 1  | C110027 | Dr. I Nyoman Se    | Sp Bedah     |  |
| Telp 2 : -                           |    | C110028 | Dr. Budi Suwarno   | Sp Bedał     |  |
| Hari Praktek Senin-Babu              |    | C110029 | Dr. Dwi Karyanto   | Sp Bedał     |  |
|                                      |    | C110030 | Dr. Budi Sumarse   | Sp Bedał =   |  |
| Waktu Praktek : 11.00-15.00          |    | C110031 | Dr. Syifa Khairun  | Umum         |  |
|                                      |    | C110032 | Dr. Arsyad Purwadi | Umum         |  |
|                                      |    | C110000 |                    | Design       |  |

Gambar 4.15 Tampilan Form Dokter Poliklinik

Berdasarkan uji coba No.12 pada Tabel 4.11 di halaman 158 menjelaskan bahwa data dokter poliklinik berhasil disimpan. Tampilan hasil uji coba tersebut dapat dilihat pada Gambar 4.16 di halaman 160.

|                                                                           |     |             |                      | Kembali 🚹   |
|---------------------------------------------------------------------------|-----|-------------|----------------------|-------------|
| ata Dokter Spesialis Surat Pengantar                                      | 372 |             |                      |             |
| Specializati :                                                            |     | Kode        | Nama Dokter          | Spesialisas |
| Sp Penuakit Suaraf                                                        |     | C110007     | Dr. Usman Gumanti    | Sp Penyak   |
| op i oljak ojala                                                          |     | C110008     | Dr. Eddy Ak          | Sp Penyak   |
| Nomor Praktek : 1.1.01.3174/31101/17<br>Telp 1 : 088833245908<br>Teln 2 : |     | Data dokter | konsultan tersimpan. |             |
| Hari Praktek : Senin-Rabu                                                 |     |             |                      |             |
| Waktu Praktek : 11.00-15.00                                               |     |             |                      |             |
| Simpan                                                                    | 5   |             | Int                  |             |

Gambar 4.16 Tampilan Penyimpanan Data Dokter Poliklinik Berhasil

Untuk uji coba No.13 pada Tabel 4.11 di halaman 158 yang dapat dilihat pada

Gambar 4.17 menunjukkan bahwa report surat pengantar konsultasi dapat

| ditam | nil | kan   |
|-------|-----|-------|
| unam  | μŋ  | INAII |

| nit Instalasi Rawat Jalan :.        |                                           |
|-------------------------------------|-------------------------------------------|
|                                     | Kembali 🏠                                 |
|                                     |                                           |
| ta Dokter Spesialis Surat Pengantar |                                           |
| B B S K I P N D                     |                                           |
| Main Report                         |                                           |
|                                     | SURABAYA                                  |
| Nama Pasien ː Farah Mattilda        | Hari : Senin-Rabu                         |
| Umur : 24 Tahun                     | Jam : 11.00-15.00                         |
| No Reg : J110000004                 | Jenis Konsul : Biasa / Cito               |
|                                     |                                           |
| Kepada Yth. Dr. Usman Gumanti       |                                           |
| Mohon bantuan Sejawat atas pasien   | ini untuk :                               |
| 1. Konsul saat ini 2                | . Alih rawat / Over name 3. Rawat bersama |
| ( <u>- ; ; ; ;</u>                  | ×                                         |
|                                     |                                           |

Gambar 4.17 Tampilan Surat Pengantar Konsultasi Dokter

7. Evaluasi Hasil Uji Coba Form Antrian Pasien

Proses ini bertujuan untuk mengetahui keberhasilan proses menampilkan data melalui aplikasi. Proses manipulasi form antrian pasien yaitu, proses untuk menampilkan daftar antrian pasien. Uji coba form antrian pasien dapat dijelaskan pada Tabel 4.12.

| No  | Tujuan                   | Tujuan <i>Input</i> |              | Output Sistem    |
|-----|--------------------------|---------------------|--------------|------------------|
|     |                          |                     | Diharapkan   |                  |
| 14. | Menampilkan              | Memilih data        | Data pasien  | 1. Sukses        |
|     | data pasien yang         | pada tabel untuk    | yang dipilih | 2. Data pasien   |
|     | dipilih, pada            | ditampilkan         | tampil pada  | terpilih dapat   |
|     | fo <mark>rm</mark> utama | pada kolom-         | form utama   | ditampilkan pada |
|     | perawat.                 | kolom.              | perawat.     | form utama       |
|     |                          |                     |              | perawat          |

Tabel 4.12 Uji Coba Form Antrian Pasien

Form antrian pasien merupakan form untuk menampilkan data pasien dan daftar antrian pasien yang belum ditangani oleh unit IGD. Tampilan form

antrian pasien dapat dilihat pada Gambar 4.18.

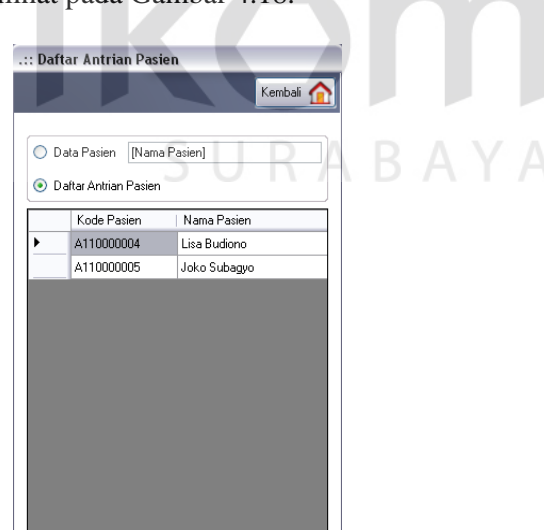

Gambar 4.18 Tampilan Form Antrian Pasien

Berdasarkan uji coba No.14 pada Tabel 4.12 di halaman 161, yang menjelaskan bahwa data pasien yang dipilih di form antrian pasien berhasil ditampilkan pada form utama perawat dapat dilihat pada Gambar 4.19.

| Attas Septime       Atto000004       Jerri Kdom : P       Uma         Attas Septime       Atto000004       Jerri Kdom : P       Uma         Personal fail       Image Attas Septime       Englished Attas Septime       Tengol Lak : 25/11/1992       Gularger         Attas Septime       Image Attas Septime       Image Attas Septime       Attag       Image Attas Septime       Attag         Tange       Image Attas Septime       Image Attas Septime       Dake       Image Attas Septime       Attag         Dake       Image Attas Septime       Image Attas Septime       Dake       Image Attag       Image Attag </th <th></th> <th>Pillh Pasien</th> <th></th> <th>Data Pasien</th> <th></th> <th></th> <th></th> <th></th> <th>-</th> <th>- Paramanna</th> |                           | Pillh Pasien           |                                                                                                    | Data Pasien                |                                                                                                    |                    |                                |                            | -                       | - Paramanna   |
|----------------------------------------------------------------------------------------------------|---------------------------|------------------------|----------------------------------------------------------------------------------------------------|----------------------------|----------------------------------------------------------------------------------------------------|--------------------|--------------------------------|----------------------------|-------------------------|---------------|
| Trace       Assistance       Duble       Image       Image         Trace       Belan Medk Paisen       Duble       Duble                                                                                                    | isa Septiana<br>nawat igi | A110000004             |                                                                                                    | Kode Pasien<br>Nama Pasien | : A110000004<br>: Lisa Budiono                                                                                                    |                    | Jenis Kelamin<br>Tanggal Lahir | : P<br>: 25/11/1982        | Umur<br>Golongari Darah | 29 Tahur<br>B |
| Taraga     Palan Medik Pasien       Resumman     Date       Pennaganan     J110000002       Deter     Dr. Mattina Anggarni       Pennaganan     Pennagana       Deter     Zurgayi Iba       Date     Zurgayi Iba       Date     Zurgayi Iba       Date     Zurgayi Iba       Date     Zurgayi Iba       Date     Zurgayi Iba       Date     Zurgayi Iba       Date     Zurgayi Iba       Date     Zurgayi Iba       Date     Zurgayi Iba       Date     Zurgayi Iba       Date     Zurgayi Iba       Date     Zurgayi Iba       Tanggayi Kajadan     Zurgayi Iba       Tanggayi Kajadan     Zurgayi Iba       Zurgayi Kajadan     Zurgayi Iba       Tanggayi Kajadan     Zurgayi Iba       Tanggayi Kajadan     Zurgayi Iba       Tanggayi Kajadan     Zurgayi Iba       Tanggayi Kajadan     Zurgayi Iba       Tanggayi Kajadan     Zurgayi Iba       Tanggayi Kajadan     Zurgayi Iba       Tanggayi Kajadan     Zurgayi Iba       Tanggayi Kajadan     Zurgayi Iba       Anatiree     Kela       Tanggayi Kajadan     Zurgayi Iba       Kuta     Kuta       Tanggayi Kajad                                                                                                    |                           | 14 4 1                 | of 2 👂 🕅                                                                                                    | Alergi                     | : [•                                                                                                    |                    |                                |                            |                         |               |
| Tandakan<br>Pennaganan Parten     No. Registasi     J11000003     Daher     D. Maria/Arggani     Pennati     Alas Septiane       Pennaganan Parten     Jamya Bakit     22/12/2010     Jamya Bakit     Jamya Bakit     Jamya Jamya Bakit                                                                                                    | Trisge<br>Ansmness        | Rekam Medik Pasien     |                                                                                                    |                            | and the second second s |                    |                                | - Not see the              |                         |               |
| Peasaganaa Partsa     Fangga Taba     22/2/2/2/010     Jone Kanua     Binduk       Dubuwee     Jone Kanua     Binduk     -       Dubuwee     Jone Kanua     Binduk     -       Data Viaval     Jone Kanua     Binduk     -       Data Viaval     Interport Rosine     Anatomitia     Tadge Kajadan       Medua Paresa     Kontor Pipi 10     Letak Cedara :     Kopala,       Deta Viaval     Kontor Pipi 10     Letak Cedara :     Kopala,       Peryebah     Kotluming Terrimpo Bablik Kayul     GCS Vetal     Tadak Mara Waku Diangsang       Abson Dubang :     Tranan/Rudoption     GCS Wotak :     Tadak Ada Respon Gerahan       Bota GCS :     3     Diagrama Perughakan     Boda Centregrammeter       Lubel Trage     Beau     Tradik-Ada Respon Gerahan     Boda Centregrammeter       Lubel Trage     Beau     Tradik-Ada Respon Gerahan     Bodar Centregrammeter       Lubel Trage     Beau     Tradik-Ada Respon Gerahan     Bodar Centregrammeter       Lubel Trage     Beau     Tradik-Ada Respon Gerahan     Bodar Centregrammeter       Lubel Trage     Beau     Tradik-Ada Respon Gerahan     Bodar Centregrammeter       Lubel Trage     Beau     Tradik-Ada Respon Tradikan Perunganan     More Fall       Lubel Trage     Beau     Tradikan                                                                                                    | Tindakan                  | No. Registrasi         | J110000003                                                                                                    |                            | Dokter : D                                                                                                    | r. Marisa Anggrani |                                | Perawat : Alica            | Septiana                |               |
| Dokamen<br>Porta         Jam Tiso         2223         Resultation         Today           Data Viaved<br>Medias Porten         Tompotal Robin         Anabotan 118         Anasmesa         Kepala Dan Sebagian Tubuh Pasem Tetimpe Balak, Kayu Dgn Bend SebJan 30Kg           Data Viaved<br>Medias Porten         Tompotal Robin         Kenzhan 110         Letak Cedera :         Kepala,           Data Viaved<br>Medias Porten         Kanzer Pen 10         Letak Cedera :         Kepala,           Operation Data Robin         Konter Pen 10         Letak Cedera :         Kepala,           Operation Data Robin         Konter Pen 10         Letak Cedera :         Kepala,           Abson Datang :         Tampolika Robins         GCS Vetal I         Toda, Mara Mara Walau Dangan Suara Apapan           GCS Woltonk :         Todak And Respon Gerahan         Skor GCS :         3           Label Traige :         Bea         Dagmana Perngolul I:         Rodorg Tengganohan           Label Traige :         Bea         Tendo Halan Pernaganon :         Moord Fal           Tenst Robindari (Mataluk) /         B0         Nalas : 18         Featurengan Tindakan Pernaganon :         Moord Fal                                                                                                    | Penanganan Parien         | Tanggal Tiba           | 22/12/2010                                                                                                    |                            | Jenis Kasus B                                                                                                    | edah               |                                |                            |                         |               |
| Data Viewal<br>Medias Parena         Transportas Parini<br>(2000)         Zathuban 118         Anammesa         Kepala Dan Sebagian Tubuh Pasen Tetinga Babk Kayu Dgn Bend SebJar 32kg           Medias Parena         Tanggat Kajudon (2000)         Zathuban 10         Zathuban 10                               | Dokumen<br>Parien         | Jam Tiba               | 22:23                                                                                                    |                            | Besusitasi : T                                                                                                    | idak               |                                |                            |                         |               |
| Media Preven     Tangpi Knjolon     22/12/2016     22/0       Tempat Knjolon     Exertor Pijn 10     Letak Cedera ::     Knjola,       Penyebab     :     Kol Lainnya (Tertinpa Balak Knjol)     GCS Eye     :       Alsoon Dotang     :     Tangai Knjolon     :     CS Eye     :       Alsoon Dotang     :     :     Tadak Meramab Dengan Susa Apapun       GCS Wetal     :     :     :       Label Tinage     :     :     :       Label Tinage     :     :     :       Label Tinage     :     :     :       Tensi Asst jutobility     :     :     :       Tensi Baneh (dastlidk)     :     :     :       Tensi Baneh (dastlidk)     :     :     :                                                                                                    | Data Visnal               | Transportasi Pasien:   | Ambulan 118                                                                                                    |                            | Anamnesa : K                                                                                                    | epala Dan Sebagia  | n Tubuh Pasien T               | ertimpa Balok Kayu Dgn Ber | al Sekitar 35Kg.        |               |
| Tenepä Kopdon       Kontor Pign 10         Penyebah       Kol Lainnya (Tertimpa Balak Kaya)         Abson Dutong       Tozuma/Rudspoksa         Rukkon       Tozuma/Rudspoksa         Bisan       Stata CS Mutak :         Label Trage       Bru         Term/Alas (sztokk)       120         Term/Barnaki Denagaron :       Honor Ral         Term/Bashak (Astokk):       20         Natas : 18       111203                                                                                                    | Medis Pasien              | Tanggal Kejadian       | 22/12/2010                                                                                                    | 22:00                      |                                                                                                    |                    |                                |                            |                         |               |
| Penyebah     Kd Lainnys (Tertimps Bildek Kaju)     GCS Eye     Tdak Menjeuha Mata Valeu Driegrang       Alson Dutong     Truxmu/Rudopokan     GCS Vetal     Tdak Menjeunda Dengan Susa Apapun       Bildikum     Tdak Datung Sendri     GCS Molarik     Tdak Arage Valeu Driegrama       Labert Trage     Bru     Dorgema Penyebah     Statu CDU       Termin Alas (statobk)     120     Sufful     36       Termin Banah (datolok)     80     Natas     18                                                                                                    |                           | Tempat Kejadian ;      | Kantor Ptpn 10                                                                                                  |                            | Letak Cedera : K                                                                                                    | epala,             |                                |                            |                         |               |
| Abson Dotong     Toxma-Rudopokian     GCS Vebal     Toda/ Menjemab Dengan Suesa Apapun       Rujukan     Tridak-Datong Sendei     GCS Motorik     Tridak-Ada Respon Gerakan       Labert Trage     Bau     Datomisa Penganukan     Dotomisa Penganukan       Labert Trage     Bau     Tridak-Ada Respon Gerakan       Tema Xias (sztodak)     120     Sufus     36       Tema Banah (dastolak)     80     Natas     18                                                                                                    |                           | Penyebab :             | <ul> <li>Kol Lainnya (Tertimpa Balak Kayu)</li> <li>Trauma/Budapaksa</li> <li>Taitak Distance Seedai</li> </ul> |                            | GCS Eye : Tidak Membuka Mata Walau Dirangsang                                                                                                    |                    |                                |                            |                         |               |
| Konstruktion     Todakan indeparturi     GCS Motorki     Todak Ada Respont Greak an       Rujukan     :     Todak Datang Sendet     Skot GCS     :       Label Frager     :     :     Dagmana Pengolak i     Rodong Tenggankan       Label Frager     :     :     :     :       Tema Kas (scholds)     :     :     :     :       Tema Kas (scholds)     :     :     :     :       Tema Kasnak (datalok)     :     :     :     :       Tema Kasnak (datalok)     :     :     :     :                                                                                                    |                           | Alasan Datana          |                                                                                                    |                            | GCS Verbal I. Tidak Menjawab Dengan Suara Apapun                                                                                                    |                    |                                |                            |                         |               |
| Skor GCS     3       Label Triage     Bisu       Termi Nais (soldik)     120       Subru :     96       Keterangan Tindara Penanganan :     Nenor Rail       Termi Banah (dastrikk)     80                                                                                                    |                           | Rinkon                 |                                                                                                    |                            | GCS Motorik : T                                                                                                    | idak Ada Respon 6  | ierakan                        |                            |                         |               |
| Label Trage     Bru     Diagrama Pergolal     Rodong Tenggorakan       Tema Alas (soldk)     120     Suhu     96     Keterangan Tindakan Penanganan :     Nenor Rai       Tema Barvah (dastolik)     80     Nalas     18     111203                                                                                                    |                           | i napangar i           |                                                                                                    |                            | SkorGCS : 3                                                                                                    |                    |                                |                            |                         |               |
| Later Hage         Isra         Tindskan Unit Lain :         ICU/ICCU           Tema Nas (soldki)         120         Suhu :         96         Keterangan Tindakan Penanganan :         Nemor Rai           Tema Barvah (dastolik) :         80         Nalas :         18         111203                                                                                                    |                           | Label Torses           |                                                                                                    |                            | Diagnosa Penyokit : Radang Tenggorokan                                                                                                    |                    |                                | ]                          |                         |               |
| Temu Mar (subdk)         120         Sulture         36         Keterangan Tindakan Penanganan :         Henor Rail           Temu Banah (dastolik)         80         Nalas :         18         111203         111203                                                                                                    |                           | Label Inage            | Dan                                                                                                    |                            | Tindskan Unit Lain                                                                                                    | ICU/ICCU           |                                |                            |                         |               |
| Tenui Barrah (dasluk) : 80 Natas : 18 - 1112.03                                                                                                    |                           | Tensi Atas (sistolik)  | 120 Sul                                                                                                    | hu : 36                    | Keterangan Tindaka                                                                                                    | an Penanganan :    |                                |                            | Nomor Rak Arsip         |               |
|                                                                                                    |                           | Tensi Bawah (diastolik | ). 80 Na                                                                                                    | las : 18                   | 4                                                                                                    |                    |                                | ~                          | 1112.03                 |               |
| Nod B0                                                                                                    |                           | Nad                    | 80                                                                                                    |                            |                                                                                                    |                    |                                |                            |                         |               |
| Zoom h Sakir                                                                                                    | Annah Sahir               |                        |                                                                                                    |                            |                                                                                                    |                    |                                |                            |                         |               |
| Semifor Mining Rekarn Medic Pasien                                                                                                    | Jember Almik              | Rekam Medis P          | asien                                                                                                    |                            | Perbar                                                                                                    | ui 💋 Baka          |                                |                            |                         |               |

pilan Pemilihan Data Pasien Berhasil

Uji coba form utama perawat seperti pada Tabel 4.12 di halaman 161, berlaku juga pada uji coba form daftar pasien. Tampilan form daftar pasien dapat dilihat pada Gambar 4.20.

| :: Daft  | ar Pasien   | 5 U          | KA        |  |
|----------|-------------|--------------|-----------|--|
|          |             |              | Kembali 🏠 |  |
|          |             |              |           |  |
|          | Kode Pasien | Nama Pasien  |           |  |
| <b>•</b> | A110000004  | Lisa Budiono |           |  |
|          |             |              |           |  |
| <        | 111         |              | >         |  |

Gambar 4.20 Tampilan Form Daftar Pasien

8. Evaluasi Hasil Uji Coba Form Tindakan Penanganan Pasien

Proses ini bertujuan untuk mengetahui keberhasilan proses inputan data melalui aplikasi dengan data seperti yang terlihat pada Tabel 4.13 dan Tabel 4.14. Proses manipulasi data tindakan penanganan pasien pada form tindakan penanganan pasien adalah proses penyimpanan data penanganan pasien dan data tindakan khusus pasien. Uji coba form tindakan penanganan pasien dapat dijelaskan pada Tabel 4.15.

| Nama Kolom                           | Data 1    | Data 2    |
|--------------------------------------|-----------|-----------|
| Kode perawatan                       | U000001   | U000001   |
| Kode per <mark>awa</mark> tan pasien | PR0000002 | PR0000003 |
| Jumlah perawatan                     | 1         | 0         |
| Biaya perawatan                      | 45000     | 45000     |
| Keterangan perawatan                 | -         | -         |
|                                      |           |           |

Tabel 4.13 Data Penanganan Pasien

Tabel 4.14 Data Tindakan Khusus Pasien

| Nama Kolom           | Data 1                     | Data 2 |
|----------------------|----------------------------|--------|
| Kode tindakan        | TK001                      | TK001  |
| Kode tindakan pasien | TP003                      | TP003  |
| Keterangan dokter    | Pembedahan dengan          |        |
|                      | melakukan pembiusan total. |        |

Tabel 4.15 Uji Coba Form Tindakan Penanganan Pasien

| No  | Tujuan       | Input               | Output Diharapkan    | <b>Output</b> Sistem |
|-----|--------------|---------------------|----------------------|----------------------|
| 15. | Menyimpan    | Masukkan data 1     | Muncul pesan,        | 1. Sukses            |
|     | data         | (satu) seperti pada | "Data berhasil       | 2. Muncul pesan      |
|     | penanganan   | Tabel 4.13 dan      | disimpan". Data      | "Data berhasil       |
|     | pasien baru. | Tabel 4.14, lalu    | baru disimpan ke     | disimpan"            |
|     |              | tekan tombol        | database dan         |                      |
|     |              | simpan.             | ditampilkan pada     |                      |
|     |              |                     | tabel.               |                      |
| 16. | Memperbar    | Memilih data pada   | Muncul pesan,        | 1. Sukses            |
|     | ui data      | tabel, merubah data | "Data berhasil       | 2. Muncul pesan,     |
|     | penanganan   | lalu tekan tombol   | diperbarui" dan data | "Data berhasil       |
|     | pasien.      | simpan.             | yang baru disimpan   | diperbarui"          |
|     |              |                     | ke database.         |                      |

Tabel 4.15 (Lanjutan)

| No  | Tujuan      | Input               | Output Diharapkan  | <b>Output</b> Sistem |
|-----|-------------|---------------------|--------------------|----------------------|
| 17. | Membatalka  | Masukkan data 2     | Semua kolom bersih | 1. Sukses            |
|     | n pengisian | (dua) seperti pada  | dan data tidak     | 2. Semua kolom       |
|     | kolom-      | Tabel 4.13 dan      | tersimpan.         | isian bersih         |
|     | kolom.      | Tabel 4.14 lalu     | -                  |                      |
|     |             | tekan tombol batal. |                    |                      |

Form tindakan penanganan pasien merupakan form yang dapat digunakan dokter dan perawat untuk menginputkan data tindakan penanganan atas pasien. Tampilan form tindakan penanganan pasien dapat dilihat pada

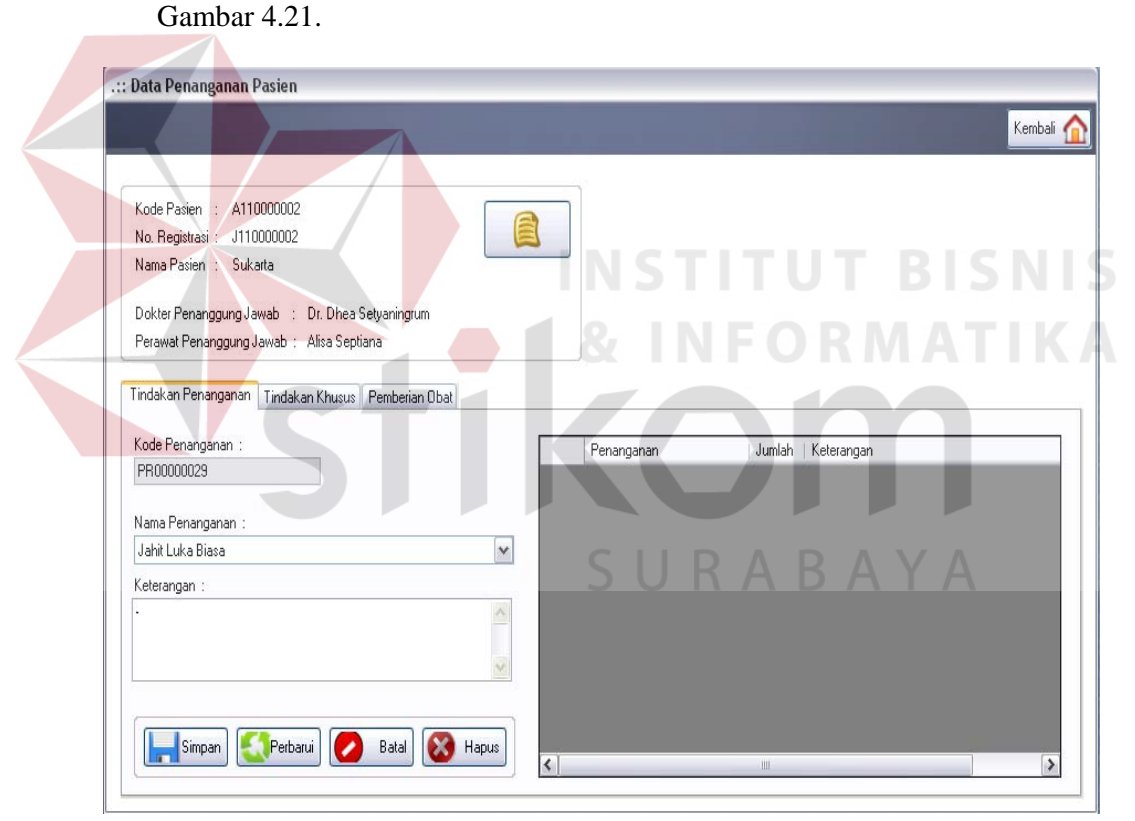

Gambar 4.21 Tampilan Form Tindakan Penanganan Pasien

Berdasarkan uji coba No.15 pada Tabel 4.15 di halaman 163, yang menjelaskan bahwa data tindakan penanganan pasien berhasil disimpan dapat dilihat pada Gambar 4.22 di halaman 165.

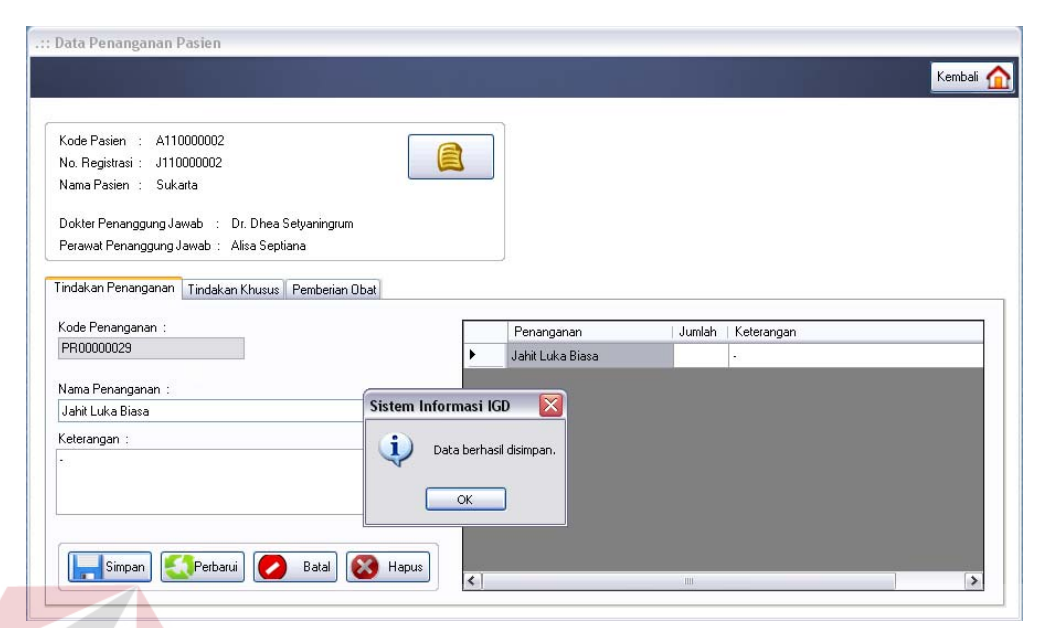

Gambar 4.22 Tampilan Penyimpanan Data Tindakan Penanganan Pasien Berhasil

Untuk uji coba No.16 pada Tabel 4.15 di halaman 163 yang menjelaskan bahwa data tindakan penanganan pasien yang telah tersimpan di dalam *database* berhasil diperbarui, dapat dilihat pada Gambar 4.23.

| Kode Pasien : A110000002                                                                                               |                           |                                                                   | 7      |                 | Kembali 1 |
|----------------------------------------------------------------------------------------------------|---------------------------|-------------------------------------------------------------------|--------|-----------------|-----------|
| No. Registrasi : J110000002                                                                                            |                           |                                                                   |        |                 |           |
| Nama Pasien : Sukarta                                                                                                  |                           |                                                                   |        |                 |           |
|                                                                                                    |                           |                                                                   |        |                 |           |
| Dokter Penanggung Jawab 💠 Dr. Dhea Setyaningrum                                                                        |                           | 5 U N                                                             |        |                 |           |
| Perawat Penanggung Jawab 🗧 Alisa Septiana                                                                              |                           |                                                                   |        |                 |           |
|                                                                                                    |                           |                                                                   |        |                 |           |
| Kode Penanganan :                                                                                                    |                           | Penanganan                                                        | Jumlah | Keterangan      |           |
| Kode Penanganan :<br>PR00000029                                                                                        | •                         | Penanganan<br>Jahit Luka Biasa                                    | Jumlah | Keterangan<br>- |           |
| Kode Penanganan :<br>PR00000029                                                                                        | ·                         | Penanganan<br>Jahit Luka Biasa                                    | Jumlah | Keterangan<br>- |           |
| Kode Penanganan :<br>PR00000029<br>Vama Penanganan :<br>Jahit Luka Biasa                                               | Sistem Informa            | Penanganan<br>Jahit Luka Biasa<br>si IGD                          | Jumlah | Keterangan<br>- |           |
| Kode Penanganan :<br>PR00000029<br>Nama Penanganan :<br>Jahit Luka Biasa                                               | Sistem Informa            | Penanganan<br>Jahit Luka Biasa<br>si IGD                          | Jumlah | Keterangan<br>- |           |
| Kode Penanganan :<br>PR00000029<br>Nama Penanganan :<br>Jahit Luka Biasa<br>Keterangan :<br>Jakukan Dengan Bius Lokal  | Sistem Informa            | Penanganan<br>Jahit Luka Biasa<br>si IGD 🔀<br>erhasil diperbarui. | Jumlah | Keterangan<br>- |           |
| Kode Penanganan :<br>PR00000029<br>Nama Penanganan :<br>Jahit Luka Biasa<br>Keterangan :<br>Lakukan Dengan Bius Lokal. | Sistem Informa            | Penanganan<br>Jahit Luka Biasa<br>si IGD 🔀<br>erhasil diperbarui. | Jumlah | Keterangan<br>- |           |
| Kode Penanganan :<br>PR00000023<br>Vama Penanganan :<br>Jahit Luka Biasa<br>Keterangan :<br>Lakukan Dengan Bius Lokal. | Sistem Informa            | Penanganan<br>Jahit Luka Biasa<br>si IGD 🔀<br>erhasil diperbarui. | Jumlah | Keterangan<br>• |           |
| Kode Penanganan :<br>PR00000029<br>Vama Penanganan :<br>Jahit Luka Biasa<br>Keterangan :<br>Lakukan Dengan Bius Lokal. | Sistem Informa<br>Data bu | Penanganan<br>Jahit Luka Biasa<br>si IGD 🔀<br>erhasil diperbarui. | Jumlah | Keterangan<br>• |           |

Gambar 4.23 Tampilan Perubahan Data Tindakan Penanganan Pasien Berhasil

9. Evaluasi Hasil Uji Coba Form Data Visual Medis Pasien

Proses ini bertujuan untuk mengetahui keberhasilan proses inputan data melalui aplikasi dengan data seperti yang terlihat pada Tabel 4.16. Proses manipulasi data visual medis pasien pada form data visual medis pasien adalah proses penyimpanan data foto medis pasien. Uji coba form data visual medis pasien dapat dijelaskan pada Tabel 4.17.

Tabel 4.16 Data Foto Medis Pasien

| Data 1                      | Data 2                                                      |
|-----------------------------|-------------------------------------------------------------|
| FT00002                     | FT00002                                                     |
| Rontgen thoraks             |                                                             |
| ****                        | ****                                                        |
| Diambil pada tgl 27/12/2011 |                                                             |
|                             | Data 1FT00002Rontgen thoraks****Diambil pada tgl 27/12/2011 |

|   | No  | Tujuan                     | Input                | Output            | Output Sistem    |
|---|-----|----------------------------|----------------------|-------------------|------------------|
|   |     |                            |                      | Diharapkan        |                  |
|   | 18. | Menambah                   | Masukkan data 1 🥂    | Muncul pesan,     | 1. Sukses        |
|   |     | d <mark>ata</mark> foto    | (satu) seperti pada  | "Data berhasil    | 2. Muncul pesan, |
|   |     | m <mark>e</mark> dis baru. | Tabel 4.16,          | ditambahkan".     | "Data berhasil   |
|   |     |                            | kemudian tekan       | Data baru         | ditambahkan"     |
|   |     |                            | tombol tambah.       | disimpan ke       |                  |
|   |     |                            |                      | database dan      |                  |
|   |     |                            | C                    | ditampilkan 🕞 🎵   | VA               |
|   |     |                            | 0                    | pada tabel.       |                  |
|   |     |                            |                      |                   |                  |
|   | 19. | Memperbar                  | Memilih data pada    | Muncul pesan,     | 1. Sukses        |
|   |     | ui data foto               | tabel untuk          | "Data berhasil    | 2. Muncul pesan, |
|   |     | medis                      | ditampilkan pada     | diperbarui". Data | "Data berhasil   |
|   |     | pasien.                    | kolom, merubah       | yang diperbarui   | diperbarui"      |
|   |     |                            | data lalu tekan      | disimpan ke       |                  |
|   |     |                            | tombol perbarui.     | database.         |                  |
| ļ |     |                            |                      |                   |                  |
|   | 20. | Membatalka                 | Memasukkan data      | Semua kolom       | 1. Sukses        |
|   |     | n pengisian                | 2 (dua) seperti pada | bersih dan data   | 2. Semua kolom   |
|   |     | kolom-                     | Tabel 4.16,          | tidak tersimpan.  | bersih           |
|   |     | kolom.                     | kemudian tekan       |                   |                  |
|   |     |                            | tombol batal.        |                   |                  |
|   |     |                            |                      |                   |                  |

Tabel 4.17 Uji Coba Form Data Visual Medis Pasien

| No  | Tujuan     | Input              | Output              | Output Sistem    |
|-----|------------|--------------------|---------------------|------------------|
|     |            |                    | Diharapkan          |                  |
| 21. | Menghapus  | Memilih data pada  | Data terhapus dari  | 1. Sukses        |
|     | data foto  | tabel untuk        | <i>database</i> dan | 2. Data terhapus |
|     | medis      | ditampilkan pada   | tidak ditampilkan   | dan tidak        |
|     | pasien.    | kolom-kolom,       | lagi pada tabel.    | ditampilkan      |
|     |            | kemudian menekan   |                     | lagi pada        |
|     |            | tombol hapus.      |                     | tabel.           |
| 22. | Menghindar | Masukkan data 2    | Muncul pesan,       | 1. Sukses        |
|     | i adanya   | (dua) seperti pada | "Judul foto belum   | 2. Muncul pesan, |
|     | kolom yang | Tabel 3.76,        | terisi".            | "Judul foto      |
|     | kosong.    | kemudian tekan     |                     | belum terisi"    |
|     |            | tombol simpan.     |                     |                  |

Tabel 4.17 (Lanjutan)

Form data visual medis pasien merupakan form yang digunakan perawat untuk menginputkan data foto medis pasien diantaranya yaitu file hasil scan data pemeriksaan penunjang pasien. tampilan form data visual medis pasien dapat dilihat pada Gambar 4.24. Berdasarkan uji coba No.18 pada Tabel 4.17 di halaman 166, yang menjelaskan bahwa data foto medis pasien berhasil disimpan dapat dilihat pada Gambar 4.25 di halaman 168.

| .:: Data Medis Visual                                                                                    |          |
|----------------------------------------------------------------------------------------------------|----------|
|                                                                                                    | Kembai 🏠 |
| Kode Pasien : A110000001 Kode Foto<br>Nama Pasien : Barda Subtata FT00002<br>No. Registrasi : J110000001 |          |
| Upload Data :                                                                                            |          |
| Judul Foto :                                                                                             |          |
| Keterangan Foto :                                                                                        |          |
|                                                                                                    |          |
| Tambah                                                                                                   |          |
| Kode Foto Judul Keterangan<br>FT00001 Rontgen Kepala Pada Hasil Rontg                                    |          |
| <b>(</b> )                                                                                               |          |

Gambar 4.24 Tampilan Form Data Visual Medis Pasien

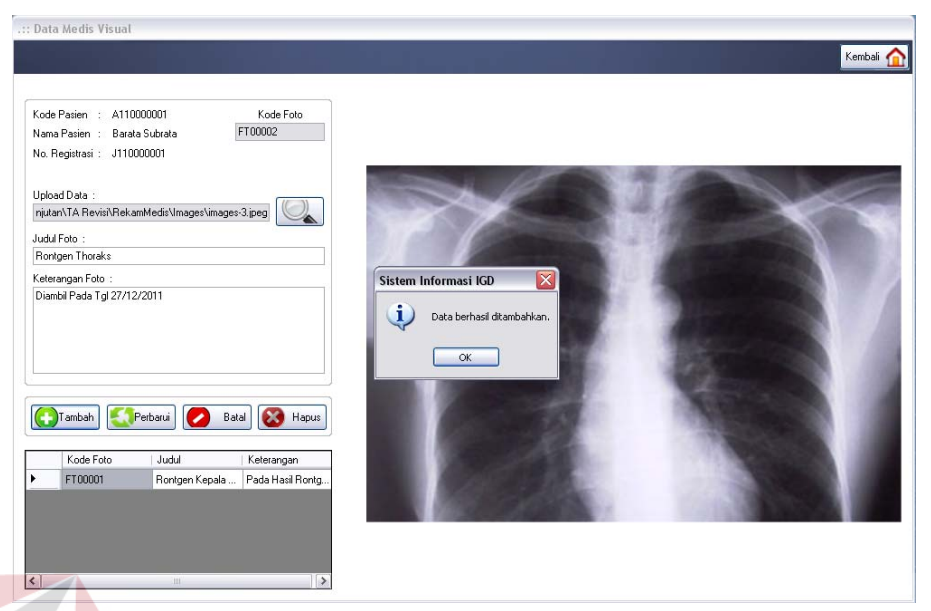

Gambar 4.25 Tampilan Penyimpanan Data Foto Medis Pasien Berhasil

Untuk uji coba No.19 pada Tabel 4.17 di halaman 166, yang menjelaskan bahwa data foto medis pasien yang dipilih berhasil diperbarui dapat dilihat pada Gambar 4.26. Sedangkan untuk uji coba No.22 yang menjelaskan bahwa adanya peringatan jika masih ada kolom yang kosong dapat dilihat pada Gambar 4.27 di halaman 169.

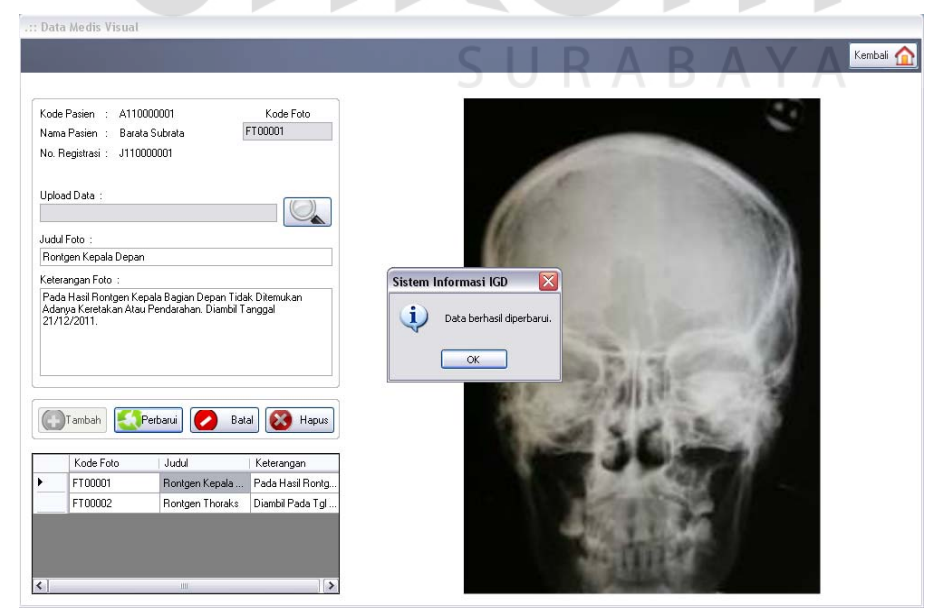

Gambar 4.26 Tampilan Perubahan Data Foto Medis Pasien Berhasil

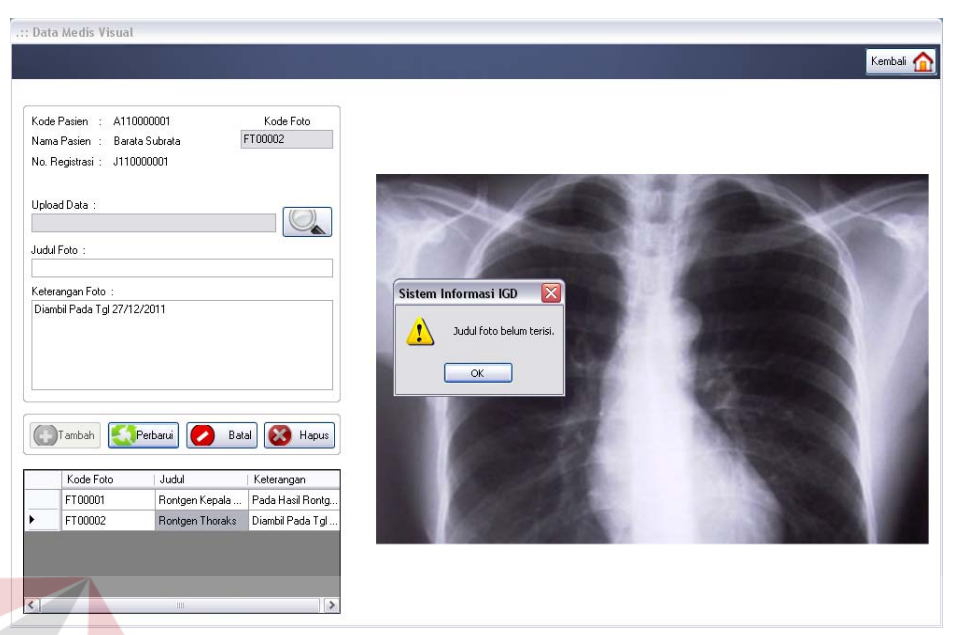

Gambar 4.27 Tampilan Peringatan Adanya Kolom Kosong

Uji coba form data visual medis pasien seperti pada Tabel 4.17 di halaman 166 berlaku juga pada uji coba form data kota dan wilayah, form data status pembayaran, form data perusahaan rekanan, form data jenis pembayaran, form data dokter poliklinik, form data ruang rawat inap, form data ruang rawat icu iccu, form data pemeriksaan penunjang, form data tindakan khusus, form data tindakan unit lain, form data obat apotik, form data penanganan medik dan form utama administrator sistem. Data yang digunakan untuk uji coba adalah seperti pada Tabel 4.18 – Tabel 4.30 di halaman 172 dan tampilan form dari data-data tersebut dapat dilihat pada Gambar 4.28 di halaman 172 – Gambar 4.40 di halaman 177.

| Nama Kolom    | Data 1     | Data 2     |
|---------------|------------|------------|
| Kode kota     | E0001      | E0002      |
| Nama kota     | Jember     | Banyuwangi |
| Nama propinsi | Jawa timur |            |

Tabel 4.18 Data Kota dan Wilayah

| ······································ |                      |                     |  |  |  |
|----------------------------------------|----------------------|---------------------|--|--|--|
| Nama Kolom                             | Data 1               | Data 2              |  |  |  |
| Kode status                            | N01                  | N02                 |  |  |  |
| Nama status                            | Karyawan / Buruh PT  | Karyawan Perusahaan |  |  |  |
|                                        | Perkebunan Nusantara | Rekanan             |  |  |  |
| Potongan biaya                         | 50                   |                     |  |  |  |

Tabel 4.19 Data Status Pembayaran

# Tabel 4.20 Data Perusahaan Rekanan

| Nama Kolom      | Data 1             | Data 2          |
|-----------------|--------------------|-----------------|
| Kode rekanan    | R0004              | R0002           |
| Nama perusahaan | PT. Telkom Persero | PT. KAI Persero |
| Alamat          | Jalan Dharma 12    |                 |
| Telp1           | 334890             |                 |
| Telp2           | 334891             |                 |
| Status          | Aktif              | Aktif           |

Tabel 4.21 Data Tindakan Unit Lain

|   | Nama Kolom     | Data 1        | Data 2     |
|---|----------------|---------------|------------|
|   | Kode unit lain | L04           | L05        |
| 7 | Nama unit lain | Ruang Operasi | IIT BIGNIG |
|   |                |               | UI DIJNIJ  |

| Ta             | be <mark>l 4.</mark> 22 Data Jenis Pembaya |              |
|----------------|--------------------------------------------|--------------|
| Nama Kolom     | Data 1                                     | Data 2       |
| Kode jenis     | P01                                        | P02          |
| Jenis          | Tunai                                      | Card         |
| Nama jenis     | Tunai                                      | Mandiri visa |
| Tambahan biaya | 0                                          | DAVA         |

# Tabel 4.23 Data Dokter Poliklinik

| Nama Kolom   | Data 1               | Data 2             |
|--------------|----------------------|--------------------|
| Kode dokter  | C120034              | C110035            |
| Nama dokter  | Dr. Setyo Sumanto    | Dr. Maria Nathalia |
| Spesialis    | Sp Bedah Syaraf      | Sp Kulit & Kelamin |
| No praktek   | 1.1.01.3174/31101/44 |                    |
| Hari praktek | Rabu, Jumat          | Senin-Jumat        |
| Jam praktek  | 11.00-15.00          | 15.00-19.00        |
| Telp1        | 08123348889          |                    |
| Telp2        | -                    |                    |

| Nama Kolom    | Data 1                       | Data 2  |
|---------------|------------------------------|---------|
| Kode ruang    | Y120004                      | Y110005 |
| Kelas ruangan | Α                            | В       |
| Jumlah pasien | 1                            | 1       |
| Tarif ruangan | 500000                       |         |
| Satuan tariff | Per malam                    |         |
| Fasilitas     | Ac, 1 Bed Ekstra, Tv, Lemari |         |
|               | Es, Kamar Mandi, Ruang Tamu  |         |

Tabel 4.24 Data Ruang Inap

Tabel 4.25 Data Ruang ICU ICCU

| Nama Kolom    | Data 1    | Data 2 |
|---------------|-----------|--------|
| Kode bed      | X04       | X05    |
| Tarif bed     | 450000    | 450000 |
| Satuan tariff | Per malam |        |

# Tabel 4.26 Data Penunjang

|                 | • •       |           |
|-----------------|-----------|-----------|
| Nama Kolom      | Data 1    | Data 2    |
| Kode penunjang  | T0010     | T0011     |
| Jenis penunjang | Radiologi | Radiologi |
| Nama penunjang  | Rontgen   | Rontgen   |
| Detil penunjang | Thoraks   | Gigi      |
| Tarif penunjang | 300000    | UNIVALINA |

Tabel 4.27 Data Tindakan Khusus

| Nama Kolom    | Data 1      | Data 2 |
|---------------|-------------|--------|
| Kode tindakan | TK003       | TK004  |
| Nama tindakan | Punksi DUKA | Bedah  |
| Keterangan    | -           |        |
| Tarif         | 150000      |        |

Tabel 4.28 Data Resep Obat

| Nama Kolom  | Data 1     | Data 2  |
|-------------|------------|---------|
| Kode obat   | 0112005    | 1211006 |
| Jenis obat  | Antibiotik | Vitamin |
| Merk        | Pharmacal  |         |
| Nama obat   | Biopharm   | Tonikum |
| Jumlah gram | 20         |         |
| Dosis       | 1x1        |         |

| Nama Kolom       | Data 1        | Data 2   |
|------------------|---------------|----------|
| Kode penanganan  | U0000004      | U0000005 |
| Jenis penanganan | Penanganan    | Produk   |
| Nama penanganan  | Pasang tampon | Perban   |
| Detil penanganan | -             | -        |
| Tarif penanganan | 100000        |          |
| Jumlah tersedia  | 0             |          |
| Satuan           | Per tindakan  |          |

Tabel 4.29 Data Penanganan

Tabel 4.30 Data Login

| Nama Kolom    | Data 1         | Data 2      |
|---------------|----------------|-------------|
| Nama pengguna | Dewi sekartaji | Dewi arimbi |
| Jabatan       | Perawat igd    | Perawat Igd |
| Kata sandi    | Dewi           |             |
|               |                |             |

| : Data k     | Sota dan Wilayah                  |     |       |            | Kembali 🏠    |  |
|--------------|-----------------------------------|-----|-------|------------|--------------|--|
| Kode         | Kota :                            |     | Kode  | Kota       | Propinsi     |  |
| E000         | 1                                 | E F | E0001 | Jember     | Jawa Tir     |  |
| Nama         | Kota                              |     | E0002 | Banyuwangi | Jawa Tir     |  |
| Jemb         | er                                |     | E0003 | Lumajang   | Jawa Tir     |  |
| Nama<br>Jawa | Propinsi :                        |     |       |            | <b>1</b> A T |  |
|              | Tambah 🥂 Perbarui 🖉 Batal 🐼 Hapus | <   |       |            | >            |  |

Gambar 4.28 Tampilan Form Data Kota dan Wilayah

|                          |   |             | Ke              | mbali 🚹          |
|--------------------------|---|-------------|-----------------|------------------|
| Kode Status Pembayaran : |   | Kode Status | Nama Status     | Potonga<br>Biaya |
| N01                      | • | N01         | Karyawan / Buru | 50               |
| Status Pembayaran :      |   | N02         | Karyawan Perusa | 30               |
| Karyawan / Buruh Ptpn X  |   | N03         | Karyawan Perusa | 0                |
| Potongan Biaya :         |   | N04         | Umum            | 0                |
| 50 %                     |   | N05         | Karyawan Rs Je  | 80               |
|                          |   | N06         | Karvawan / Buru | 30               |

Gambar 4.29 Tampilan Form Data Status Pembayaran

|                   |   |         | Ke                 | mbali 🚹          |
|-------------------|---|---------|--------------------|------------------|
| Kode Rekanan :    |   | Kode    | Nama<br>Perusahaan | Status<br>Rekana |
| R004              |   | R001    |                    | -                |
| Nama Perusahaan : |   | R002    | Pt Kai             | Jalan B          |
| Pt Telkom Persero |   | R003    | Pt Damai Sentos    | Jalan S          |
| Alamat :          | • | R004    | Pt Telkom Persero  | Jalan D          |
| Jalan Dharma 12   |   | R005    | Pt Garfindo Tama   | Jalan K          |
|                   |   | - inder |                    |                  |
| 334890            |   |         |                    |                  |
| felp 2 :          |   |         |                    |                  |
| 334891            |   |         |                    |                  |
| Status :          |   |         |                    |                  |
| Aktif             |   |         |                    |                  |

Gambar 4.30 Tampilan Form Data Perusahaan Rekanan

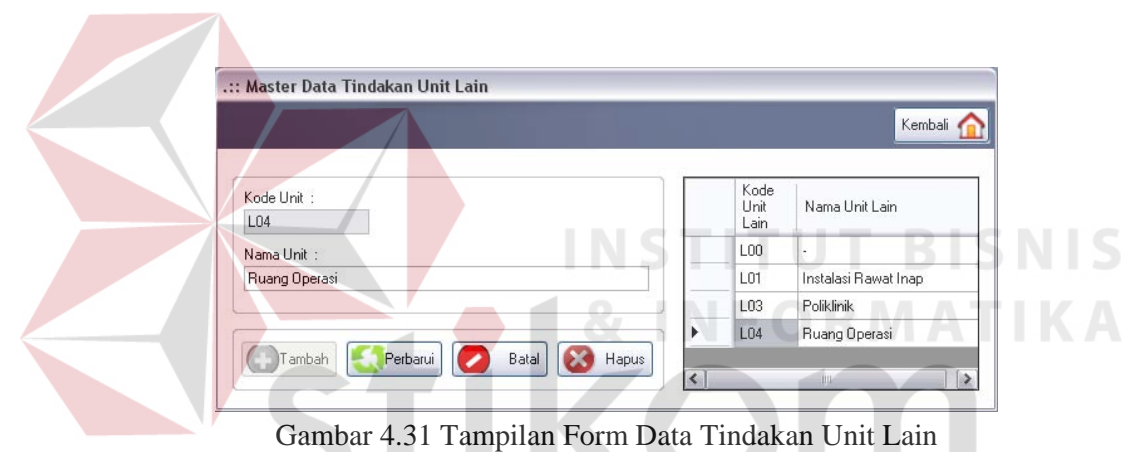

|                         |   | ΠA         | DA    | Kembali 🚹 |
|-------------------------|---|------------|-------|-----------|
| Kode Jenis Pembayaran : |   | Kode Jenis | Jenis | Nama      |
| P01                     | Þ | P01        | Tunai | Tunai     |
| Jenis Pembayaran :      |   | P02        | Card  | Debit B   |
| Tunai                   |   | P03        | Card  | Mandiri   |
| Nama Jenis Pembayaran : |   |            |       |           |
| Tunai                   |   |            |       |           |
| Tambahan Biaya :        |   |            |       |           |
| 0 %                     |   |            |       |           |
|                         |   |            |       |           |
|                         |   |            |       |           |
| Tambah Kapu             | s |            |       |           |

Gambar 4.32 Tampilan Form Data Jenis Pembayaran

|                       |             | Kembali 🛉 |
|-----------------------|-------------|-----------|
| Kode Dokter           | Kode Dokter | Nama      |
| C120034               | C110017     | Dr. Bai   |
| Nama Dokter :         | C110018     | Dr. Gu    |
| Dr. Setyo Sumanto     | C110019     | Dr. Lut   |
| Spesialisasi Penyakit | C110020     | Dr. Nu    |
| Sp Bedah Syaraf       | C110021     | Dr. Su    |
| Nomor liin Praktek    | C110022     | Dr. Pu    |
| 1.1.01.3174/31101/44  | C110023     | Dr. Du    |
| Hari Praktek          | C110024     | Dr. Sai   |
| Rabu, Jumat           | C110025     | Dr. Arie  |
| lam Praktek           | C110026     | Dr. Su    |
| 11.00-15.00           | C110027     | Dr. I N   |
|                       | C110028     | Dr. Bu    |
| 08123348889           | C110029     | Dr. Dw    |
| Teln 2 ·              | C110030     | Dr. Bu    |
| adh ar t              | C110031     | Dr. Syi   |
|                       | C110032     | Dr. Ars   |
|                       | C110033     | Dr. Agi   |
|                       | C120034     | Dr. Sel   |

Gambar 4.33 Tampilan Form Data Dokter Poliklinik

| Gambar 4.33 Tampilan Fo                                                                                                    | orm ] | Data Dol                                             | kter Polil                    | clinik<br>Kembali 🏠 |  |
|----------------------------------------------------------------------------------------------------|-------|------------------------------------------------------|-------------------------------|---------------------|--|
| Kode Ruang :         Y120004         Kelas Ruang :         A         Kapašitas :         1         orang         Tair Ruangan :         Saluan Tairi :         500000         Per Malam         Fasilitas Ruangan :         Ac, 1 Bed Ekstra, Tv, Lemari Es, Kamar Mandi, Ruang Tamu |       | Kode Bed<br>Y110001<br>Y110002<br>Y110003<br>Y120004 | Tarif Bed<br>A<br>B<br>C<br>A | Satuan Tarif        |  |

Gambar 4.34 Tampilan Form Data Ruang Inap

|                |   |          | Kembali 🚹 |
|----------------|---|----------|-----------|
| Kode Bed :     |   | Kode Bed | Tarif     |
| ×04            |   | ×01      | 45000     |
| Tarif Bed :    |   | ×02      | 45000     |
| 450000         |   | ×03      | 45000     |
| Satuan Tarif : | • | ×04      | 45000     |
| Per Malam      |   |          |           |
|                | < |          | >         |
|                |   |          |           |

Gambar 4.35 Tampilan Form Data Ruang ICU ICCU

|                               |   |                     |                      | Kembali 📶    |
|-------------------------------|---|---------------------|----------------------|--------------|
| Kode Penunjang :              |   | Kode<br>Pemeriksaan | Jenis<br>Pemeriksaan | Nama Pemerik |
| 10010                         |   | T0001               | Laboratorium         | Hematologi   |
| Jenis Pemeriksaan Penunjang : |   | T0002               | Laboratorium         | Hematologi   |
| Radiologi 🖌                   |   | T0003               | Laboratorium         | Jantung      |
| Nama Pemeriksaan Penunjang :  | - | T0004               | Laboratorium         | Urine        |
| Rontgen 🗸                     |   | T0005               | Radiologi            | X-Ray        |
| Detil Pemeriksaan Penunjang : | _ | T0006               | Radiologi            | X-Ray        |
| Thoraks                       | - | T0007               | Radiologi            | Rontgen      |
| Farif Pemeriksaan :           |   | T0008               | Radiologi            | Usg          |
| 300000                        |   | T0009               | Radiologi            | Usg          |
|                               | • | T0010               | Radiologi            | Rontgen      |

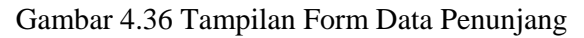

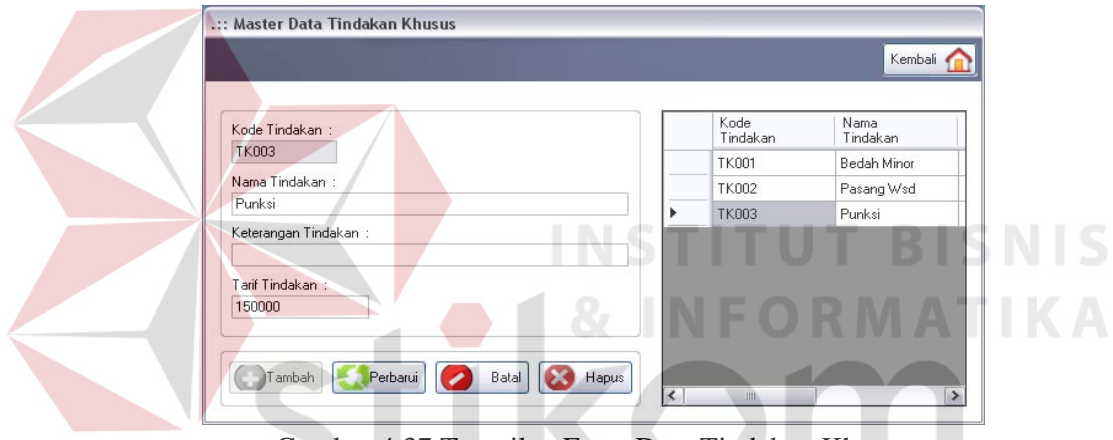

Gambar 4.37 Tampilan Form Data Tindakan Khusus

| Kode Obat ·                 | Kode Obat | Jenis Ob   |
|-----------------------------|-----------|------------|
| 0112005                     | 1111001   | Antibiotik |
| lenis Obat                  | 1111002   | Antibiotik |
| Antibiotik                  | 1111003   | Vitamin    |
| Merk Dagang                 | 1211004   | Ampheta    |
| Pharmacal                   | 0112005   | Antibiotik |
| Nama Obat :                 |           |            |
| Biopharm                    |           |            |
| Jumlah Gram : Dosis Minum : |           |            |
| 20 gram 1x1 (1x )           |           |            |

Gambar 4.38 Tampilan Form Data Resep Obat

| ode Penangan                                        | an :                           |                   |   | Kode    | Jenis      | Nama             |
|-----------------------------------------------------|--------------------------------|-------------------|---|---------|------------|------------------|
| U000004                                             |                                |                   |   | U000001 | Penanganan | Jahit Luka Biasa |
| onio Ponongon                                       |                                |                   |   | U000002 | Produk     | Jarum Suntik     |
| Penanganan<br>Penanganan                            | an .                           |                   |   | U000003 | Obat       | Alesinasol       |
| ronanganan                                          | Letter                         |                   | Þ | U000004 | Penanganan | Pasang Tampon    |
| Nama Penangar<br>Pasang Tampor<br>Detil Obat :<br>- | ian :<br>n                     |                   |   |         |            |                  |
| arif :                                              | Satuan Tarif :<br>Per Tindakan | Jumlah Tersedia : |   |         |            |                  |

Gambar 4.39 Tampilan Form Data Penanganan

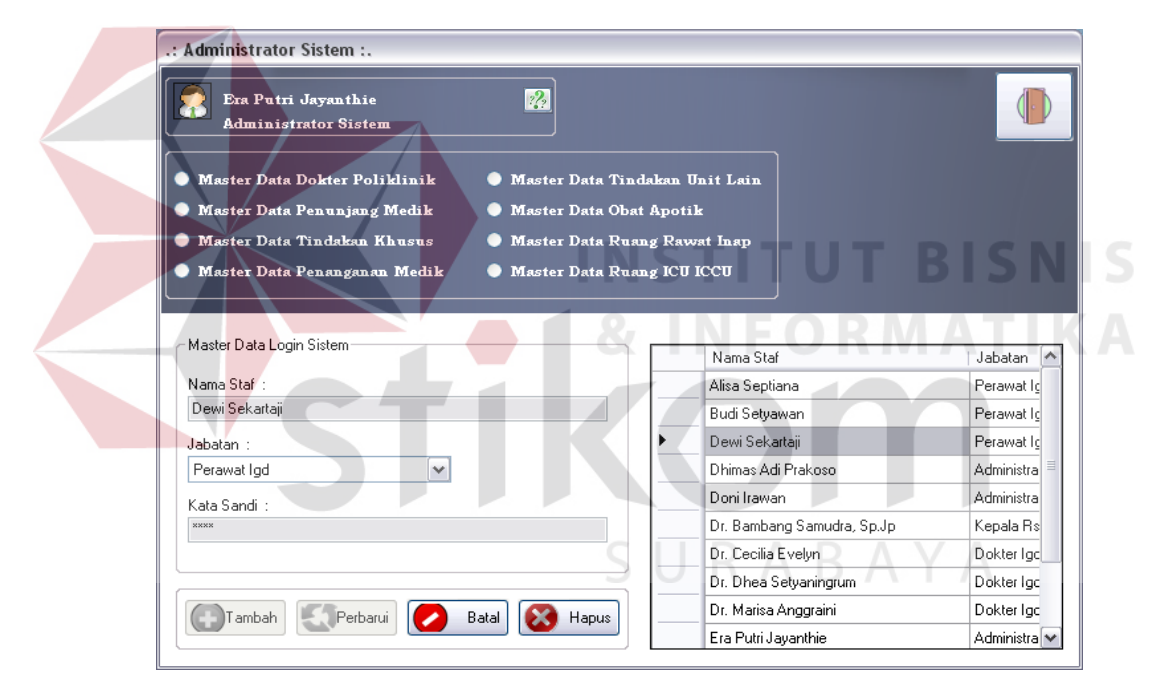

Gambar 4.40 Tampilan Form Data Login

# 10. Evaluasi Hasil Uji Coba Form Dokumen Pasien

Proses ini bertujuan untuk mengetahui keberhasilan proses menampilkan data melalui aplikasi. Proses manipulasi form dokumen pasien yaitu, proses untuk menampilkan *report* dokumen kesehatan pasien unit IGD. Uji coba form dokumen pasien dapat dijelaskan pada Tabel 4.31 di halaman 177.

| No  | Tujuan       | Input          | Output               | <b>Output</b> Sistem |
|-----|--------------|----------------|----------------------|----------------------|
|     |              |                | Diharapkan           |                      |
| 23. | Menampilkan  | Memilih salah  | Jenis dokumen        | 1. Sukses            |
|     | report yang  | satu jenis     | yang dipilih         | 2. Dokumen           |
|     | dipilih oleh | dokumen pasien | pengguna dapat       | yang dipilih         |
|     | pengguna.    | dan            | ditampilkan dalam    | dapat                |
|     |              | memasukkan     | crystalreportviewer. | ditampilkan          |
|     |              | data untuk     |                      |                      |
|     |              | dokumen.       |                      |                      |

Tabel 4.31 Uji Coba Form Dokumen Pasien

Form dokumen pasien merupakan form yang digunakan perawat untuk menampilkan dan mencetak dokumen kesehatan pasien. Tampilan form dokumen pasien berdasarkan uji coba No.23 pada Tabel 4.31 yang menjelaskan bahwa dokumen pasien yang dipilih berhasil ditampilkan dapat ditampilkan pada Gambar 4.41. Gambar tersebut menunjukkan tampilan surat rujukan pasien. Selain itu, form juga dapat menampilkan surat keterangan meninggal dan dokumen surat keterangan sakit.

| :: Dokumen Pasien                 |                                                         |
|-----------------------------------|---------------------------------------------------------|
|                                   | Kembali 🏠                                               |
|                                   |                                                         |
| Kode Pasien : A110000001          |                                                         |
| Nama Pasien : Barata Subrata      | Main Report                                             |
| No. Registrasi : J110000001       |                                                         |
| Dokter : Dr. Cecilia Evelyn       | Jember, tanggal 26 Januari 2012                         |
|                                   | Dengan hormat,                                          |
| C Surat Keterangan                |                                                         |
| Surat Ruiukan Pasien              | Deisama ini kanu mengininkan seorang penderna           |
| Surat Keterangan Pasien Meninggal | Nama : Barata Subrata                                   |
| O Surat Keterangan Sakit          | Umur / Jns Kelamin : 33 Tahun / L                       |
|                                   | Alamat / No. Telp : Mangga Raya 119                     |
|                                   | Telp. 08563221978                                       |
| Rs Dr. Sutomo                     | Diagnosis : Pembengkakan Sumsum Tulang Belakang         |
| Di:                               |                                                         |
| Surabaya Proses                   | Mohon pemeniksaan / pengobatan baginya. Terima kasih    |
|                                   |                                                         |
|                                   | Kepada Rumah Sakit Perkebunan                           |
|                                   | Yth. Rs Dr. Sutomo                                      |
|                                   |                                                         |
|                                   | di Surabaya (Unit Instalasi Gawat Darurat)              |
|                                   |                                                         |
|                                   | × · · · · · · · · · · · · · · · · · · ·                 |
|                                   | Current Page No.: 1 Total Page No.: 1 Zoom Factor: 100% |

Gambar 4.41 Tampilan Dokumen Surat Rujukan Pasien Berhasil Ditampilkan

Untuk setiap jenis surat keterangan, perawat juga menginputkan data keterangan tambahan yang muncul pada groupbox dibawahnya. Keterangan untuk setiap surat berbeda tergantung dari jenis surat yang dipilih. Tampilan *report* dokumen tersebut dapat dilihat pada Gambar 4.42 dan Gambar 4.43.

| 6                                                                                                    |                                                                                                    |
|----------------------------------------------------------------------------------------------------|----------------------------------------------------------------------------------------------------|
| Kode Pasien : A110000001                                                                                                    |                                                                                                    |
| Nama Pasien : Barata Subrata                                                                                                    | Main Report                                                                                                    |
| No. Registrasi : J110000001                                                                                                    | CUD AT IZETED ANCIAN MENDACIAL                                                                                                    |
| Dokter : Dr. Cecilia Evelyn                                                                                                    | SUKAT KETERANGAN MENUNGGAL                                                                                                    |
|                                                                                                    |                                                                                                    |
| Surat Keterangan                                                                                                    | Bagian / Divisi : Unit Instalasi Gawat Darurat                                                                                                    |
| <ul> <li>Surat Buiukan Pasien</li> </ul>                                                                                                    | Ruangan : IGD                                                                                                    |
| Surat Keterangan Pasien Meninggal                                                                                                    | No Reg : J110000001                                                                                                    |
| Surat Keterangan Sakit                                                                                                    | Dokter : Dr. Cecilia Evelyn                                                                                                    |
|                                                                                                    | Pada Tanggal : 26 Januari 2012                                                                                                    |
|                                                                                                    | Menerangkan bahwa :                                                                                                    |
| Tanggal Meninggal :                                                                                                    | Nema Barata Shirata ( 6110000001                                                                                                    |
| Lam Meninggal                                                                                                    | lavie Kalewin - I                                                                                                    |
| 00 : 00 Proses                                                                                                    | IL                                                                                                    |
|                                                                                                    | a omur . 55 fanun                                                                                                    |
|                                                                                                    | Agama Islam                                                                                                    |
|                                                                                                    | Alamat : Mangga Raya 119<br>Kecamatan Kaliwungu                                                                                                    |
|                                                                                                    |                                                                                                    |
|                                                                                                    | Tanggal Masuk : 01/11/2010 Jam : 16.04                                                                                                    |
|                                                                                                    | Tanggal Meninggal : 02 Januari 2012 Jam : 00:00                                                                                                    |
|                                                                                                    | Diagnosis Penyakit : Pembengkakan Sumsum Tulang Belakang                                                                                                    |
|                                                                                                    | K                                                                                                    |
|                                                                                                    | Current Page No.: 1 Total Page No.: 1 Zoom Factor: 100%                                                                                                    |
| Ditampilka                                                                                                    | an                                                                                                    |
| Ditampilk:                                                                                                    | an                                                                                                    |
| Ditampilk:                                                                                                    |                                                                                                    |
| Ditampilk:<br>: Dokumen Pasien                                                                                                    |                                                                                                    |
| Dokumen Pasien<br>Kode Pasien : A110000001<br>Nama Pasien : Batata Subrata                                                                                                    | an                                                                                                    |
| Dokumen Pasien<br>Kode Pasien : A110000001<br>Nama Pasien : Barata Subrata<br>No. Registrasi : J110000001                                                                                                    | an<br>Main Report<br>SITE AT REPORT NO AND A VIT                                                                                                    |
| Ditampilk:<br>Dokumen Pasien<br>Kode Pasien : A11000001<br>Nama Pasien : Barata Subrata<br>No. Registrasi : J110000001<br>Dokter : Dr. Cecilia Evelyn                                                                                                    | an                                                                                                    |
| Ditampilk:<br>Dokumen Pasien<br>Kode Pasien : A110000001<br>Non Registrasi : J110000001<br>Dokter : Dr. Cecilia Evelyn                                                                                                    | an                                                                                                    |
| Ditampilk:<br>Dokumen Pasien<br>Kode Pasien :: A110000001<br>Nama Pasien :: Barata Subrata<br>No. Registrasi :: J110000001<br>Dokter :: Dr. Cecilia Evelyn                                                                                                    | an<br>Main Report<br>Yang bertanda tangan di bawah ini menerangkan bahwa :<br>Nama - Bonta Sabota                                                                                                    |
| Ditampilk:<br>Dokumen Pasien<br>Kode Pasien : A110000001<br>Nama Pasien : Barata Subrata<br>No. Registrasi : J110000001<br>Dokter : Dr. Cecilia Evelyn<br>Surat Keterangan                                                                                                    | an                                                                                                    |
| Ditampilk:<br>Dokumen Pasien<br>Kode Pasien : A110000001<br>Nama Pasien : Barata Sudrata<br>No. Registrai: J110000001<br>Dokter : Dr. Cecilia Evelyn<br>Surat Keterangan<br>Surat Keterangan                                                                                                    | an                                                                                                    |
| Ditampilk:<br>Dokumen Pasien<br>Kode Pasien : A110000001<br>Nama Pasien : Barata Subrata<br>No. Registrasi : J110000001<br>Dokter : Dr. Cecilia Evelyn<br>Surat Keterangan<br>Surat Keterangan Pasien<br>Surat Keterangan Pasien Meninggal.                                                                                                    | an                                                                                                    |
| Ditampilk:<br>Dokumen Pasien<br>Non Registrasi : J110000001<br>Non Registrasi : J110000001<br>Dokter : Dr. Cecilia Evelyn<br>Surat Kelerangan<br>Surat Kelerangan Pasien<br>Surat Kelerangan Pasien Meninggal<br>Surat Kelerangan Pasien                                                                                                    | an                                                                                                    |
| Ditampilk:<br>Dokumen Pasien<br>Kode Pasien : A110000001<br>Nama Pasien : Barata Subrata<br>No. Registrasi : J110000001<br>Dokter : Dr. Cecila Evelyn<br>Surat Keterangan<br>Surat Keterangan<br>Surat Keterangan Pasien<br>Surat Keterangan Pasien<br>Surat Keterangan Salat                                                                                                    | an          Image: Set and Set and Set a                                                                                                    |
| Ditampilk:<br>Dokumen Pasien<br>Kode Pasien :: A110000001<br>Nama Pasien :: Baraka Subrata<br>No. Registrasi :: J110000001<br>Dokter :: Dr. Cecila Evelyn<br>Surat Keterangan<br>) Surat Keterangan<br>) Surat Keterangan Pasien<br>) Surat Keterangan Pasien<br>) Surat Keterangan Sakt<br>Pekeijaan ::<br>Kenamen Tukune                                                                                                    | an          Image: Section of the section of the section of                                                                                                    |
| Ditampilk:<br>Dokumen Pasien<br>Kode Pasien : A110000001<br>Nama Pasien : Barata Subrata<br>No. Registrasi : J110000001<br>Dokter : Dr. Cecilia Evelyn<br>Surat Keterangan<br>) Surat Reterangan Pasien<br>) Surat Reterangan Pasien<br>) Surat Reterangan Pasien<br>) Surat Reterangan Sakt<br>Pekerjaan :<br>Kayawan Telkom<br>Ferand III:                                                                                                    | an          Imain Report         SURAT KETERANGAN SAKIT         Main Report         SURAT KETERANGAN SAKIT         Yang bertanda tangan di bawah ini menerangkan balawa :         Nama :: Barata Subrata         Umur :: 33 Tahun         Pekerjaan :: Kuryawan Telkom         Alamat :: Manga Raya 119         Kecamatan Kaliwungu         perlu beristirahat kazona sakit, selama :: 6 hari         tehtimut tanggal :: 03 Januari 2012 :: seli 07 Januari 2012                                                                                                    |
| Ditampilk:<br>Dokumen Pasien<br>Kode Pasien : A110000001<br>Nome Pasien : Barata Subrata<br>No. Registrasi : J110000001<br>Dokter : Dr. Cecilia Evelyn<br>Surat Keterangan<br>) Surat Keterangan<br>) Surat Keterangan Pasien<br>) Surat Keterangan Pasien<br>) S | an          Image: Constraint of the second second                                                                                                    |
| Ditampilk:<br>Dokumen Pasien<br>Kode Pasien : A110000001<br>Neme Pasien : Barata Subrata<br>No. Registrasi : J110000001<br>Dokter : Dr. Cecilia Evelyn<br>Surat Keterangan<br>Surat Keterangan<br>Surat Keterangan Pasien<br>Surat Keterangan Pasien<br>Surat Keterangan Sakit<br>Pekeijaan :<br>Kayawan Telkom<br>Tanggal Ijin :<br>Di Januari 2012 m s/d 07 Januari 2012 m                                                                                                    | an<br><b>Build Control State State</b>                                                                                                    |
| Ditampilk:<br>Dokumen Pasien<br>Kode Pasien : A110000001<br>Nama Pasien : Barata Subrata<br>No. Registrasi : J11000001<br>Dokter : Dr. Cecila Evelyn<br>Surat Keterangan<br>Surat Keterangan<br>Surat Keterangan Pasien Meninggal<br>Surat Keterangan Pasien Meninggal<br>Surat Keterangan Pasien Meninggal<br>Surat Keterangan Salat<br>Pekerijaan :<br>Karyawan Telkom<br>Tanggal lijn :<br>13 Januari 2012 m s/d 07 Januari 2012 m<br>Januari Hai lijn :<br>B                                                                                                    | an<br><b>Definition of the set of the set of the</b>                                                                                                    |
| Ditampilk:<br>Dokumen Pasien<br>Kode Pasien : A110000001<br>Nama Pasien : Batata Subrata<br>No. Registrasi : J110000001<br>Dokter : Dr. Cocila Evelyn<br>Surat Keterangan<br>Surat Keterangan<br>Surat Keterangan Pasien Meninggal<br>Surat Keterangan Pasien Meninggal<br>Surat Keterangan Sakit<br>Pekerijaan :<br>Karyawan Telkom<br>Tanggal lim :<br>03 Januari 2012 w s/d 07 Januari 2012 w<br>Jundah Hai lim :<br>8                                                                                                    | an<br>Subset of the second state of the second state of the second s                                                                                                    |
| Ditampilk:<br>Dokumen Pasien<br>Kode Pasien :: A110000001<br>Nama Pasien :: Barata Subrata<br>No. Registrasi :: J110000001<br>Dokter :: Dr. Cecilia Evelyn<br>Surat Keterangan<br>Surat Keterangan<br>Surat Keterangan<br>Surat Keterangan<br>Surat Keterangan Pasien Meninggal<br>Surat Keterangan Pasien Meninggal<br>Surat Keterangan Pasien Meninggal<br>Surat Keterangan Salik<br>Pekenjaan ::<br>Kaguewan Telkom<br>Tanggal jin ::<br>Ga Januari 2012 m s/d 07 Januari 2012 m<br>Junlah Hai jin ::<br>B                                                                                                    | an<br><b>SUBAL SCIENCE</b><br>SURAT KETERANGAN SAKT<br>Main Report<br>SURAT KETERANGAN SAKT<br>Main Report<br>SURAT KETERANGAN SAKT<br>Main Report<br>Main Report<br>Main R |
| Ditampilk:<br>Dokumen Pasien<br>Kode Pasien :: A110000001<br>Nama Pasien :: Baraka Subraka<br>No. Registrasi :: J110000001<br>Dokter :: Dr. Cecila Evelyn<br>Surak Keterangan<br>Surak Keterangan<br>Surak Keterangan Pasien Meninggal<br>Surak Keterangan Sakk<br>Pekerijaan ::<br>Karyawan Telkom<br>Tangal lim ::<br>03 Januai 2012 m s/d 07 Januai 2012 m<br>Junlah Hari lim :<br>8                                                                                                    | an<br><b>BURAT KETERANGAN SAKT</b><br>Main Report<br><b>SURAT KETERANGAN SAKT</b><br>Yang bertanda tangan di bawah ini menerangkan bahwa :<br>Main a Banta Subnata<br>Umur :: 33 Tahun<br>Pekerjaan : Karyawan Telkom<br>Almat : Manga Raya 119<br>Recenantan Kaliwangu<br>pertu beristihaat kanwa sakit, selama: 6 hari<br>terhahung tanggal : 03 Januari 2012 : sel 07 Januari 2012<br>Harop yang berkepentingan maklum adanya.<br>Jember, 26 Januari 2012 / 21.03<br>Doktor Pemeniksa.                                                                                                    |
| Ditampilk:<br>Dokumen Pasien<br>Kode Pasien :: A110000001<br>Name Pasien :: Bareta Subrata<br>No. Registrasi :: J110000001<br>Dokter : Dr. Cecilia Evelyn<br>Surat Keterangan<br>Surat Keterangan<br>Surat Keterangan Pasien Meninggal<br>Surat Keterangan Pasien<br>Surat Keterangan Sakit<br>Pekerjaan ::<br>Kayawan Telikom<br>Tenggal [in :<br>30 Januari 2012 w s/d 07 Januari 2012 w<br>Jumlah Hari [in :<br>B                                                                                                    | an          Image Report         Surar KETERANGAN SAKIT         Main Report         Surar KETERANGAN SAKIT         Yang bertanda tangan di bawah ini menerangkan bahwa :         Nama :: Banta Subnata         Umu :: 33 Tahun         Pekerjam :: Karyawan Tokom         Alamat :: Manga Raya 119         Cecamatan Kaliwungu         pertu beristinahat karena sakit, selama : 6 hari         terhirum tanggal :: 03 Januari 2012 : sel 07 Januari 2012         Harap yang berkepentingan maklum adanya.         Jember, 26 Januari 2012 / 21:03         Doktor Penomikea                                                                                                    |

Gambar 4.43 Tampilan Dokumen Surat Keterangan Sakit Berhasil Ditampilkan

11. Evaluasi Hasil Uji Coba Form Utama Administrasi

Proses ini bertujuan untuk mengetahui keberhasilan proses inputan data melalui aplikasi dengan data seperti yang terlihat pada Tabel 4.32. Proses manipulasi data pasien pada form utama administrasi yaitu proses pencarian data pasien, proses penyimpanan data pasien baru dan proses penyimpanan untuk perubahan data pasien yang telah tersimpan sebelumnya.

| Nama Kolom                    | Data 1             | Data 2       |
|-------------------------------|--------------------|--------------|
| Kode pasien                   | A11000005          | A11000006    |
| Kode status                   | N02                |              |
| Kode rek <mark>ana</mark> n   | R001               |              |
| Kode kota                     | E0001              |              |
| Nomor identitas               | 3711525341220002   |              |
| Jenis identitas               | KTP                |              |
| Nama pasien                   | Joko Subagyo       | Jaka Saputra |
| Jenis kelamin                 | LINSTI             | LJT BISNIS   |
| Tanggal lahir                 | 7 Juli 1977        |              |
| Agama                         | Kristen            | ORMATIKA     |
| Golonga <mark>n d</mark> arah | A+                 |              |
| Status                        | Menikah            |              |
| Alergi                        | -                  | -            |
| Kebangsaan                    | Indonesia          | Indonesia    |
| Alamat                        | Merpati C-13       |              |
| Kecamatan                     | Wongsorejo 🔾 🗌 🖸 🖊 | RAVA         |
| Keterangan status bayar       | 5017               | <u>DATA</u>  |
| Telepon                       | 08125670707        |              |

Tabel 4.32 Data Pasien

Selain untuk manipulasi data pasien, form utama administrasi juga melakukan manipulasi terhadap data detil pasien. Data tersebut disimpan ke dalam tabel data detil pasien. Inputan data dari proses manipulasi data detil pasien terdapat pada Tabel 4.33 di halaman 180 dan uji coba form utama administrasi dijelaskan pada Tabel 4.34 di halaman 180.
| Nama Kolom              | Data 1                 | Data 2                |
|-------------------------|------------------------|-----------------------|
| Pekerjaan pasien        | Karyawan swasta        | Karyawan swasta       |
| Nama kantor             | Pt. Garfindo Tama      | Pt. Sekar Pura        |
| Alamat kantor           | Jalan Adi Sucipto AC19 | Jalan Gapura Raya 117 |
| Telp kantor             | 330990                 | 324168                |
| Nama ayah               | Rinto mariono          |                       |
| Nama ibu                | Satinah                |                       |
| Alamat ortu             | Jalan ambarawa 101     |                       |
| Telp ortu               | 333124                 |                       |
| Nama penanggung jawab   | Shinta subagyo         |                       |
| Hubungan dengan pasien  | Istri                  |                       |
| Alamat penanggung jawab | Merpati C-13           |                       |
| Telp penanggung jawab   | 332589                 |                       |

Tabel 4.33 Data Detil Pasien

|     | Tabel        | si                            |                    |                    |
|-----|--------------|-------------------------------|--------------------|--------------------|
| No  | Tujuan       | Input                         | Output             | Output Sistem      |
| _   |              |                               | Diharapkan         |                    |
| 24. | Menyimpan    | Masukkan data 1               | Muncul pesan,      | 1. Sukses          |
|     | data pasien  | (satu) seperti                | "Data berhasil     | 2. Muncul pesan,   |
|     | baru.        | pada Tabel 4.32               | ditambahkan".      | "Data berhasil     |
|     |              | dan 4.33,                     | Data pasien dan    | ditambahkan."      |
|     |              | kemudian tekan                | data detil pasien  | A A TIZZ           |
|     |              | tomb <mark>ol t</mark> ambah. | baru disimpan      | M A I I K <i>F</i> |
|     |              |                               | dan ditampilkan    |                    |
|     |              |                               | pada tabel.        |                    |
| 25. | Memperbarui  | Memilih data                  | Muncul pesan,      | 1. Sukses          |
|     | data pasien. | pada tabel,                   | "Data berhasil     | 2. Muncul pesan,   |
|     |              | merubah data                  | diperbarui". Data  | "Data berhasil     |
|     |              | yang dipilih, lalu            | yang diperbarui    | diperbarui."       |
|     |              | tekan tombol 🦳                | disimpan ke        | X I 7 X            |
|     |              | perbarui.                     | database.          |                    |
| 26. | Menghindari  | Masukkan data 2               | Muncul pesan,      | 1. Sukses          |
|     | kolom yang   | (dua) seperti                 | "Semua kolom       | 2. Muncul pesan,   |
|     | kosong.      | pada Tabel 4.32               | harus terisi." dan | "Semua             |
|     |              | dan 4.33,                     | data tidak         | kolom harus        |
|     |              | kemudian tekan                | tersimpan.         | terisi. Data       |
|     |              | tombol tambah.                |                    | pasien dan         |
|     |              |                               |                    | detil pasien."     |
| 27. | Membatalkan  | Masukkan data 2               | Semua kolom        | 1. Sukses          |
|     | pengisian    | (dua) seperti                 | bersih dan data    | 2. Semua kolom     |
|     | kolom-kolom. | pada Tabel 4.32               | tidak tersimpan.   | bersih.            |
|     |              | dan 4.33,                     |                    |                    |
|     |              | kemudian tekan                |                    |                    |
|     |              | tombol batal.                 |                    |                    |

Tabel 4.34 Uji Coba Form Utama Administrasi

| No  | Tujuan          | Input            | Output              | (  | Output Sistem  |
|-----|-----------------|------------------|---------------------|----|----------------|
|     |                 |                  | Diharapkan          |    |                |
| 28. | Menghapus       | Memilih data     | Data terhapus dari  | 1. | Sukses         |
|     | data pasien.    | pada tabel untuk | <i>database</i> dan | 2. | Data terhapus. |
|     |                 | ditampilkan pada | tidak ditampilkan   |    |                |
|     |                 | kolom-kolom,     | lagi pada tabel.    |    |                |
|     |                 | kemudian         |                     |    |                |
|     |                 | menekan tombol   |                     |    |                |
|     |                 | hapus.           |                     |    |                |
| 29. | Menyimpan       | Masukkan data 1  | Muncul pesan,       | 1. | Sukses         |
|     | data registrasi | (satu) seperti   | "Registrasi         | 2. | Muncul pesan,  |
|     | pasien.         | pada Tabel 4.32  | berhasil." Dan      |    | "Registrasi    |
|     |                 | dan 4.33,        | data registrasi     |    | berhasil."     |
|     |                 | kemudian tekan   | tersimpan di        |    |                |
|     |                 | tombol simpan.   | database.           |    |                |

Tabel 4.34 (Lanjutan)

Form utama administrasi merupakan form utama bagi staf administrasi. Form ini digunakan staf administrasi untuk menginputkan data identitas pasien. Tampilan form utama administrasi dapat dilihat pada Gambar 4.44.

| Coni Lawan                     | Data Registrati              | Can Patien                        |              | Nomor Rekam<br>Media | Nomor<br>Identitas | Jeris Identitas  | Nama Pasien    | ^   |
|--------------------------------|------------------------------|-----------------------------------|--------------|----------------------|--------------------|------------------|----------------|-----|
| Administrari Igd               | Nomor Registrati Nama Patien | O De la company and the           | 1000         | A110000001           | 1334788990133      | KTP              | Barata Subrata |     |
|                                | JI2000031 Rola               | C The second second second second | to row 1     | A110000002           | 1177829300012      | KTP              | Sukarta        |     |
|                                |                              | O [Marriel Pressen]               |              | A11000003            | 1136911030313"     | KIP              | Farah Mattela  | 1   |
|                                |                              |                                   |              | 1A11000004           | 3351212/88036      | IKIP             | Lite Budione   | 2   |
|                                |                              |                                   |              |                      | Nom                | or Rekam Media : | A120000017     |     |
|                                | Nomor Registrasi :           | Nama Pasien :                     |              | - A.:                | Alamat             | $\rightarrow$    | · · · · ·      |     |
|                                | Nama Pasien :                | Nomor Identitas : D               | ктр/sim/ктм/ | Kartu Pelajar)       | Kecamatan .        | Kot              | a .            | Bay |
|                                |                              | Jenis Identitas :                 | Agama :      |                      | Telp :             | Ket              | angsaan :      | -   |
|                                |                              |                                   |              | ×                    |                    |                  | -              |     |
|                                | Kelompok Umur :              | Jenis Kelamin : Status :          |              |                      | Status Bayar :     |                  |                |     |
|                                |                              | O Laki - Laki O Me                | nkah         |                      | Karyawan / Buruh   | PtpnX            |                | ~   |
|                                | Rupkan I                     | O Perempuan O Be                  | um Menikah   |                      | Keterangan Status  |                  |                |     |
|                                |                              | Tanggal Lahir : Umur :            |              | Gol. Darah :         |                    |                  |                |     |
|                                | Status Perawatan             | 11/09/2011 M 05 Bule              | n            | ×                    |                    |                  |                | Y   |
| Farmach Sakts<br>Lember Klimik | ( Comp)                      |                                   | Tambah       | Perhana              | 👩 Real             | Hana             |                |     |

Gambar 4.44 Tampilan Form Utama Administrasi

Berdasarkan uji coba No.24 pada Tabel 4.34 di halaman 180, menjelaskan bahwa sistem berhasil melakukan penambahan data pasien. Hasil uji coba tersebut dapat dilihat pada Gambar 4.45 di halaman 182.

| 3 👔                         | Data Registrasi               | Cari Pasien                                                                     | Nomor Rekam      | Nomor                                    | enis Identitas Nama Pasien  |
|-----------------------------|-------------------------------|---------------------------------------------------------------------------------|------------------|------------------------------------------|-----------------------------|
| ni Irawan<br>ministrasi Igd | Nomor Registrasi Nama Pasien  | Prome Perkam Medal                                                              | Medis            | Identitas                                | and and a literation of the |
|                             | 312000031 Pota                | O [Alamid Plater]                                                               |                  |                                          |                             |
|                             |                               | Data Pasien Delit Data Pasien                                                   |                  | Nomor Br                                 | ekam Medis : A120000017     |
|                             | Nomor Registrati : J120000031 | Na Sistem Informasi IGD                                                         |                  | Alamat :<br>Sentro Banat 124             |                             |
|                             | Nama Pasien : Rosa            | No Duta berhasil ditambahkan. AKT                                               | M/Kartu Pelajar) | Kecamatan :<br>Sawahpulo                 | Kota : Ban<br>Banyuwangi s  |
|                             | Kelompok Umur :               | Jenis Kelamin : Stalus :                                                        | ×                | 08123345098<br>Status Bayar :            | Australia                   |
|                             | Rujukan :                     | <ul> <li>◯ Laki - Laki</li> <li>⊙ Perempuan</li> <li>⊙ Belum Menikah</li> </ul> | ]                | Karyawan Perutahaan<br>Keterangan Status | Rekanan                     |
|                             | -<br>Status Perawatan         | Tanggal Lahir : Umur :<br>10/05/1970 M 42 Tahun                                 | Gol Darah :<br>B | Pt Garfindo Tama                         | 6                           |
|                             | Belus Dilangani               |                                                                                 |                  |                                          |                             |

Gambar 4.45 Tampilan Penambahan Data Pasien Berhasil

Untuk uji coba No.25 pada Tabel 4.34 di halaman 180 yang menjelaskan bahwa perubahan terhadap data pasien yang dipilih telah berhasil disimpan dapat dilihat pada Gambar 4.46.

|                  |                                                 | 0                                                                             | Nomor Rekam<br>Media | Nomor                                  | Jenis Identitas | Nama Pasien         | Je   |
|------------------|-------------------------------------------------|-------------------------------------------------------------------------------|----------------------|----------------------------------------|-----------------|---------------------|------|
| Administraei Igd | Nomor Registrasi Nama Pasien<br>J120000031 Rosa | [Nomic Petrum, Hoda]     [Renggal Jahir]     [(Securit Pitement)              | A120000017           | 6090118299201                          | No.Paspor       | Rosa Weirang        | P    |
|                  |                                                 | Data Paristo Duri Data Paristo                                                | n                    |                                        |                 |                     | >    |
|                  |                                                 | Contrainer Liter Later Patien                                                 |                      |                                        | r Rekam Media : | A120000017          |      |
|                  | Nomor Registrasi : J120000031                   | Nar Sistem Informasi KGD 🔯                                                    |                      | Alamat :<br>Sentro Barat C 12          | 1 /             |                     |      |
|                  | Nama Posien : Rosa                              | Nor Data berhasil diperbarui. A/KT                                            | M/Kartu Pelajar)     | Kecamatan :<br>Sawahpulo               | Kota            | a :<br>nyuwangi     | Banu |
|                  | Kelonpok Umar :                                 | Jeres Kelemin Status                                                          | ×                    | Telp :<br>08123345098<br>Status Bawar  | Aus             | angsaan ;<br>Jualia |      |
|                  | Pujukan :                                       | <ul> <li>◯ Laki - Laki</li> <li>② Menikah</li> <li>③ Belum Menikah</li> </ul> |                      | Karyawan Perusaha<br>Keterangan Status | ian Rekanan     |                     | 4    |
|                  | -<br>Status Perawatan :                         | Tanggal Laher :         Umur :           10/05/1970         1                 | Gol Darah :<br>B 💌   | Pt Garlindo Tama                       |                 |                     | ~    |
|                  | Belum Dilangani                                 |                                                                               |                      |                                        |                 |                     |      |

Gambar 4.46 Tampilan Perubahan Data Pasien Berhasil

Untuk menghindari adanya kolom yang kosong saat melakukan penyimpanan data pasien, berdasarkan uji coba No.26 pada Tabel 4.34 di halaman 180

dapat menampilkan pesan peringatan seperti pada Gambar 4.47. Sedangkan untuk proses penyimpanan data registrasi pasien berhasil berdasarkan uji coba No.29 dapat dilihat pada Gambar 4.48.

| 2 2                                                                                                    | Data Registrasi                                                                                                    | Cari Pasien                                                                                                    |                                                                                                    |                                                                                                    |                                                                                                    |                                                                                       | _   |
|----------------------------------------------------------------------------------------------------|----------------------------------------------------------------------------------------------------|----------------------------------------------------------------------------------------------------|----------------------------------------------------------------------------------------------------|----------------------------------------------------------------------------------------------------|----------------------------------------------------------------------------------------------------|---------------------------------------------------------------------------------------|-----|
|                                                                                                    |                                                                                                    | J 🔍 I                                                                                                    | Nomor Rekam                                                                                                    | Nomor                                                                                                    | Jenis Identitas                                                                                    | Nama Pasien                                                                           |     |
| oni Irawan                                                                                                    |                                                                                                    | [Nomor Rekam Medis]                                                                                                    | Medis                                                                                                    | Identitas                                                                                                    |                                                                                                    | <b>D</b> 147                                                                          | _   |
| dministrasi Igd                                                                                                    | Nomor Registrasi Nama Pasien<br>1120000031 Bose                                                                                                    | O 26 Januari 2012 V Itanggal Jahiri                                                                                                    | A120000017                                                                                                    | 8890118299201                                                                                                    | No.Paspor                                                                                          | Hosa Weirang                                                                          |     |
|                                                                                                    | 12000031 11030                                                                                                    |                                                                                                    |                                                                                                    |                                                                                                    |                                                                                                    |                                                                                       |     |
|                                                                                                    |                                                                                                    | O [Alamat Pasien]                                                                                                    |                                                                                                    |                                                                                                    |                                                                                                    |                                                                                       |     |
|                                                                                                    |                                                                                                    | <                                                                                                    | ш                                                                                                    |                                                                                                    |                                                                                                    |                                                                                       |     |
|                                                                                                    |                                                                                                    |                                                                                                    |                                                                                                    |                                                                                                    |                                                                                                    |                                                                                       |     |
|                                                                                                    |                                                                                                    | Data Pasien Detil Data Pasien                                                                                                    |                                                                                                    |                                                                                                    |                                                                                                    |                                                                                       |     |
|                                                                                                    |                                                                                                    |                                                                                                    |                                                                                                    | Nome                                                                                                    | or Rekam Medis :                                                                                   | A120000018                                                                            |     |
|                                                                                                    |                                                                                                    |                                                                                                    | 1004100410041004100410041004100                                                                                                    | *****                                                                                                    |                                                                                                    |                                                                                       |     |
|                                                                                                    |                                                                                                    | Nama Pasian                                                                                                    | ,                                                                                                    | Alamat :                                                                                                    |                                                                                                    |                                                                                       |     |
|                                                                                                    | Nomor Registrasi : J120000031                                                                                                    | Rossa Mariana                                                                                                    |                                                                                                    |                                                                                                    |                                                                                                    |                                                                                       |     |
|                                                                                                    | Nama Pasien : Rosa                                                                                                    | Namori                                                                                                    |                                                                                                    | tan :                                                                                                    | Ko                                                                                                 | via ·                                                                                 | P   |
|                                                                                                    |                                                                                                    | Sistem Informasi IGD                                                                                                    |                                                                                                    |                                                                                                    | B                                                                                                  | anvuwangi                                                                             | 1   |
|                                                                                                    |                                                                                                    |                                                                                                    |                                                                                                    |                                                                                                    | V-                                                                                                 |                                                                                       | _   |
|                                                                                                    |                                                                                                    | Semua kolom harus terisi. Data pasi                                                                                                    | iien dan data detil pa                                                                                                    | asien.                                                                                                    | NB                                                                                                 | abariysaan .                                                                          |     |
|                                                                                                    | Kelompok Umur :                                                                                                    |                                                                                                    |                                                                                                    |                                                                                                    |                                                                                                    |                                                                                       |     |
|                                                                                                    |                                                                                                    | V Jenis Ke OK                                                                                                    |                                                                                                    | ayar :                                                                                                    |                                                                                                    |                                                                                       |     |
|                                                                                                    | Buiukan :                                                                                                    |                                                                                                    |                                                                                                    | an Perusaha                                                                                                    | aan Rekanan                                                                                        |                                                                                       |     |
|                                                                                                    |                                                                                                    | Perempuan     Belum Menikah                                                                                                    | ł                                                                                                    | Keterangan Status :                                                                                                    |                                                                                                    |                                                                                       |     |
|                                                                                                    |                                                                                                    | Tanggal Lahir: Umur: Go                                                                                                    | ol Darah :                                                                                                    |                                                                                                    |                                                                                                    |                                                                                       |     |
|                                                                                                    |                                                                                                    | 26/01/2012                                                                                                    | ~                                                                                                    | Pt Garfindo Tama                                                                                                    |                                                                                                    |                                                                                       |     |
|                                                                                                    | Status Perawatan :                                                                                                    |                                                                                                    |                                                                                                    |                                                                                                    |                                                                                                    |                                                                                       |     |
|                                                                                                    | Betum Ditangani                                                                                                    |                                                                                                    |                                                                                                    |                                                                                                    |                                                                                                    |                                                                                       |     |
|                                                                                                    |                                                                                                    |                                                                                                    |                                                                                                    |                                                                                                    |                                                                                                    |                                                                                       |     |
|                                                                                                    |                                                                                                    |                                                                                                    |                                                                                                    |                                                                                                    |                                                                                                    |                                                                                       |     |
| Jember Klinik                                                                                                    | Siman                                                                                                    | Tambah                                                                                                    | Perharui                                                                                                    | Batal                                                                                                    | Hanus                                                                                              |                                                                                       |     |
| PT.Perkebunan                                                                                                    |                                                                                                    |                                                                                                    |                                                                                                    |                                                                                                    |                                                                                                    |                                                                                       |     |
|                                                                                                    |                                                                                                    |                                                                                                    |                                                                                                    |                                                                                                    |                                                                                                    |                                                                                       |     |
|                                                                                                    | ambai 4.47 Tam                                                                                                    |                                                                                                    | iya Ko<br>F O                                                                                                    | lom Ko                                                                                                    | osong                                                                                              |                                                                                       |     |
| Unit Instālasi Gawat Darurat :                                                                                                    |                                                                                                    |                                                                                                    | iya Ko.                                                                                                    | R A                                                                                                    |                                                                                                    | TI                                                                                    |     |
| Unit Instalasi Gawat Darurat :                                                                                                    | Data Registrari                                                                                                    |                                                                                                    | iya Ko                                                                                                    | RA                                                                                                    |                                                                                                    | TI                                                                                    |     |
| Init Instalasi Gawat Darurat :                                                                                                    | Data Registrai                                                                                                    |                                                                                                    | Iya Ko                                                                                                    |                                                                                                    |                                                                                                    |                                                                                       |     |
| nit Instalasi Gewat Derurat :                                                                                                    | Data Registrasi                                                                                                    |                                                                                                    | Iya Ko<br>Iomor Rekam                                                                                                    | Nomor<br>Identitas                                                                                                    | Jenis Identitas                                                                                    | Nama Pasien                                                                           |     |
| it Instalasi Gawat Daturat :<br>12 22                                                                                                    | Data Registrari                                                                                                    |                                                                                                    | Iya Ko.                                                                                                    | Nomor<br>Identitas<br>8890118239201                                                                                                    | Jenis Identitas<br>No.Paspor                                                                       | Nama Pasien<br>Rosa Welirang                                                          |     |
| it Instalasi Gavat Darurat :<br>It Invena<br>Iniscrement Igd                                                                                                    | Data Registrasi           Noncy Registrasi           V120000031           Resa                                                                                                    | Cai Paien<br>Cai Paien<br>O [Nerroz Fileam Maclo]<br>O [Storgan Maclo]<br>O [Storgan Maclo]<br>O [S                                                                                                    | Iya Ko.                                                                                                    | Nomor<br>Identias<br>8890118239201                                                                                                    | Jenis Identitas<br>No.Paspor                                                                       | Nama Pasien<br>Rosa Welirang                                                          |     |
| it Instalasi Gowat Dyruret :<br>R. Lovena<br>Ataustrasi Jed                                                                                                    | Data Registrari<br>Nomor Registrari<br>172000031 Rese                                                                                                    | Cari Pasien<br>Cari Pasien<br>Cari                                                                                                | Iomor Rekam                                                                                                    | Nomer<br>Identias<br>B890118239201                                                                                                    | Jenis Identitas<br>No.Paspor                                                                       | Nama Pasien<br>Rosa Welitang                                                          |     |
| it Instales Gover Darurat :<br>Lower<br>Linistrusi kel                                                                                                    | Data Registrai                                                                                                    | CarPasen<br>CarPasen<br>CarPas | Iomor Rekam                                                                                                    | Nomor<br>Identias<br>8890118255201                                                                                                    | Jenis Identitas<br>No. Paspor                                                                      | Nama Pasien<br>Rosa Welkang                                                           |     |
| Instalasi Gowat Darurat :<br>Izza<br>Izzaza<br>Izza<br>Izzaza<br>Izza<br>Izzaza<br>Izzaza<br>Izzaza<br>Izzaza<br>Izzaza<br>Izza<br>Izz<br>Izz | Data Registrasi           Noncor Registrasi           J120000031                                                                                                    | Car Pater<br>Car Pater<br>Car Pater                                         | Iomor Rekam []<br>Iomor Rekam []<br>I20000017 E                                                                                                    | Nomor<br>Identitas<br>8890118259201                                                                                                    | Jenis Identitas<br>No.Paspor                                                                       | Nama Pasien<br>Rosa Welirang                                                          |     |
| Instalasi Grwat Darurat :<br>Instalasi gal                                                                                                    | Data Registrari           Nonex Registrari           1/20000031           Resa                                                                                                    | Cor Paien Cor Paien Cor Pa                                                                                                    | Iva Ko.                                                                                                    | Nomor<br>Identias<br>8890118239201                                                                                                    | Jenis Identitas<br>No.Paspor                                                                       | Nama Pasien<br>Rosa Welirang                                                          |     |
| Instalast Gowat Dorurot :<br>Cruzza<br>sistemos Igd                                                                                                    | Data Registrai                                                                                                    | CarPaien<br>CarPaien<br>CarPaien<br>CarPaien<br>CarPaien<br>CarPaien<br>Data Paien<br>Data Paien<br>Data Paien                                                                                                    | Ignor Beken  <br>Ieda                                                                                                    | Nomor<br>Identitas<br>8890118239201                                                                                                    | Jeris Identitar<br>No Paspor                                                                       | Nama Pasien<br>Rosa Welirang                                                          |     |
| Instalari Govet Deruret :<br>Instalari Govet Deruret :<br>Instalari Igd                                                                                                    | Data Registrati                                                                                                    | CariPasien<br>CariPasien<br>CariPa                                                                     | In the second second se                                                                                                    | Nome<br>Money<br>Identias<br>Based 1629201.                                                                                                    | Jenis Identitas<br>No.Paspor<br>Rekam Medis : [                                                    | Nama Pasien<br>Rosa Welirang                                                          |     |
| Instalasi Govet Deruret :                                                                                                    | Data Registrai                                                                                                    | Car Pasen<br>Car Pasen<br>Car Pasen                                         | IYA KO.                                                                                                    |                                                                                                    | Jeris Identitas<br>No.Paspor<br>Rekam Medis :                                                      | Nama Pasien<br>Rosa Welirang                                                          |     |
| Instalasi Gawat Darurat :<br>22<br>Iserasi iga                                                                                                    | Data Registrasi Utomor Registrasi Nomor Registrasi Nomor Registrasi Nomor Registrasi Nomor Registrasi Statem I                                                                                                    | Car Pater<br>Car Pater<br>Car Pater                                         | Ignor Reken  <br>Interfects  <br>Interfects  <br>Inte                                                                                                    | Nomor<br>Nomor<br>Iddentias<br>Baseson 12252001                                                                                                    | Jenis Identikas<br>No.Paspor                                                                       | Nama Pasien<br>Rosa Welirang                                                          |     |
| Instalast Govert Deruret :<br>Revea<br>Astract Igd                                                                                                    | Data Registrari  Data Registrari  Norrer Registrari  Norrer Registrari                                                                                                    | Cori Pasien<br>Cori Pasien<br>Cori Cori Cori Cori Cori Cori Cori Cori                                                                                                    | International Control Parkan II<br>International Control Parkan II<br>International Control Parkan I                                                                                                    | Nomo:<br>Identias<br>Bessoi 1829201.<br>Identias<br>Interno 1829201.                                                                                                    | Jenis Identikas<br>No Paspor<br>Rekam Medis : [                                                    | Nama Pasien<br>Rosa Welitang                                                          |     |
| nstalasi Gawat Derurat :                                                                                                    | Nomer Registrasi Nomer Registrasi Nomer                                                                                                    | Car Pasien Car Pasien                                                                                                    | In the politike of the politike of the politik                                                                                                    | Nome<br>Nome<br>Identitas<br>Basson 1225201                                                                                                    | Jenis Identitas<br>No.Paspor                                                                       | Nama Pasien<br>Rosa Welirang<br>A120000017                                            | Bar |
| Incluiasi Gawat Dorurat :<br>222<br>Isawaa<br>Isiataasi Igal                                                                                                    | Nonor Registrasi<br>Nonor Registrasi<br>120000031 Rosa<br>Nonor Registrasi : 11200000<br>Nonor Registrasi : 11200000<br>Nonor Registrasi : 11200000<br>Sistem I<br>Nana Pasien : Rosa                                                                                                    | Car Pasien<br>Car Pasien<br>Car Car Pasien<br>Car Pasien<br>Ca                                                                     | Ignor Reken  <br>Ignor Reken  <br>Ignor                                                                                                    | Nomor<br>Nomor<br>Identias<br>Basson 12252001                                                                                                    | Jenis Identitas<br>No.Paspor<br>Rekam Medis : [<br>Rekam Medis : [<br>Ban                          | Nama Pasien<br>Rosa Welirang<br>A120000017                                            |     |
| Instalaci Gover Doruret :<br>Zeoven<br>aternesi Iga                                                                                                    | Data Registrasi<br>Nonce Registrasi<br>Nonce Registrasi                                                                                                    | Cari Pasien<br>Cari Pasien<br>Cari                                                                                                | It Pokink.                                                                                                    | Nomor<br>Identias<br>Beson 1829201.<br>Identias<br>Beson 1829201.<br>Identi 2829201.<br>Identi 2829201.<br>Identi 2829201.<br>Identi 124<br>Beson 18299201.<br>Identi 124<br>Beson 18299201.<br>Identi 284<br>Beson 18299201.<br>Identi 284<br>Beson 1829920000000000000000000000000000000000                                                                                                    | Jeris Identitar<br>No Paspor<br>Rekam Medis : [<br>Bar<br>Kebe                                     | Nama Pasien<br>Rosa Welirang<br>A120000017                                            |     |
| Instalasi Govet Derurat :<br>Izawan<br>aistresi Iga                                                                                                    | AlliDal 4,47 Talli<br>Data Registrasi<br>Nomer Registrasi<br>Nomer Registrasi<br>Nomer Registrasi<br>Nomer Registrasi<br>Nomer Registrasi<br>Katerocek Imar                                                                                                    | Car Pasen<br>Car Pasen<br>Car Pasen<br>Car Pasen<br>Car Description<br>Data Pasen<br>Deli Data Pasen<br>Car<br>Marcia<br>Data Pasen<br>Deli Data Pasen<br>Marcia<br>Car<br>Pasen<br>Car<br>Pasen<br>Car<br>Car<br>Car<br>Car<br>Car<br>Car<br>Car<br>Car                                                                                                    | In the poly of the poly of the                                                                                                    | Nome<br>devitas<br>880016295001<br>lanat :<br>lanat :<br>l                                                                                                    | Jenis Identitas<br>No.Paspor<br>Rekam Media :<br>Kota<br>Ban<br>Kata                               | Nama Pasien<br>Rosa Welirang<br>At 20000017<br>s :<br>ryuwangi<br>angsan :<br>:tralia |     |
| t Instalasi Gowat Dyrurat :<br>22<br>Luxuna<br>Instruest Red                                                                                                    | Data Begittasi       Data Begittasi       Nonor Regittasi       120000031       Resa       Nana Pasien       Rosa       Kelompok Umar       Dauae (1330) Tahun                                                                                                    | Car Pater<br>Car Pater<br>Car Car Pater<br>Car Pater<br>Car Pat                                       | Ignor Retent  <br>Ignor Retent  <br>Ignor Retent                                                                                                    | Nomor<br>Identias<br>Base 124<br>Identias<br>Base 124<br>Identias<br>Identi Base 124<br>Identias<br>Identi Base 124<br>Identias<br>Identi Base 124<br>Identias<br>Identias<br>Ide                                                                                                    | Jenis Identitas<br>No.Paspor<br>Rekam Medas : [<br>Bara<br>Kebu                                    | Nama Pasien<br>Rosa Welirang<br>A120000017<br>s:<br>yuwangi<br>angsan :<br>italia     | Ba  |
| it Instalasi Govet Deruret :<br>Aneway<br>instatesi Igd                                                                                                    | Data Registrasi           Data Registrasi           Nomo Registrasi           J120000051           Rosa           Nomo Registrasi           J120000051           Rosa           Sistem I           Nama Pasien           J120000051           Rosa           Kalonpok Umar           Devesas (1380 Tahun)                                                                                                    | Cari Pasien Cari Pasien Cari Pasien Cari Pasien Cari Pasien Cari Pasien Cari Pasien Cari Pasien Cari Cari Pasien Cari Cari Cari Cari Cari Cari Cari Cari                                                                                                    | IVA KO                                                                                                    | Nomer<br>Nomer<br>Based 1 222201                                                                                                    | Jenis Identitas<br>No Paspor<br>Rekam Medis :<br>Kota<br>Ban<br>Kebu                               | Nama Patien<br>Rota Welitang<br>A120000017<br>• :<br>yyuwangi<br>angsan :<br>ttalia   | Bar |
| it Instalael Gowet Darurat s<br>it Instalael Gowet Darurat s<br>it Ins                                                                                                    | Data Registrari         Nonor Registrari         J12000031         Rora         Nonor Registrari         J12000031         Rora         J2000031         Rora         J2000031         Rora         J2000031         Rora         J2000031         Rora         J2000031         Rora         J2000031         Rora         J20000031         Rora         J20000031         Rora         J20000031         Rora         J20000031         Rora         J20000031         Rora         J20000031         Rora         J20000031         Rora         J20000031         Rora         J20000031         J20000031         Rora         J20000031         J20000031         J20000031         J20000031         J20000031         J20000031         J20000031         J20000031         J2000031         J20004004                                                                                                    | Car Pasen<br>Car Pasen<br>Car Car Pasen<br>Car Car Pasen<br>Car Car Pasen<br>Car Car Car Car Car Car Car Car Car Car                                                                                                    | In the second second se                                                                                                    | Nomor<br>dentas<br>seson seson<br>dentas<br>seson seson<br>nomor<br>lamento Barat 124<br>econadan :<br>econadan :<br>eta dentas<br>seson seson<br>seson<br>s | Jonia Identitas<br>No Paspor<br>Rekam Medis : [<br>Rekam Medis : [<br>Bar<br>Bar<br>Austi<br>Austi | Nama Pasien<br>Rosa Welirang<br>A120000017<br>a :<br>guwangi<br>angpaan :<br>ittalia  | Bar |
| it Instalasi Gowat Dyruret :<br>P22<br>Linuxua<br>Linuxua<br>Linu                                                                                                    | Data Registrari<br>Data Registrari<br>12000031 Resa<br>Nonor Registrari<br>12000031 Resa<br>Nonor Registrari<br>120000031 Resa<br>Nonor Registrari<br>1200000<br>Sistem I<br>Nama Pasien :<br>Resa<br>Nonor Registrari<br>1200000<br>Sistem I<br>Nama Pasien :<br>Demaca (133 Tahun)<br>Rufa da<br>Tidak Dianta<br>120000                                                                                                    | Car Pasien Car Pasien                                                                                                    | Igra Ko.                                                                                                    | Nomor<br>Identias<br>Bason 1229201                                                                                                    | Jonis Identitas<br>No Paspor<br>Rekam Medis :                                                      | Nama Pasien<br>Rosa Welirang<br>A120000017<br>s:<br>yuwangi<br>angsaan :<br>itralia   | Bar |
| it Instalasi Govet Deruret :<br>22<br>Inverse<br>instalasi Govet Deruret :<br>22<br>10<br>22<br>10<br>22<br>10<br>22<br>10<br>22<br>10<br>22<br>10<br>22<br>10<br>22<br>10<br>22<br>10<br>22<br>10<br>22<br>10<br>22<br>10<br>22<br>10<br>10<br>10<br>10<br>10<br>10<br>10<br>10<br>10<br>10                                                                                                    | AlliDal 4,47 falli<br>Data Registrai<br>Nomor Registrai<br>Nomor Registrai<br>Nomor Registrai<br>Nomor Registrai<br>120000091<br>Rea<br>Nomor Registrai<br>1200000<br>Sistem 1<br>Nama Pasien<br>1200000<br>Sistem 1<br>Nama Pasien<br>1200000<br>Sistem 1<br>Nama Pasien<br>1200000<br>Sistem 1<br>Nama Pasien<br>1200000<br>Sistem 1<br>Nama Pasien<br>1200000<br>Sistem 1<br>Nama Pasien<br>1200000<br>Sistem 1<br>Nama Pasien<br>1200000<br>Sistem 1<br>Nama Pasien<br>1200000<br>Sistem 1<br>Nama Pasien<br>1200000<br>Sistem 1<br>Nama Pasien<br>1200000<br>Sistem 1<br>Nama Pasien<br>1200000<br>Sistem 1<br>Nama Pasien<br>1200000<br>Sistem 1<br>Nama Pasien<br>1200000<br>Sistem 1<br>Sistem 1<br>Sist                                                                                                    | Cai Pasien Cai Pasien                                                                                                    | IVA KO                                                                                                    | Nomer<br>Nomer<br>Association<br>Association<br>Asso                                                                                                    | Jeria Identitat<br>No Parpor<br>Rekam Medis : [<br>Bakanan<br>Kebu<br>Aust                         | Nama Pasien<br>Rosa Welirang<br>A120000017<br>*:<br>yuyuwangi<br>angsaan :<br>tralia  | Bar |
| rt Instalasi Gowat Dyruret :<br>Raturati<br>Raturati Rat                                                                                                    | Data Registrati         Data Registrati         Nonor Registrati         J12000031         Rea         J2000031         Rea         J2000031005         J200003105                                                                                                    | Car Pasen<br>Car Pasen<br>Car Car Pasen<br>Car Car Pasen<br>Car Car Pasen<br>Car Car Pasen<br>Car Car Car Car Car Car Car Car Car Car                                                                                                    | Igya Ko.<br>Igya Ko.<br>Igya I                                                                                                    | Nomor<br>Identitas<br>Baso 118295201<br>Bandin Baso 1124<br>ecanatan :<br>eita asatura<br>eterargan Status :<br>Radindo Tama                                                                                                    | Jonia Identitaa<br>No Paspor<br>Rekam Media : [<br>Bar<br>Bar<br>Austa<br>Austa                    | Nama Pasien<br>Rota Welirang<br>A120000017<br>a :<br>yuwangi<br>angsaan :<br>ttalia   | Bar |
| hir Instalasi Gowart Dayrurat :<br>P22<br>An Insuena<br>aninistruesi Jad                                                                                                    | Data Registrasi     Data Registrasi     Nonce Registrasi     Nonce Registrasi     Rese                                                                                                    | Cori Pasien Cori Pasien Cori Pasien Cori Pasien Cori Pasien Cori Pasien Cori Pasien Cori Pasien Cori Cori Pasien Cori Cori Pasien Cori Cori Cori Cori Cori Cori Cori Cori                                                                                                    | Igra Ko.<br>Foo<br>Reda<br>Redatante<br>Redatante<br>Redatant | Nomor<br>Identias<br>Basson 1829001<br>Bandi I:<br>Lanota Basson 1829001<br>Lanota I:<br>Lanota Basson 182900<br>Lanota I:<br>Lanota Basson I:<br>Lanota Basson I:<br>Lanota                                                                                                    | Jeris Identas<br>No Paspor<br>Rekam Medis :<br>Bar<br>Koba                                         | Nama Pasien<br>Rosa Welirang<br>A120000017<br>se:<br>yyuwangi<br>angasan :<br>ttalia  | Bar |
| it Instalasi Gowat Darurat :<br>In Invoxe<br>anisornesi Igal                                                                                                    | AlliDal 4,47 I alli<br>Data Registrai<br>Nonor Registrai<br>Nonor Registrai<br>Nonor Registrai<br>I 2000003<br>Rea<br>Nonor Registrai<br>I 200000<br>Rea<br>Nonor Registrai<br>I 200000<br>Rea<br>Nonor Registrai<br>I 200000<br>Rea<br>I 200000<br>Sistem<br>Nama Pasien<br>I 200000<br>Sistem<br>Rea<br>I 200000<br>Sistem<br>Rea<br>I 20000<br>Sistem<br>Rea<br>I 20000<br>Sistem<br>Rea<br>Rea<br>I 200000<br>Sistem<br>Rea<br>I 200000<br>Sistem<br>Rea<br>Rea<br>I 200000<br>Sistem<br>Rea<br>Rea<br>I 200000<br>Sistem<br>Rea<br>I 200000<br>Sistem<br>Rea<br>I 200000<br>Sistem<br>Rea<br>Rea<br>I 200000<br>Sistem<br>Rea<br>I 200000<br>Sistem<br>Rea<br>I 200000<br>Sistem<br>Rea<br>I 200000<br>Sistem<br>Rea<br>I 200000<br>Sistem<br>Rea<br>I 200000<br>Sistem<br>Rea<br>I 200000<br>Sistem<br>Rea<br>I 200000<br>Sistem<br>Rea<br>I 200000<br>Sistem<br>Rea<br>I 200000<br>Sistem<br>Rea<br>I 200000<br>Sistem<br>Rea<br>I 200000<br>Sistem<br>Rea<br>I 200000<br>Sistem<br>Rea<br>I 200000<br>Sistem<br>Rea<br>I 2000000<br>Sistem<br>Rea<br>I 2000000<br>Sistem<br>Rea<br>I 200000<br>Sistem<br>Rea<br>I 200000<br>Sistem<br>Rea<br>I 200000<br>Sistem<br>Rea<br>I 200000<br>Sistem<br>Rea<br>I 200000<br>Sistem<br>Rea<br>I 200000<br>Sistem<br>Rea<br>I 200000<br>Sistem<br>Rea<br>I 200000<br>Sistem<br>I 200000<br>Sistem<br>I 200000<br>Sistem<br>I 200000<br>Sistem<br>I 200000<br>Sistem<br>I 200000<br>Sistem<br>I 200000<br>Sistem<br>I 20000<br>Sistem<br>I 200000<br>Sistem<br>I 200000<br>Sistem<br>I 200000<br>Sistem<br>I 200000<br>Sistem<br>I 200000<br>Sistem<br>I 200000<br>Sistem<br>I 2000000<br>Sistem<br>I 2000000<br>Sistem<br>I 2000000<br>Sistem<br>I 2000000<br>Sistem<br>I 2000000 | Cai Pasien Cai Pasien                                                                                                    | IVA KO                                                                                                    | Nome<br>Identitas<br>Basentitas<br>Basentitas<br>Basentitas<br>Basentitas<br>Basentitas<br>Identitas<br>Basentitas<br>Identitas<br>Basentitas<br>Basentita                                                                                                    | Jenis Identitas<br>No.Paspor<br>Rekam Medis :<br>Kota<br>Austi<br>Austi<br>an Rekanan              | Nama Pasien<br>Rosa Welirang<br>A120000017<br>s:<br>ryuwangi<br>angsan :<br>titelia   | Bar |
| t Instalasi Govet Deruret :                                                                                                    | AlliDal 4,47 Talli<br>Data Registrasi<br>Nomer Registrasi<br>Nomer Registrasi<br>Nomer Registrasi<br>Nomer Registrasi<br>Nomer Registrasi<br>J120000031<br>Rosa<br>Nomer Registrasi<br>J1200000<br>Sistem I<br>Nama Pasien<br>Rosa<br>Nomer Registrasi<br>Devesa (13 30 Tahun)<br>Rugkan<br>Tala-Dantar<br>Rugkan<br>Tala-Dantar<br>Rugkan<br>Tala-Dantar<br>Badan Seco.08120030405<br>Status Peravetan<br>Badan Ditangani                                                                                                    | Car Paten  Car Paten                                                                                                    | In the second second se                                                                                                    | Nomo<br>dentas<br>BB011225201<br>Anno<br>Isenati :<br>earanto Bara 124<br>ecematan :<br>earanto Bara 124<br>ecematan :<br>earanto 124<br>ecematan :<br>earanto 124<br>ecematan :<br>e                                                                                                    | Jenia Identitae<br>Na Paspor<br>Rekam Medie :<br>Bar<br>Kata<br>Ausia<br>an Rekanan                | Nama Pasien<br>Rosa Welirang<br>A120000017                                            | Ban |
| T Instalasi Gowat Dyrurd :                                                                                                    | Data Registrasi<br>Data Registrasi<br>Nonce Registrasi<br>120000031<br>Resa<br>Nonce Registrasi<br>120000031<br>Resa<br>Nonce Registrasi<br>1200000<br>Sistem I<br>Nama Pasien<br>Resa<br>Nonce Registrasi<br>1200000<br>Sistem I<br>Nama Pasien<br>Resa<br>Sistem I<br>Resa<br>Sistem I<br>Sistem I<br>Resa<br>Sistem I<br>Sistem I<br>Si                                             | Cai Paien<br>Cai Paien<br>Cai Paien<br>Cai Paien<br>Cai Paien<br>Cai Paien<br>Cai Paien<br>Data Paien<br>Data Paien<br>D                                                                   | Igna Ko.<br>FOO<br>Ionor Retent  <br>Italiantent  <br>Italiantent  <br>Itali                                                                                                    | Nomor<br>Nomor<br>Identità<br>Banat :<br>Internationalità<br>Internationalità<br>Internation                                                                                                    | Jonis Identitas<br>No.Paspor<br>Rekam Medis :<br>Bar<br>Kaba<br>Aust<br>an Rekanan                 | Nama Pasien<br>Rosa Welirang<br>A120000017<br>a:<br>yyuwangi<br>angsaan :<br>ttalia   |     |

Gambar 4.48 Tampilan Registrasi Pasien Berhasil

12. Evaluasi Hasil Uji Coba Form Detil Data Pasien

Proses ini bertujuan untuk mengetahui keberhasilan aplikasi form detil data pasien. Proses manipulasi form detil data pasien yaitu, proses untuk menampilkan detil identitas pasien yang dipilih oleh pengguna. Uji coba form detil data pasien dapat dijelaskan pada Tabel 4.35.

|     | 1 abei 4          | III Detil Data I asieli | L                  |               |
|-----|-------------------|-------------------------|--------------------|---------------|
| No  | Tujuan            | Input                   | Output             | Output Sistem |
|     |                   |                         | Diharapkan         |               |
| 30. | Menampilkan       | Memilih data            | Data administrasi  | 1. Sukses     |
|     | data administrasi | identitas               | pasien dari data   | 2. Data       |
|     | pasien            | pasien pada             | identitas pasien   | administrasi  |
|     | berdasarkan       | form utama              | yang dipilih       | pasien yang   |
|     | identitas pasien  | dokter.                 | tampil pada form   | dipilih dapat |
|     | yang dipilih.     |                         | detil data pasien. | ditampilkan.  |

Tabel 4.35 Uji Coba Form Detil Data Pasien

Form detil data pasien merupakan form yang digunakan dokter untuk melihat data administrasi pasien. Tampilan form detil data pasien berdasarkan uji coba No.30 pada Tabel 4.35 tersebut dapat dilihat pada Gambar 4.49.

| Detil Data Pasien                                                                                                    |                                                                                                    |
|----------------------------------------------------------------------------------------------------|----------------------------------------------------------------------------------------------------|
|                                                                                                    | Kembali 🚹                                                                                                    |
| Data Pasien       Kode Pasien     :       Ati 100000001       Nama Pasien     :       KTP       Nomor Identitas     :       Jaris Kelamin     :       Barata Subra       Tanggal Lahir     :       L       Agama     :       Identitas     :       Status     : | Data Detil Pasien       Fekerjaan Pasien       Karyawan Swasta         Nama Tempat Kerja       Pt. Telkom Percero         Alamat Pekerjaan       Jalan Ahmad Yani 12         Telp Tempat Kerja       337800         Nama Ayah       Raden Subrata         Nama Ibu       Sunarsih         Alamat Ontu       Keroono Asri Blok B10 |
| Kebangsaan : -<br>Alamat : Indonesia                                                                                                    |                                                                                                    |
|                                                                                                    | Nama Penanggung Jawab : Linda Subrata                                                                                                    |
| Kecamatan : Mangga Raya 119                                                                                                    | Hubungan Dengan Pasien : Istri                                                                                                    |
| Kota :                                                                                                    | Alamat Penanggung Jawab : Mangga Raya 119                                                                                                    |
| Propinsi :                                                                                                    | Telp Penanggung Jawab : 0856223409                                                                                                    |
| Telp :                                                                                                    |                                                                                                    |
| Status Bayar : Karyawan Perusahaan Rekanan                                                                                                    |                                                                                                    |
| Keterangan : Kaliwungu                                                                                                    |                                                                                                    |

Gambar 4.49 Tampilan Data Pasien Berhasil Ditampilkan

13. Evaluasi Hasil Uji Coba Form Data Pemeriksaan Penunjang Pasien

Proses ini bertujuan untuk mengetahui keberhasilan proses inputan data melalui aplikasi dengan data seperti yang terlihat pada Tabel 4.36. Proses manipulasi data penunjang pasien pada form data pemeriksaan penunjang pasien yaitu, proses penyimpanan data penunjang pasien baru dan proses penyimpanan perubahan data penunjang pasien. Uji coba form data pemeriksaan penunjang dapat dijelaskan pada Tabel 4.37.

Tabel 4.36 Data Penunjang Pasien

| Nama Kolom            | Data 1                  | Data 2    |
|-----------------------|-------------------------|-----------|
| Kode penunjang        | T0004                   | T0005     |
| Kode pasien penunjang | D11000006               | D11000007 |
| Keterangan dokter     | Pasien mengalami gejala | -         |
|                       | diabetes                |           |

| No  | Tujuan                                        | Input                                                                                                    | Output                                                                                                    | Output Sistem                                                                         |
|-----|-----------------------------------------------|----------------------------------------------------------------------------------------------------|----------------------------------------------------------------------------------------------------|---------------------------------------------------------------------------------------|
|     |                                               |                                                                                                    | Diharapkan                                                                                                    |                                                                                       |
| 31. | Menyimpan<br>data<br>penunjang<br>pasien.     | Masukkan data 1<br>(satu) seperti pada<br>Tabel 4.36,<br>kemudian tekan<br>tombol simpan.                                     | Muncul pesan,<br>"Data berhasil<br>disimpan". Data<br>penunjang pasien<br>disimpan ke<br><i>database</i> dan<br>ditampilkan pada | <ol> <li>Sukses</li> <li>Muncul pesan,<br/>"Data berhasil<br/>disimpan.</li> </ol>    |
| 32. | Memperbar<br>ui data<br>penunjang<br>pasien.  | Memilih data pada<br>tabel untuk<br>ditampilkan pada<br>kolom-kolom,<br>merubah data,<br>kemudian menekan<br>tombol perbarui. | Muncul pesan,<br>"Data berhasil<br>diperbarui" dan<br>data yang baru<br>disimpan ke<br><i>database</i> .                         | <ol> <li>Sukses</li> <li>Muncul pesan,<br/>"Data berhasil<br/>diperbarui."</li> </ol> |
| 33. | Membatalka<br>n pengisian<br>kolom-<br>kolom. | Masukkan data 2<br>(dua) seperti pada<br>Tabel 4.36,<br>kemudian tekan<br>tombol batal.                                       | Semua kolom<br>bersih dan data<br>tidak tersimpan.                                                                               | <ol> <li>Sukses</li> <li>Semua kolom<br/>bersih.</li> </ol>                           |

Tabel 4.37 Uji Coba Form Data Pemeriksaan Penunjang Pasien

Form data pemeriksaan penunjang pasien merupakan form yang digunakan dokter untuk menginputkan data pemeriksaan penunjang yang diberikan kepada pasien. Tampilan form data pemeriksaan penunjang pasien tersebut dapat dilihat pada Gambar 4.50.

| Kode Pasien : A110000004<br>No. Registrasi : J110000003 |                            |                                                  |                                             |    |
|---------------------------------------------------------|----------------------------|--------------------------------------------------|---------------------------------------------|----|
| Nama Pasien : Lisa Budiono                              |                            |                                                  |                                             | J. |
| Input Data Pemeriksaan Penunjang Pasien                 | Tampil Data Pemeriksaan Pe | nunjang    Cetak Pemeriksaa<br>Jenis Pemeriksaan | n Penunjang                                 | 1  |
| Kode Periksa :                                          |                            | LABORATORIUM                                     |                                             |    |
| 012000000                                               |                            | Nama Pemeriksaan                                 | Detil Nama Pemeriksaan                      |    |
| Nama Dokter :<br>Dr. Marisa Anggraini                   |                            | Hematologi<br>Hematologi                         | Hb<br>Trombosit                             |    |
| Pemeriksaan :                                           |                            | Jantung<br>Urine                                 | Glucose                                     |    |
| Keterangan Tambahan :                                   |                            |                                                  |                                             |    |
|                                                         |                            |                                                  |                                             |    |
|                                                         | -                          | BADIOLOGI                                        |                                             |    |
|                                                         |                            | Nama Pemeriksaan                                 | Detil Nama Pemeriksaan                      |    |
|                                                         | L N                        | X-Ray<br>X-Ray<br>Rontgen                        | Skul Kepala<br>Thorax (Dewasa)<br>Mandibula |    |
|                                                         |                            | Usg                                              | Usg Digital Color (Jantung)                 |    |
|                                                         |                            | INC                                              | O R M                                       | TF |

Gambar 4.50 Tampilan Form Data Pemeriksaan Penunjang Pasien

Berdasarkan uji coba No.31 pada Tabel 4.37 di halaman 185 yang menjelaskan bahwa penyimpanan data pemeriksaan penunjang pasien berhasil. Tampilan dari hasil uji coba dapat dilihat pada Gambar 4.51 di halaman 187. Sedangkan untuk uji coba No.32 menjelaskan bahwa perubahan terhadap data pemeriksaan penunjang pasien berhasil. Hasil uji coba dapat dilihat pada Gambar 4.52 di halaman 187.

Data pemeriksaan penunjang pasien juga dapat ditampilkan pada *report* data pemeriksaan penunjang pasien. Tampilan *report* tersebut dapat dilihat pada Gambar 4.53 di halaman 188.

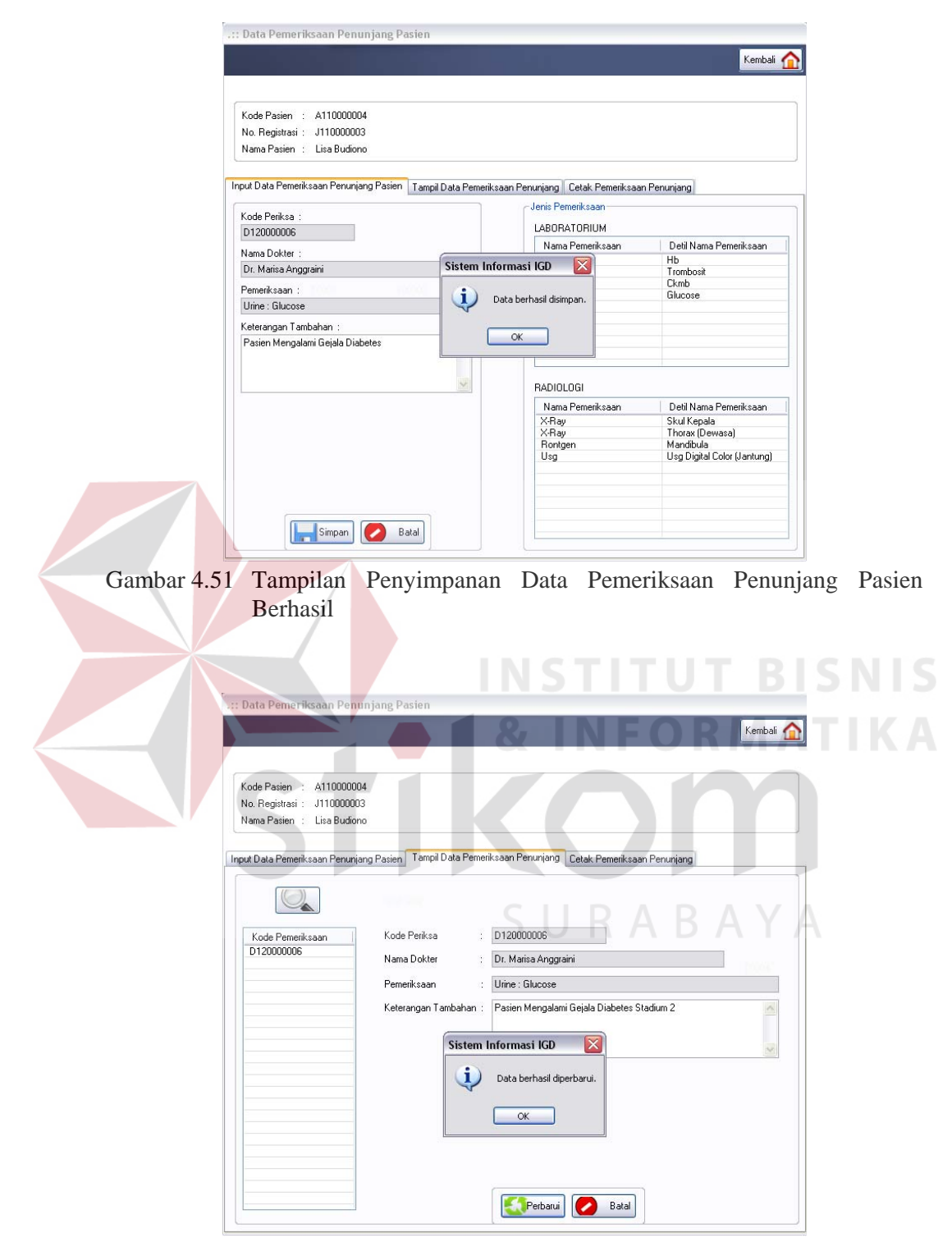

Gambar 4.52 Tampilan Perubahan Data Pemeriksaan Penunjang Pasien Berhasil

|                                                                                                    |                                                                           | Kemb                                                                                                    |
|----------------------------------------------------------------------------------------------------|---------------------------------------------------------------------------|----------------------------------------------------------------------------------------------------|
|                                                                                                    |                                                                           |                                                                                                    |
| Kada Davian Attoo                                                                                          | 00004                                                                     |                                                                                                    |
| No Begistrasi : J11000                                                                                     | 0004                                                                      |                                                                                                    |
| Nama Pasien : Lisa Bu                                                                                      | diono                                                                     |                                                                                                    |
|                                                                                                    | 2008-0-0-02X                                                              |                                                                                                    |
| Innut Data Pemerik saan Pen                                                                                | uniang Pasien Tampil Data P                                               | emerik seen Penuniang Cetak Pemerik saan Penuniang                                                                                                 |
| input Data remenksaan ren                                                                                  | iunijang nasien 👔 i ampir Data n                                          |                                                                                                    |
|                                                                                                    |                                                                           |                                                                                                    |
|                                                                                                    |                                                                           |                                                                                                    |
| 🗗 🖪 🛇 📴 H                                                                                                  |                                                                           | M M -                                                                                                    |
| Main Report                                                                                                |                                                                           |                                                                                                    |
|                                                                                                    |                                                                           |                                                                                                    |
|                                                                                                    | DATA PEMERI                                                               | KSAAN PENUNJANG PASIEN                                                                                                    |
| 11                                                                                                    | 19                                                                        |                                                                                                    |
|                                                                                                    |                                                                           |                                                                                                    |
| Nama : L                                                                                                   | .isa Budiono                                                              | Bagian / Divisi : Unit Instalasi Gawat Darurat                                                                                                    |
| Nama : L<br>Jenis Kelamin : F                                                                              | uisa Budiono                                                              | Bagian / Divisi : Unit Instalasi Gawat Darurat<br>Ruangan : IGD                                                                                    |
| Nama : L<br>Jenis Kelamin : F<br>Umur : 2                                                                  | .isa Budiono<br>9 Tahun                                                   | Bagian / Divisi : Unit Instalasi Gawat Darurat<br>Ruangan : IGD<br>No Reg / RM : J110000003                                                        |
| Nama : L<br>Jenis Kelamin : F<br>Umur : 2                                                                  | .isa Budiono<br>9 Tahun                                                   | Bagian / Divisi : Unit Instalasi Gawat Darurat<br>Ruangan : IGD<br>No Reg / RM : J110000003                                                        |
| Nama : L<br>Jenis Kelamin : F<br>Umur : 2<br>Pemeniksaan yang                                              | .isa Budiono<br>9 Tahun<br>2 dilakukan :                                  | Bagian / Divisi : Unit Instalasi Gawat Darurat<br>Ruangan : IGD<br>No Reg / RM : J110000003                                                        |
| Nama : L<br>Jenis Kelamin : F<br>Umur : 2<br>Pemeriksaan yang                                              | isa Budiono<br>9 Tahun<br>9 dilakukan :                                   | Bagian / Divisi : Unit Instalasi Gawat Darurat<br>Ruangan : IGD<br>No Reg / RM : J110000003                                                        |
| Nama : L<br>Jenis Kelamin : F<br>Umur : 2<br>Pemeriksaan yang<br>Laboratorium                              | isa Budiono<br>9 Tahun<br>gdilakukan :                                    | Bagian / Divisi : Unit Instalasi Gawat Darurat<br>Ruangan : IGD<br>No Reg / RM : J110000003                                                        |
| Nama : L<br>Jenis Kelamin : F<br>Umur : 2<br>Pemeriksaan yang<br>Laboratorium<br>No Per                    | isa Budiono<br>9 Tahun<br>; dilakukan :<br>neriksaan                      | Bagian / Divisi : Unit Instalasi Gawat Darurat<br>Ruangan : IGD<br>No Reg / RM : J110000003<br>Keterangan Dokter                                   |
| Nama : L<br>Jenis Kelamin : F<br>Umur : 2<br>Pemeriksaan yang<br>Laboratorium<br>No Pen                    | isa Budiono<br>9 Tahun<br>; dilakukan :<br>neriksaan                      | Bagian / Divisi : Unit Instalasi Gawat Darurat<br>Ruangan : IGD<br>No Reg / RM : J110000003<br>Keterangan Dokter                                   |
| Nama : L<br>Jenis Kelamin : F<br>Umur : 2<br>Pemeriksaan yang<br>Laboratorium<br>No Pen<br>1 Urine<br>Gluc | isa Budiono<br>9 Tahun<br>; dilakukan :<br>neriksaan<br>oose Pasien Menga | Bagian / Divisi : Unit Instalasi Gawat Darurat<br>Ruangan : IGD<br>No Reg / RM : J110000003<br>Keterangan Dokter<br>lami Gejala Diabetes Stadium 2 |
| Nama : L<br>Jenis Kelamin : P<br>Umur : 2<br>Pemeriksaan yang<br>Laboratorium<br>No Per<br>1 Urine<br>Gluc | isa Budiono<br>9 Tahun<br>; dilakukan :<br>neriksaan<br>nose              | Bagian / Divisi : Unit Instalasi Gawat Darurat<br>Ruangan : IGD<br>No Reg / RM : J110000003<br>Keterangan Dokter<br>Jami Gejala Diabetes Stadium 2 |

Gambar 4.53 Tampilan *Report* Data Pemeriksaan Penunjang Pasien

Uji coba form data pemeriksaan penunjang pasien seperti pada Tabel 4.37 di halaman 185, berlaku juga pada uji coba form resep obat pasien. Data yang digunakan untuk uji coba form resep obat pasien adalah seperti pada Tabel 4.38. Tampilan dari form resep obat pasien dapat dilihat pada Gambar 4.54 yang terdapat di halaman 189.

| Nama Kolom      | Data 1           | Data 2    |
|-----------------|------------------|-----------|
| Kode obat       | 1111001          | 1111002   |
| Kode resep obat | V00000003        | V00000004 |
| Keterangan      | 15 Gram          | -         |
|                 | Dosis Minum: 3x1 |           |

Tabel 4.38 Data Resep Obat Pasien

| e Pasien : A110000004<br>Registrasi : J110000003<br>na Pasien : Lisa Budiono<br>Resep Obat Pasien Tampil Resep Obat Pasien Cetak Ri<br>de Obat Pasien :<br>00000018<br>na Dokter :<br>Cecilia Evelyn<br>at :   | esep Obat Pasien<br>Jenis Obat<br>Jenis Obat<br>Amphetamin<br>Antibitik  | Merk<br>Medical<br>Pharmacal | Kembali<br>Nama Obat<br>Fenadol<br>Biopharm |
|----------------------------------------------------------------------------------------------------|--------------------------------------------------------------------------|------------------------------|---------------------------------------------|
| le Pasien : A110000004<br>Registrasi : J110000003<br>na Pasien : Lisa Budiono<br>Resep Obat Pasien Tampil Resep Obat Pasien Cetak Ri<br>de Obat Pasien :<br>00000018<br>na Dokter :<br>Cecilia Evelyn<br>at :  | esep Obat Pasien<br>Jenis Obat<br>Jenis Obat<br>Amphetamin<br>Antibitik  | Merk<br>Medical<br>Pharmacal | Nama Obat<br>Fenadol<br>Biopharm            |
| le Pasien : A110000004<br>Registrasi : J110000003<br>na Pasien : Lisa Budiono<br>Resep Obat Pasien Tampil Resep Obat Pasien Cetak Ri<br>de Obat Pasien :<br>00000018<br>na Dokter :<br>Cecilia Evelyn<br>at :  | esep Obat Pasien<br>Jenis Obat<br>Jenis Obat<br>Amphetamin<br>Antibitik  | Merk<br>Medical<br>Pharmacal | Nama Übat<br>Fenadol<br>Biopharm            |
| le Pasien : A110000004<br>Registrasi : J110000003<br>na Pasien : Lisa Budiono<br>Resep Obat Pasien Tampil Resep Obat Pasien Cetak Ro<br>de Obat Pasien :<br>00000018<br>na Dokter :<br>Cecilia Evelyn<br>at :  | Jenis Obat<br>Jenis Obat<br>Jenis Obat<br>Amphetamin<br>Antbiotik        | Merk<br>Medical<br>Pharmacal | Nama Obat<br>Fenadol<br>Biopharm            |
| Registrasi : J110000004<br>Registrasi : J110000003<br>na Pasien : Lisa Budiono<br>Resep Obat Pasien Tampil Resep Obat Pasien Cetak Re<br>de Obat Pasien :<br>00000018<br>ma Dokter :<br>Cecilia Evelyn<br>at : | Jenis Obat<br>Jenis Obat<br>Jenis Obat<br>Amphetamin<br>Antibiotik       | Merk<br>Medical<br>Pharmacal | Nama Obat<br>Fenadol<br>Biopharm            |
| Registras : J11UUUUUJ3<br>na Pasien : Lisa Budiono<br>Resep Obat Pasien Tampil Resep Obat Pasien Cetak Ri<br>Je Obat Pasien :<br>00000018<br>ma Dokter :<br>Cecilia Evelyn<br>at :                             | Jeris Obat<br>Jeris Obat<br>Amphetamin<br>Antibiotik                     | Merk<br>Medical<br>Pharmacal | Nama Obat<br>Fenadol<br>Biopharm            |
| na Pasien : Lisa Budiono<br>Resep Obat Pasien Tampil Resep Obat Pasien Cetak Rr<br>de Obat Pasien :<br>00000018<br>ma Dokter :<br>Cecilia Evelyn<br>at :                                                       | esep Obat Pasien<br>Jenis Obat<br>Jenis Obat<br>Amphetamin<br>Antibiotik | Merk<br>Medical<br>Pharmacal | Nama Obat<br>Fenadol<br>Biopharm            |
| Resep Obat Pasien Tampil Resep Obat Pasien Cetak R<br>de Obat Pasien :<br>00000018<br>ma Dokter :<br>Cecilia Evelyn<br>at :                                                                                    | esep Obat Pasien<br>Jenis Obat<br>Jenis Obat<br>Amphetamin<br>Antibiotik | Merk<br>Medical<br>Pharmacal | Nama Obat<br>Fenadol<br>Biopharm            |
| Resep Obat Pasien Tampil Resep Obat Pasien Cetak R<br>de Obat Pasien :<br>00000018<br>ma Dokter :<br>Cecilia Evelyn<br>at :                                                                                    | esep Obat Pasien<br>Jenis Obat<br>Jenis Obat<br>Amphetamin<br>Antibiotik | Merk<br>Medical<br>Pharmacal | Nama Obat<br>Fenadol<br>Biopharm            |
| de Obat Pasien :<br>00000018<br>ma Dokter :<br>Cecilia Evelyn<br>at :                                                                                                    | Jenis Obat<br>Jenis Obat<br>Amphetamin<br>Antibiotik                     | Merk<br>Medical<br>Pharmacal | Nama Obat<br>Fenadol<br>Biopharm            |
| de Obat Pasien :<br>00000018<br>ma Dokter :<br>Cecilia Evelyn<br>at :                                                                                                    | Jenis Obat<br>Jenis Obat<br>Amphetamin<br>Antibiotik                     | Merk<br>Medical<br>Pharmacal | Nama Obat<br>Fenadol<br>Biopharm            |
| 00000018<br>ma Dokter :<br>Cecilia Evelyn<br>at :                                                                                                    | Jenis Obat<br>Amphetamin<br>Antibiotik                                   | Merk<br>Medical<br>Pharmacal | Nama Obat<br>Fenadol<br>Biopharm            |
| ma Dokter :<br>Cecilia Evelyn<br>at :                                                                                                    | Amphetamin<br>Antibiotik                                                 | Medical<br>Pharmacal         | Fenadol<br>Biopharm                         |
| ma Dokter :<br>Cecilia Evelyn<br>at :                                                                                                    | Antibiotik                                                               | Pharmacal                    | Biopharm                                    |
| Cecilia Evelyn<br>at :                                                                                                    |                                                                          |                              |                                             |
| at : Thirde                                                                                                    | Antibiotik                                                               | Pharmaceutical               | Parasetamol                                 |
| at :                                                                                                    | Antibiotik                                                               | Biotika                      | Anticepharol<br>Riotik amedik               |
|                                                                                                    | Vitamin                                                                  | Medicapharm                  | Vitamedik                                   |
| ticepharol                                                                                                    |                                                                          | riestespristi                |                                             |
| erangan Dokter :                                                                                                    |                                                                          |                              |                                             |
| Gram                                                                                                    |                                                                          |                              |                                             |
| isis Minum: 3×1                                                                                                    |                                                                          |                              |                                             |
|                                                                                                    |                                                                          |                              |                                             |
|                                                                                                    |                                                                          |                              |                                             |
|                                                                                                    |                                                                          |                              |                                             |
|                                                                                                    |                                                                          |                              |                                             |
|                                                                                                    |                                                                          |                              |                                             |
|                                                                                                    |                                                                          |                              |                                             |
| Cinese Ratel                                                                                                    | (e)                                                                      |                              |                                             |

Gambar 4.54 Tampilan Form Resep Obat Pasien

14. Evaluasi Hasil Uji Coba Form Utama Kasir

Proses ini bertujuan untuk mengetahui keberhasilan proses inputan data melalui aplikasi dengan data seperti yang terlihat pada Tabel 4.39. Proses manipulasi data pembayaran pasien pada form utama kasir yaitu, proses penyimpanan data pembayaran tagihan perawatan pasien. Uji coba form utama kasir dapat dijelaskan pada Tabel 4.40 di halaman 190.

Tabel 4.39 Data Pembayaran Pasien

| Nama Kolom            | Data 1         | Data 2     |
|-----------------------|----------------|------------|
| Kode pembayaran       | M11000003      | M11000003  |
| Kode jenis pembayaran | P01            | P01        |
| Tanggal pembayaran    | 28/12/2011     | 28/12/2011 |
| Jam pembayaran        | 22:34          | 22:40      |
| Nama pembayar         | Farah mattilda |            |
| Lama rawat            | 1 hari         | 1 hari     |
| Total biaya           | 90500          | 0          |
| Potongan biaya        | 37500          | 0          |
| Biaya penanganan      | 0              | 0          |

Tabel 4.39 (Lanjutan)

| Nama Kolom            | Data 1 | Data 2 |
|-----------------------|--------|--------|
| Materai               | 3000   | 0      |
| Biaya penunjang medik | 0      | 0      |
| Biaya administrasi    | 125000 | 125000 |
| Biaya noncash         | 0      | 0      |
| Nomor kartu kredit    | -      |        |
| Tanggal valid kartu   | -      |        |

Tabel 4.40 Uji Coba Form Utama Kasir

| No  | Tujuan                                        | Input                                                                                     | <i>Output</i><br>Diharapkan                                                                                                    | Output Sistem                                                                                                    |
|-----|-----------------------------------------------|-------------------------------------------------------------------------------------------|----------------------------------------------------------------------------------------------------|----------------------------------------------------------------------------------------------------|
| 34. | Menyimpan<br>data<br>pembayaran<br>pasien.    | Masukkan data<br>1 (satu) seperti<br>pada Tabel 4.39,<br>kemudian tekan<br>tombol simpan. | Muncul pesan,<br>"Data berhasil<br>disimpan". Data<br>pembayaran<br>pasien disimpan<br>ke <i>database</i> dan<br>ditampilkan<br>pada tabel | <ol> <li>Sukses</li> <li>Muncul pesan,<br/>"Data berhasil<br/>disimpan"</li> <li>Data baru<br/>tersimpan ke<br/>dalam <i>database</i></li> </ol> |
| 35. | Membatalka<br>n pengisian<br>kolom-<br>kolom. | Masukkan data<br>2 (dua) seperti<br>pada Tabel 4.39,<br>kemudian tekan<br>tombol batal.   | Semua kolom<br>bersih dan data<br>tidak tersimpan.                                                                                         | <ol> <li>Sukses</li> <li>Semua kolom<br/>bersih</li> </ol>                                                                                       |

| 2                       | Pith P   | asien          | -             |                                                                   |                |      | Input Date Pembayaran                     | _          |      |
|-------------------------|----------|----------------|---------------|-------------------------------------------------------------------|----------------|------|-------------------------------------------|------------|------|
| 197                     | 0        | lyin Paulod    |               |                                                                   |                |      | Kode Pembayaran                           | M110000002 |      |
| ofara                   | 0        |                |               |                                                                   |                |      |                                           |            |      |
| pd                      | 0 18     |                |               |                                                                   |                | 11   | Biaya Penanganan IGD                      | V/ A       | 0    |
|                         |          | Kode           | Nomor ID      | Nama Pasien                                                       | K              | Tall | Biava Penuniang Medik                     | X A        | 0    |
|                         |          | A110000001     | 1334788990133 | KTP                                                               | Barata Subrata | L    | Rissa Dokter + Administrani               | 1 / 1      |      |
| Data<br>tas Pembayaran  |          | A110000002     | 1177829300012 | KTP                                                               | Suparti        | P    |                                           | 14         | 5000 |
|                         |          | A110000003     | 7796631090913 | KTP                                                               | Farah Matticla | P    | Biava IGD                                 |            |      |
| Data<br>arahasa Rekanan |          | A110000004     | 3351212788096 | KTP                                                               | Lisa Budiono   | P    |                                           |            | .0   |
|                         |          | A110000005     | 3711525341220 | KTP                                                               | Joko Subegyo   | L.   | Potongan Biaya                            | 0 %        | 0    |
|                         |          |                |               |                                                                   |                |      | Biaya Tambahan NonTunai<br>Materai        | 0 2        | 0    |
|                         | <        |                |               |                                                                   |                | >    | Total Biaya : Rp.                         |            | 0    |
| Rowal Sala              | - Pilh D | ata Registrasi |               | No, Registrari<br>Tanggal Masuk<br>Lama Rawat<br>Tendakan Unit La | (42722201)     |      | Junish Uang :<br>Kembalan :<br>Pembayar : | 0          |      |

Gambar 4.55 Tampilan Form Utama Kasir

Form utama kasir merupakan form yang ditampilkan pertama kali oleh sistem saat pengguna melakukan login dengan hak akses sebagai kasir. Tampilan form utama kasir dapat dilihat pada Gambar 4.55 yang terdapat di halaman 190.

Berdasarkan uji coba No.34 pada pada Tabel 4.40 di halaman 190 menjelaskan bahwa penyimpanan data pembayaran pasien berhasil. Tampilan hasil uji coba tersebut dapat dilihat pada Gambar 4.56.

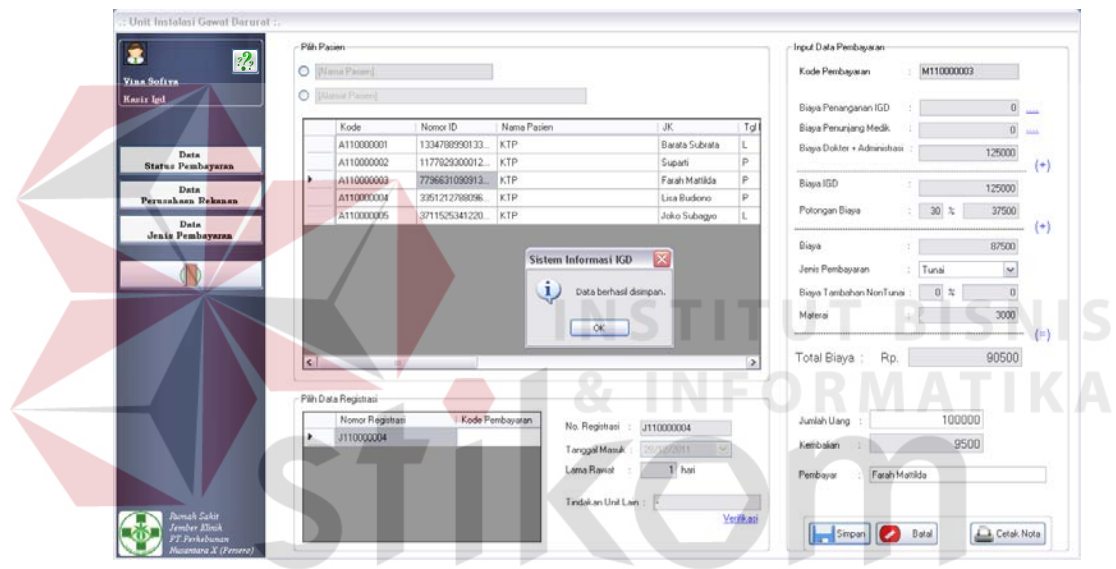

Gambar 4.56 Tampilan Penyimpanan Data Pembayaran Pasien Berhasil

## 15. Evaluasi Hasil Uji Coba Form Tindakan Unit Lain

Proses ini bertujuan untuk mengetahui keberhasilan aplikasi pada form tindakan unit lain. Proses manipulasi form tindakan unit lain yaitu, proses penyimpanan data jadwal operasi dengan data seperti yang terlihat pada Tabel 4.41 di halaman 192. Selain itu form tindakan unit lain juga dapat menampilkan data ruang inap dan ruang ICU/ICCU. Uji coba form tindakan unit lain dapat dijelaskan pada Tabel 4.42 di halaman 192.

| Nama Kolom       | Data 1     | Data 2     |
|------------------|------------|------------|
| Kode operasi     | 1220110001 | 1220110002 |
| Tanggal operasi  | 22/12/2011 | 22/12/2011 |
| Hari operasi     | Kamis      | Kamis      |
| Jam operasi      | 10:00      |            |
| Jam selesai      | 13:00      |            |
| Pimpinan operasi | Dr. Arief  |            |

Tabel 4.41 Data Jadwal Operasi

| No  | Tujuan                         | Input                      | <i>Output</i><br>Diharapkan | Output Sistem      |
|-----|--------------------------------|----------------------------|-----------------------------|--------------------|
| 36. | Menyimpan                      | Masukkan                   | Muncul pesan,               | 1. Sukses          |
|     | data jadwal                    | data 1 (satu)              | "Data berhasil              | 2. Muncul pesan,   |
|     | operasi pasien.                | seperti pada               | disimpan". Data             | "Data berhasil     |
|     |                                | Tabel 4.41,                | jadwal operasi              | disimpan."         |
|     |                                | kemudian                   | pasien disimpan             |                    |
|     |                                | tekan tombol               | ke <i>database</i> dan      |                    |
|     |                                | simpan.                    | ditampilkan                 |                    |
|     |                                |                            | pada tabel.                 |                    |
| 37. | Membatalkan                    | <mark>Mas</mark> ukkan     | Semua kolom                 | 1. Sukses          |
|     | pengisian                      | data 2 (dua)               | bersih dan data             | 2. Semua kolom     |
|     | k <mark>olom-kolo</mark> m     | seperti pada               | tidak tersimpan.            | bersih             |
|     | d <mark>ata j</mark> adwal     | Tab <mark>el 4</mark> .41, | <b>XINFO</b>                | κμαιικά            |
|     | o <mark>per</mark> asi pasien. | lalu tekan                 |                             |                    |
|     |                                | tombol batal.              |                             |                    |
| 38. | Menampilkan                    | Tidak ada.                 | Data ruang inap             | 1. Sukses          |
|     | data ruang inap                |                            | dan data ruang              | 2. Data ruang inap |
|     | dan data ruang                 |                            | ICU/ICCU                    | dan data ruang     |
|     | ICU/ICCU.                      |                            | dapat tampil.               | ICU/ICCU tampil    |

Form tindakan unit lain merupakan form yang dapat digunakan oleh kasir untuk melakukan verifikasi atas keputusan tindakan unit lain yang dibuat dokter. Tampilan form tindakan unit lain dapat dilihat pada Gambar 4.57 di halaman 193.

Berdasarkan uji coba No.36 pada Tabel 4.42 yang menjelaskan bahwa data jadwal operasi baru berhasil ditambahkan. Tampilan dari hasil uji coba dapat dilihat pada Gambar 4.58 di halaman 193.

| Date               | Ruang Raw                                    | at Inap                                   |        |                                   |              | Data Ja   | adwal Operasi                                                                                                    |                                                                         | 11                                                                                                    |     |
|--------------------|----------------------------------------------|-------------------------------------------|--------|-----------------------------------|--------------|-----------|----------------------------------------------------------------------------------------------------|-------------------------------------------------------------------------|----------------------------------------------------------------------------------------------------|-----|
| Kela               | s Ruangan                                    | : A                                       | ~      |                                   |              | Langga    | al Uperasi : 11/0                                                                                                    | 8/2011 💌 💟                                                              | ~                                                                                                    |     |
| Jum                | ah Pasien                                    | 3                                         |        |                                   |              | Kode 0    | perasi :                                                                                                    |                                                                         |                                                                                                    |     |
| Tari               | Russan                                       |                                           |        |                                   |              | Hari Op   | ierasi :                                                                                                    |                                                                         |                                                                                                    |     |
| Faci               | ridangari<br>tao                             |                                           |        |                                   |              | Pimpina   | an Operasi : Dr. S                                                                                                    | peharno                                                                 |                                                                                                    | I   |
| 1 001              |                                              | •                                         |        |                                   |              | Pasien    | Operasi :                                                                                                    |                                                                         |                                                                                                    |     |
|                    |                                              |                                           |        |                                   |              | Jam Op    | erasi :                                                                                                    | : s/d                                                                   | :                                                                                                    |     |
|                    |                                              |                                           |        |                                   |              |           |                                                                                                    |                                                                         |                                                                                                    |     |
|                    | Kode                                         | Jumlah                                    | Tarif  | Satuan                            | Fasilitas    |           |                                                                                                    |                                                                         |                                                                                                    |     |
|                    |                                              | Pasien                                    |        | 1.011                             |              |           |                                                                                                    |                                                                         |                                                                                                    | ·   |
|                    | Y11000                                       | Pasien<br>I 1                             | 500000 | Per Malam                         | Ac, 1 Bed Ek |           | Kode Operasi                                                                                                    | Tgl Operasi                                                             | Hari C Jadiwall                                                                                                    | 3a  |
| •                  | Y11000                                       | Pasien<br>I 1                             | 500000 | Per Malam                         | Ac, 1 Bed E  | < Nama    | Kode Dperasi                                                                                                    | Tgl Operasi                                                             | Hari C Jadwali                                                                                                    | 3an |
| ►<br>►<br>Data     | Y11000                                       | Passen<br>I 1                             | 500000 | Per Malam                         | Ac, 1 Bed El | Nama      | Kode Operasi                                                                                                    | Tgl Operasi                                                             | No.Registrasi :                                                                                                    | dw  |
| - Data<br>Jum      | Y11000<br>Ruang Raw                          | Passen<br>I 1<br>at ICU ICCU              | 500000 | Per Malam<br>Kode<br>X01          | Ac, 1 Bed E  | <<br>Nama | Kode Operasi<br>Pasien :<br>Kode Pasien<br>A110000001                                                                        | Tgl Operasi<br>Nama Pasien<br>Barata Subrata                            | No.Registrasi :                                                                                                    | dw  |
| )<br>Cata<br>Jum   | Y11000<br>Ruang Raw<br>ah Bed<br>ah Terpakai | Passen     1     1      tru      3      1 | 500000 | Kode           X01                | Ac, 1 Bed El | K Nama    | Kode Operasi<br>Pasien :<br>Kode Pasien<br>A110000001<br>A11000002                                                           | Tgl Operasi<br>Nama Pasien<br>Barata Subrata<br>Supati                  | Hari C Jadwali<br>→ Ubah Ja<br>No.Registrasi :                                                                            | dw- |
| Date<br>Jum<br>Jum | Y11000<br>Ruang Raw<br>ah Bed<br>ah Terpakai | Passen     1     at ICU ICCU     3     1  | 500000 | Kode<br>Kode<br>X01<br>X02<br>X03 | Ac, 1 Bed El | < Nama    | Kode Operasi           m           Pasien           Kode Pasien           A110000001           A11000002           A11000003 | Tgl Dperasi<br>Nama Pasien<br>Barata Subrata<br>Supati<br>Farah Mattida | Hai ( ) Jadwali<br>→ Ubah Ja<br>No.Registrari :<br>No.Registrari :<br>No.Registrari Ji1000001<br>Ji10000002<br>Ji10000004 | dw  |

| r Data Tindakan Unit Lain                                                                                                    | Kenbas 🏠                                                                                                    |  |
|----------------------------------------------------------------------------------------------------|----------------------------------------------------------------------------------------------------|--|
| Data Ruang Rawat Inap<br>Kelas Ruangan : A M<br>Junlah Pasien :<br>Tarf Ruangan :<br>Faelites :                                                                                                    | Data Jadwal Operasi           Tanggal Operasi           22/12/2011           Kode Operasi           1 220110001           Hari Operasi           Propinan Operasi           Dr. Axled           Pasien Operasi           Jam Operasi           10           vol 17 |  |
| Kode         Jumlah<br>Patien         Tair         Satuan<br>Tair         Failkas           Y110001         1         500000         Sistem Informasi KD           State         p         Otto         Otto | Kode Operani Tgi Operani Hail Godwal Baru<br>1220110001 22/12/2011 Kamir<br>(Ubah Jadwal<br>Nama Patien :                                                                                                    |  |
| Data Ruang Rawat ICU ICCU                                                                                                    | No.Registrasi : J110000001                                                                                                    |  |
| Jumlah Bed : 3                                                                                                    | Kode Pasien Nama Pasien No.Registrasi                                                                                                    |  |
| Jumlah Terpakai : 1 X02 450000                                                                                                    | 200 A110000002 Supati J110000002                                                                                                    |  |
| Tarif : ×03 45000                                                                                                    | 00 A110000003 Farah Mattilda J110000004 🗸                                                                                                    |  |
| [satuan tant] Status Bed :                                                                                                    | Simpan Sata                                                                                                    |  |

Gambar 4.58 Tampilan Penyimpanan Data Jadwal Operasi Pasien Berhasil

Sedangkan untuk uji coba No.38 pada Tabel 4.42 di halaman 192 yang menjelaskan bahwa data ruang inap dan data ruang ICU/ICCU dapat ditampilkan. Hasil uji coba dapat dilihat pada Gambar 4.59 di halaman 194.

|                                                                                                    |                           | Data Jadwai Uperasi   |                           |                      |
|----------------------------------------------------------------------------------------------------|---------------------------|-----------------------|---------------------------|----------------------|
| (elas Buangan · A                                                                                               |                           | Tanggal Operasi : 11  | /09/2011 💌 🤇              |                      |
| harlet Device                                                                                                   |                           | Kode Operasi :        |                           |                      |
| iumian Pasien :                                                                                                 |                           | Hari Operasi :        |                           |                      |
| Farif Ruangan :                                                                                                 |                           | Pimpinan Operasi : Du | Soebarno                  | ~                    |
| asilitas :                                                                                                    |                           | Pasien Operaci        | . ooonamo                 |                      |
|                                                                                                    |                           |                       |                           |                      |
|                                                                                                    |                           | Jan Operasi           | . s/u                     |                      |
| Kode Jumlah Tarif                                                                                               | Satuan<br>Tavit Fasilitas |                       |                           |                      |
| ► ¥110001 1 500000                                                                                              | Per Malam Ac. 1 Bed Fk    | Kode Operas           | i Tgl Operasi             | Hari C 🔘 Jadwal Baru |
| 1110001                                                                                                    | Torridani Ac, Toda Er     | 1220110001            | 22/12/2011                | Kamis                |
|                                                                                                    |                           | 5                     |                           |                      |
|                                                                                                    |                           | <                     |                           | D Ubah Jadwal        |
| < ]                                                                                                    | >                         |                       |                           |                      |
|                                                                                                    |                           | Nama Pasien :         |                           |                      |
|                                                                                                    |                           |                       |                           |                      |
| Jata Ruang Rawat ILU ILLU                                                                                       | Kodo Taif                 | Kada Pasian           | Mama Pasion               | No.Registrasi        |
| A CALE AND A REPORT OF A DESCRIPTION OF A DESCRIPTION OF A DESCRIPTION OF A DESCRIPTION OF A DESCRIPTION OF A D | INDE LOUI L               | Kode r asierr         | Indilia Editori           | 1110000001           |
| lumlah Bed : 3                                                                                                  | ×01 450000                | ► △110000001          | Barata Subrata            |                      |
| lumlah Bed : 3                                                                                                  | ×01 45000<br>×02 45000    | A110000001            | Barata Subrata<br>Suparti | J110000001           |

Gambar 4.59 Menampilkan Data Ruang Inap dan Data Ruang ICU/ICCU Berhasil

16. Evaluasi Hasil Uji Coba Form Persetujuan Penanganan Medik

Proses ini bertujuan untuk mengetahui keberhasilan aplikasi pada form persetujuan penanganan medik. Proses manipulasi form persetujuan penanganan medik yaitu, proses untuk menampilkan *report* berdasarkan penanganan medik yang diputuskan dokter. Uji coba form persetujuan penanganan medik dapat dijelaskan pada Tabel 4.43.

| No  | Tujuan      | Input         | Output              | Output Sistem |
|-----|-------------|---------------|---------------------|---------------|
|     |             |               | Diharapkan          |               |
| 39. | Menampilkan | Memilih       | Muncul surat        | 1. Sukses     |
|     | report      | report        | pernyataan pada     | 2. Surat      |
|     | berdasarkan | pernyataan    | crystalreportviewer | pernyataan    |
|     | jenis       | setuju atau   | berdasarkan         | muncul pada   |
|     | penanganan  | tidak setuju. | penanganan medik    | crystalreport |
|     | medik.      |               | yang diputuskan.    | viewer        |

Tabel 4.43 Uji Coba Form Persetujuan Penanganan Medik

Form persetujuan penanganan medik merupakan form yang menampilkan *report* untuk persetujuan penanganan medik pasien. Tampilan form persetujuan penanganan medik yang dapat dilihat pada Gambar 4.60 merupakan hasil dari uji coba No.39 pada Tabel 4.43 di halaman 194. Uji coba tersebut menjelaskan bahwa pernyataan persetujuan penanganan medik pasien berhasil ditampilkan.

*Report* lain yang dapat ditampilkan pada form ini adalah *report* surat pernyataan penolakan penanganan medik. Pasien dapat menolak sebagian atau seluruh penanganan yang diputuskan oleh dokter. Jenis penanganan medik yang dapat dipilih adalah penanganan untuk tindakan khusus dan penanganan untuk tindakan biasa. *Report* pernyataan penolakan penanganan medik dapat dilihat pada Gambar 4.61 di halaman 196.

| indakan Penanganan Pasien   | Bedah Minor Pasang Wsd     Setuju                                                                   |
|-----------------------------|----------------------------------------------------------------------------------------------------|
| Nama Tindakan Khusus Pasien | O Tidak S                                                                                           |
| Bedah Minor                 | Mesinasoi, rasang rampon, O Batal                                                                   |
| Pasang wsg                  |                                                                                                    |
|                             | Main Report                                                                                         |
|                             | SURAT PERNYATAAN PERSETUJUAN                                                                        |
|                             | TINDAKAN OPERASI / TINDAKAN MEDIK / RAWAT INAP                                                      |
|                             | JUNADATA                                                                                            |
|                             | Yang bertanda tangan dibawah ini :                                                                  |
|                             | Nama                                                                                                |
| Nama Tindakan Penanganan    | Umur ( Ins Kelamin )                                                                                |
| Alesinasol                  | Alamat / No Teln                                                                                    |
| Pasang Tampon               |                                                                                                    |
|                             | Sebagai Pasien / Orang tua / Suami / Istri / Saudara / Anak, bertindak untuk dan atas nama pasien : |
|                             | Nama : Barata Subrata                                                                               |
|                             | Umur / Jns Kelamin : 33 Tahun L.                                                                    |
|                             | Ruang / Kamar : Kamar IGD No Reg / RM : J110000001                                                  |
|                             | Alamat : Mangga Raya 119 Kaliwungu Jember                                                           |
|                             |                                                                                                    |
|                             |                                                                                                    |

Gambar 4.60 Pernyataan Persetujuan Penanganan Medik Berhasil Ditampilkan

| Penanganan Medik                                                           |                                                                                                |                                                                       |
|----------------------------------------------------------------------------|------------------------------------------------------------------------------------------------|-----------------------------------------------------------------------|
|                                                                            |                                                                                                | Kembali 🚹                                                             |
| Tindakan Penanganan Pasien<br>Nama Tindakan Khusus Pasien<br>🕑 Bedah Minor | Bedah Minor, Pasang Wsd,<br>Alesinasol, Pasang Tampon,                                         | <ul> <li>○ Setuju</li> <li>⊙ Tidak Setuju</li> <li>○ Batal</li> </ul> |
|                                                                            | Main Report S H ≺ ≻ H 4 B M M +                                                                |                                                                       |
|                                                                            | SURAT PERNYATAAN PENOLAKAN<br>TINDAKAN OPERASI / TINDAKAN MEDIK / RAWAT INAP                   |                                                                       |
|                                                                            | Yang bertanda tangan dibawah ini :<br>Nama :                                                   |                                                                       |
| Nama Tindakan Penanganan<br>Alesinasol                                     | Umur / Jns Kelamin :                                                                           |                                                                       |
| Pasang Tampon                                                              | Alamat / No Telp :<br>Bukti Diri / KTP :                                                       |                                                                       |
|                                                                            | Dengan ini menyatakan dengan sesuangguhnya telah menyatakan :<br><b>PENOLAKAN</b>              |                                                                       |
|                                                                            | Untuk dilakukan tindakan medis berupa :<br>Bedah Minor, Pasang Wsd, Alesinasol, Pasang Tampon, |                                                                       |
|                                                                            |                                                                                                |                                                                       |
|                                                                            | Current Page No.: 1 Total Page No.: 1 Zoom Factor: 100%                                        | ,                                                                     |

Gambar 4.61 Tampilan Pernyataan Penolakan Penanganan Medik

17. Evaluasi Hasil Uji Coba Form Data Kartu Kredit

Proses ini bertujuan untuk mengetahui keberhasilan aplikasi pada form data kartu kredit. Proses manipulasi form data kartu kredit yaitu, proses penyimpanan untuk data kartu kredit pembayar. Data kartu kredit berupa nomor kartu dan tanggal valid kartu. Uji coba form data kartu kredit dapat dijelaskan pada Tabel 4.44.

| No  | Tujuan     | Input             | Output             | Output Sistem |
|-----|------------|-------------------|--------------------|---------------|
|     |            |                   | Diharapkan         |               |
| 40. | Menyimpan  | Menginputkan      | Detil data kartu   | 1. Sukses     |
|     | data kartu | data nomor kartu  | kredit tersimpan   | 2. Detil data |
|     | kredit.    | = "2004 2567      | dalam data         | kartu kredit  |
|     |            | 1078 1110" dan    | pembayaran         | tersimpan     |
|     |            | tanggal validasi  | pasien. Form detil | 3. Form data  |
|     |            | bulan = "5" tahun | data kartu kredit  | kartu kredit  |
|     |            | = "2013".         | tertutup.          | tertutup      |

Tabel 4.44 Uji Coba Form Data Kartu Kredit

| Tabel 4.44 | (Lanjutan) |
|------------|------------|
|------------|------------|

| No  | Tujuan      | Input            | Output              |    | Output Sistem |
|-----|-------------|------------------|---------------------|----|---------------|
|     |             |                  | Diharapkan          |    |               |
| 41. | Menghindari | Menginputkan     | Muncul pesan,       | 1. | Sukses        |
|     | adanya      | data nomor kartu | "Semua kolom        | 2. | Muncul pesan, |
|     | kolom yang  | = "2004 2017     | harus terisi.". Dan |    | "Semua kolom  |
|     | kosong.     | 1098 1923".      | data tidak          |    | harus terisi" |
|     |             |                  | tersimpan.          | 3. | Data tidak    |
|     |             |                  |                     |    | disimpan      |
| 42. | Membatalka  | Menginputkan     | Form data kartu     | 1. | Sukses        |
|     | n pengisian | data nomor kartu | kredit tertutup     | 2. | Form data     |
|     | kolom-      | = "2004 2017     | dan kembali ke      |    | kartu kredit  |
|     | kolom.      | 1098 1923" dan   | form utama kasir.   |    | tertutup      |
|     |             | tanggal validasi | Data kartu kredit   | 3. | Data tidak    |
|     |             | bulan = "9",     | tidak tersimpan.    |    | disimpan      |
|     |             | kemudian         |                     |    |               |
|     |             | menekan tombol   |                     |    |               |
|     |             | batal.           |                     |    |               |

Form data kartu kredit merupakan form yang digunakan staf kasir untuk menginputkan data nomor dan tanggal valid kartu kredit pembayar. Berdasarkan uji coba No.41 pada Tabel 4.44 di halaman 196 yang menjelaskan bahwa pesan peringatan jika terdapat kolom yang masih kosong. Tampilan hasil uji coba No.41 dapat dilihat pada Gambar 4.62.

|               |              | S   |      | RA   | R |  |
|---------------|--------------|-----|------|------|---|--|
|               | -            |     |      |      |   |  |
| Jenis Kartu   | Debit        | Bca |      |      |   |  |
| Sistem Inforn | nasi IGD     |     | 1000 | 102  |   |  |
| Semua kolom H | iarus diisi. |     | 1030 | 132. | 2 |  |
|               |              | -   | *    |      |   |  |
|               |              |     |      |      |   |  |

Gambar 4.62 Tampilan Pesan Peringatan Adanya Kolom Kosong

## 18. Evaluasi Hasil Uji Coba Form Cetak Nota

Proses ini bertujuan untuk mengetahui keberhasilan aplikasi pada form cetak nota. Proses manipulasi form cetak nota yaitu, proses untuk menampilkan *report* nota pembayaran pasien. Uji coba form cetak nota dapat dijelaskan pada Tabel 4.45.

| No  | Tujuan      | Input                  | Output        | <i>Output</i> Sistem |
|-----|-------------|------------------------|---------------|----------------------|
|     |             |                        | Diharapkan    |                      |
| 43. | Menampilkan | Memilih data pasien,   | Nota          | 1. Sukses            |
|     | report nota | menghitung total biaya | pembayaran    | 2. Nota              |
|     | pembayaran  | pembayaran, kemudian   | berdasarkan   | pembayaran           |
|     | pasien.     | menekan tombol         | data pasien   | muncul pada          |
|     |             | simpan. Setelah        | yang dipilih. | crystalreport        |
|     |             | tersimpan, tekan       |               | viewer               |
|     |             | tombol cetak nota.     |               |                      |

Tabel 4.45 Uji Coba Form Cetak Nota

Form cetak nota merupakan form yang digunakan oleh staf kasir untuk menampilkan dan mencetak nota pembayaran setelah data pembayaran pasien tersimpan dalam *database*. Tampilan form cetak nota berdasarkan uji coba No.43 pada Tabel 4.45 yang menjelaskan bahwa *report* nota pembayaran berhasil ditampilkan dapat dilihat pada Gambar 4.63.

| :: Cetak Nota Pembayaran                                                                                     |                            |                                                                                     |                                           |     |
|----------------------------------------------------------------------------------------------------|----------------------------|-------------------------------------------------------------------------------------|-------------------------------------------|-----|
|                                                                                                    |                            |                                                                                     | Kembali                                   | 1   |
| ∰ 25 K ← ► K<br>Main Report                                                                                  |                            | URAI                                                                                | BAYA                                      |     |
| Tanggal / Jam : 31-Desember                                                                                  | -2011 / 1:36:42            | No Pembayaran : M1100                                                               | 000001                                    | ^   |
| Nama Pasien : Barata Subrat<br>Alamat : Mangga Raya<br>No Registrasi : J110000001<br>Dokter : Dr. Cecilia Fa | a<br>119 - Jember<br>relym | Jenis Pembayaran : Tunai<br>Status Pembayaran : Karyav<br>Rekana<br>Lama Rawat : 14 | - Tunai<br>yan Perusahaan<br>in<br>4 Hari | 111 |
| Obat<br>Alesinasol                                                                                           | 1                          | x @ 10.000                                                                          | 10.000                                    |     |
| Jumlah Biaya Penanganan<br>Biaya Pemeriksaan Penunjang                                                       |                            |                                                                                     | 10.000<br>1.200.000                       |     |
| Jumlah<br>Biaya Materai<br>Biaya Dokter dan Administrasi<br>Biaya Non Tunai                                  |                            |                                                                                     | 1.210.000<br>3.000<br>125.000<br>0        | ~   |
| <                                                                                                    |                            | 111                                                                                 | >                                         |     |
| Iurrent Page No.: 1                                                                                          | Total Page No.: 1          | Zoom Fact                                                                           | or: 100%                                  |     |

Gambar 4.63 Tampilan Nota Pembayaran Berhasil Ditampilkan

19. Evaluasi Hasil Uji Coba Form Utama Kasubsi IGD

Proses ini bertujuan untuk mengetahui keberhasilan aplikasi pada form utama kasubsi IGD. Proses manipulasi form tersebut yaitu, proses menampilkan laporan-laporan IGD, yaitu laporan tentang data pasien, data perawatan dan data pembayaran. Uji coba form utama kasubsi IGD dapat dijelaskan pada Tabel 4.46.

| No  | Tujuan                      | Input                           | Output        | <b>Output</b> Sistem |
|-----|-----------------------------|---------------------------------|---------------|----------------------|
|     |                             |                                 | Diharapkan    |                      |
| 44. | Menampilkan                 | Memilih tab laporan             | Laporan data  | 1. Sukses            |
|     | la <mark>por</mark> an data | data pasien,                    | pasien dapat  | 2. Laporan data      |
|     | pasien.                     | kemudian memilih                | ditampilkan   | pasien               |
|     |                             | menampilkan data                | berdasarkan   | muncul pada          |
|     |                             | pasien berdasarkan              | kriteria yang | crystalreport        |
|     |                             | salah satu kriteria.            | dipilih.      | viewer               |
| 45. | Menampilkan                 | Memilih tab laporan             | Laporan       | 1. Sukses            |
|     | la <mark>poran data</mark>  | d <mark>a</mark> ta penanganan, | penanganan    | 2. Laporan data      |
|     | penanganan.                 | kemudian memilih                | dapat         | penanganan           |
|     |                             | menampilkan data                | ditampilkan   | muncul pada          |
|     |                             | penanganan                      | berdasarkan   | crystalreport        |
|     |                             | berdasarkan salah               | kriteria yang | viewer               |
|     |                             | satu kriteria.                  | dipilih.      |                      |

Tabel 4.46 Uji Coba Form Utama Kasubsi IGD

Form utama kasubsi IGD merupakan form awal yang akan ditampilkan jika pengguna sistem melakukan login dengan hak akses sebagai kasubsi IGD. Form ini digunakan oleh kasubsi IGD untuk menampilkan laporan-laporan data aktifitas medik harian pada unit IGD.

Tampilan form utama kasubsi IGD berdasarkan uji coba No.44 pada Tabel 4.46 yang menjelaskan bahwa laporan data pasien berhasil ditampilkan dapat dilihat pada Gambar 4.64 di halaman 200. Sedangkan laporan data pasien yang lain dapat dilihat pada Gambar 4.65 di halaman 200 – Gambar 4.69 di halaman 202.

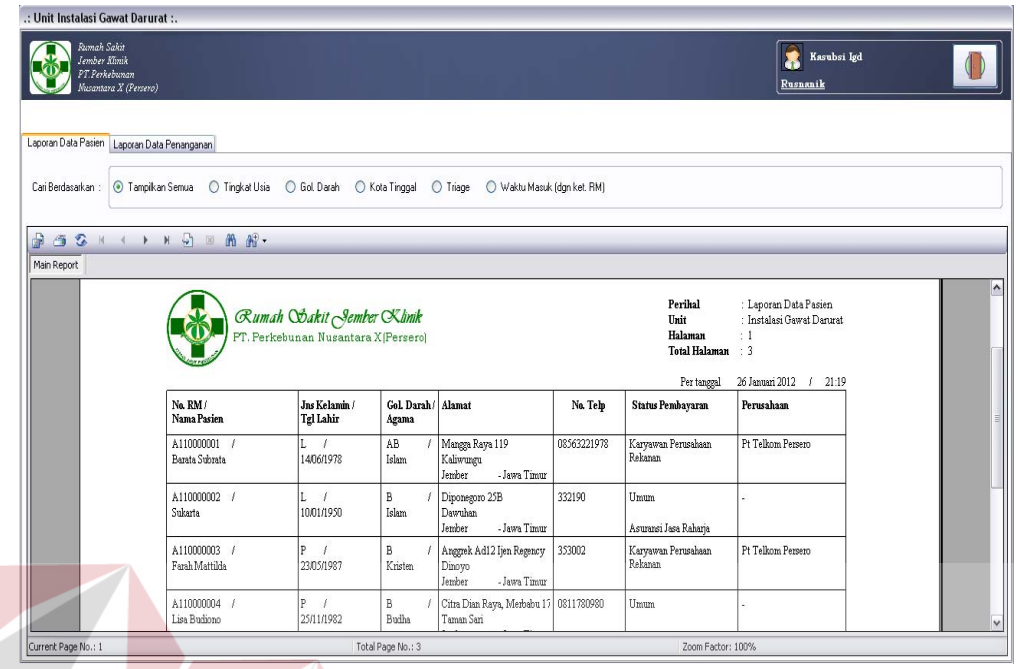

Gambar 4,64 Laporan Data Pasien Berhasil Ditampilkan

| Rumah Saki<br>Jember Kim<br>PT Perkebua<br>Musantara X | ik<br>iaan<br>(Persero)                                                                                                    |                                                                                                    |                                                             | 4 0.                                                                      |                    |                                                                                     | Rusnanib                                                                                                | asubsi Igd<br><u>k</u> |  |
|--------------------------------------------------------|----------------------------------------------------------------------------------------------------|----------------------------------------------------------------------------------------------------|-------------------------------------------------------------|---------------------------------------------------------------------------|--------------------|-------------------------------------------------------------------------------------|----------------------------------------------------------------------------------------------------|------------------------|--|
| Language Diato Pauline 11                              | 0.10                                                                                                    |                                                                                                    |                                                             |                                                                           |                    |                                                                                     |                                                                                                    |                        |  |
| Laporan Data Passen La                                 | poran Data Penanganan                                                                                                    |                                                                                                    |                                                             |                                                                           |                    |                                                                                     |                                                                                                    |                        |  |
| Cari Berdasarkan : O                                   | Tampilkan Semua 💿 Tingkat Usia                                                                                                    | 🔘 Gol Darah 🛛 🔘                                                                                                    | Kota Tinggal                                                | 🔿 Triage 🔿 Waktu Masu                                                     | uk (dgn ket, RM)   |                                                                                     |                                                                                                    |                        |  |
|                                                        | ( ► N L3 = AA A® +                                                                                                    |                                                                                                    |                                                             |                                                                           |                    |                                                                                     |                                                                                                    | -                      |  |
| Main Report                                            |                                                                                                    | _                                                                                                    |                                                             |                                                                           |                    |                                                                                     |                                                                                                    | _                      |  |
|                                                        | Ruma<br>PT. Perk                                                                                                    | <b>ih A<i>bakit Jemb</i><br/>cebunan Nusantara</b>                                                                                     | <b>er (X<i>linik</i></b><br>1 X (Persero)                   | S                                                                         | UI                 | Perihal<br>Unit<br>Halaman<br>Total Halar                                           | : Laporan Data Pasi<br>: Instalasi Gawat Da<br>: 1<br>nan : 5                                           | sien<br>anurat         |  |
|                                                        | Ruma<br>PT. Perk                                                                                                    | th Od <i>akit Jemb</i><br>cebunan Nusantara<br>Anak (6-12 Tahun)                                                                       | <b>er K<i>linik</i></b><br>1 X (Persero)                    | S                                                                         | UI                 | Perihal<br>Unit<br>Halaman<br>Total Halar<br>Per tangg                              | : Laporan Data Pasi<br>: Instaasi Gawat Da<br>: 1<br>nan : 5<br>al 26 Januari 2012 /                    | arurat                 |  |
|                                                        | Cuma<br>PT. Perk<br>Tingkat Usia : Anak - A<br>Na RM /<br>Nana Parien                                                                                        | th Obakit Semb<br>cebunan Nusantara<br>Anak (6-12 Tahun)<br>Jas Kelamin /<br>Tgl Lahir                                                 | er (Klinik<br>1.X. Persero]<br>Gol. Darah<br>Agama          | S                                                                         | Na. Telp           | Perihal<br>Unit<br>Halaman<br>Total Halar<br>Per tangg<br>Status Pembayaran         | : Laporan Data Pasi<br>: Instalasi Gawat Da<br>: 1<br>an : 5<br>al 26 Januari 2012 /<br>Perusahaan      | 21.20                  |  |
|                                                        | Cuma<br>PT. Perk<br>Tingkat Usia : Anak - A<br>Na RM /<br>Nana Parien<br>A12000013<br>Agang Saptagana                                                        | ch Obukit Jemin<br>cebunan Nusantara<br>Anak (6-12 Tahun)<br>Jas Kelamin /<br>Tgl Lakir<br>L<br>0607/2002                              | Gol Darah /<br>Agama<br>AB<br>Hindu                         | Alamat<br>Jalan Garuda 17<br>Walaban<br>Banruwaan i - Jawa Timur          | Na. Telp<br>378933 | Perihal<br>Unit<br>Halaman<br>Total Halar<br>Per tang<br>Status Penubayaran<br>Umum | : Laporan Data Pasi<br>: Instalasi Gawat Da<br>: 1<br>an : 5<br>al 26 Januari 2012 /<br>Perusahaan<br>- | 2120                   |  |
|                                                        | Cuma<br>PT. Perk<br>Tingkat Usia : Anak - A<br>Na RM /<br>Nana Parien<br>A12000013<br>Agung Septagma<br>Tingkat Usia : Bayi (0-4                             | th Oukit Jembh<br>Reebunan Nusantare<br>Anak (6-12 Tahun)<br>Jros Kelamin /<br>Tg I lahir<br>L<br>0607)2002<br>5 Tahun)                | er CK linik<br>X (Persero)<br>Agama<br>AB<br>Hindu          | Alamat<br>Jalan Garuda 17<br>Walukan<br>Banyuwangi - Jawa Timur           | Na. Telp<br>378933 | Perikal<br>Unit<br>Halaman<br>Total Hala<br>Per tang<br>Status Pembayaran<br>Umum   | : Laporan Deta Pasi<br>Instalasi Gewat De<br>: 1<br>2 Januari 2012 /<br>Perusahaan<br>-                 | 21:20                  |  |
|                                                        | Tingkat Usia : Anak - A       Na. RM /       Nana Pasien       A 120000013       Agung Septagma       Tingkat Usia : Bayi (0-3       Na. RM /       Na. RM / | rh Osakit Jonth<br>Cebunan Nusantara<br>Anak (6-12 Tahun)<br>Jas Kelanin /<br>L<br>De0702002<br>5 Tahun)<br>Jas Kelanin /<br>Tgl Lahir | Gol. Darah/<br>Agama<br>AB<br>Hindu<br>Gol. Darah/<br>Agama | Alamat<br>Jalan Garuda 17<br>Waluban<br>Banyuwangi - Jawa Timur<br>Alamat | Na. Telp           | Perihal<br>Unit<br>Halaman<br>Total Halar<br>Per tang<br>Status Pembayaran<br>Umum  | : Laporan Data Pasi<br>Instalasi Gawat De<br>: 1<br>26 Januari 2012 //<br>Perusahaan<br>-<br>Perusahaan | 21:20                  |  |

Gambar 4.65 Laporan Data Pasien Berdasar Tingkat Usia

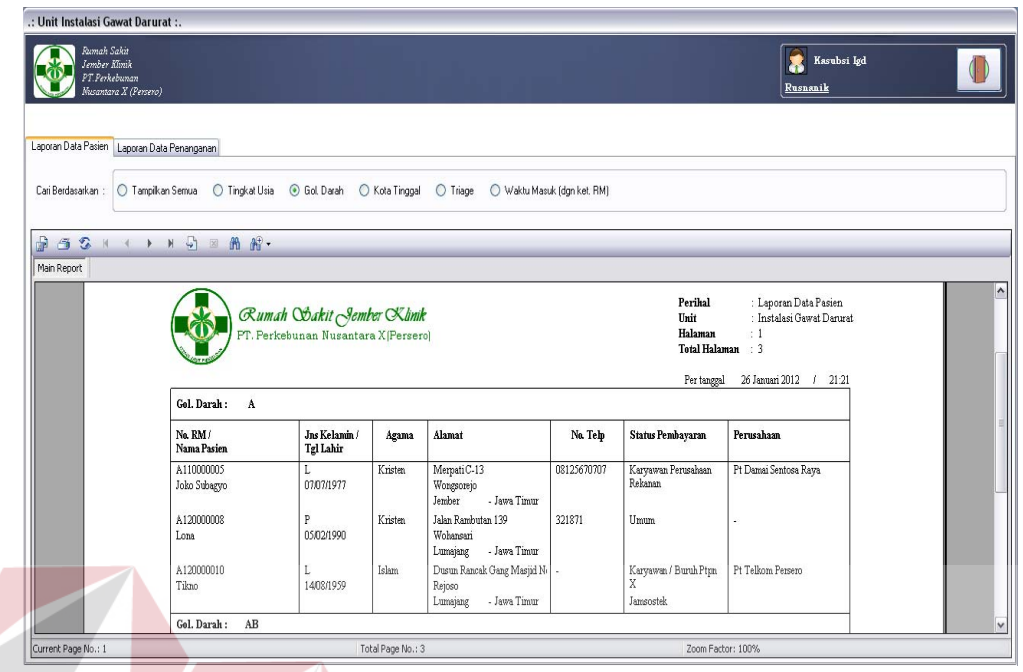

Gambar 4.66 Laporan Data Pasien Berdasar Golongan Darah

| Rumah Sak<br>Jember Kim<br>PT.Perkebu    | it<br>ik<br>man<br>V (Correct)                                                                                                    |                                                                                                    |                                                                                              |                                                                                                    |                                                 |                                                                                                    | Rusnanik                                                                                                    | isi Igd |
|------------------------------------------|----------------------------------------------------------------------------------------------------|----------------------------------------------------------------------------------------------------|----------------------------------------------------------------------------------------------|----------------------------------------------------------------------------------------------------|-------------------------------------------------|----------------------------------------------------------------------------------------------------|----------------------------------------------------------------------------------------------------|---------|
|                                          | 1 (2 83800)                                                                                                    |                                                                                                    |                                                                                              | 8                                                                                                    |                                                 | FO                                                                                                    | RIVE                                                                                                    | ATTK    |
| Laporan Data Pasien La                   | aporan Data Penanganan                                                                                                    |                                                                                                    |                                                                                              |                                                                                                    |                                                 |                                                                                                    |                                                                                                    | _       |
| Cati Berdasarkan                         | Tampikan Semua                                                                                                    | O Gol Datah                                                                                                    | Kota Tinogal                                                                                 | Triane 🔿 Waktu Masuk                                                                                      | (dan ket RM)                                    |                                                                                                    |                                                                                                    |         |
|                                          |                                                                                                    |                                                                                                    | itota ninggali (                                                                             | Thinge O wake hidse                                                                                       | (laginkacinin)                                  |                                                                                                    |                                                                                                    | -       |
| 10 10 10 10 10 10 10 10 10 10 10 10 10 1 | < > N 🖓 ⊠ A AP -                                                                                                    |                                                                                                    |                                                                                              |                                                                                                    |                                                 |                                                                                                    |                                                                                                    |         |
| Main Report                              |                                                                                                    |                                                                                                    |                                                                                              |                                                                                                    |                                                 |                                                                                                    |                                                                                                    |         |
|                                          | Ruma<br>PT. Perk                                                                                                    | t <b>h Od<i>a</i>kit Sembe</b><br>zebunan Nusantara                                                                     | e <b>r (X<i>linik</i></b><br>1 X(Persero)                                                    |                                                                                                    |                                                 | Unit<br>Halaman<br>Total Halam                                                                                                    | : Instalasi Gawat Daru<br>: 1<br>an : 3                                                                                                    | A       |
|                                          | Kota : Banyuwangi                                                                                                    | <b>th Od<i>akit Jemb</i>e</b><br>cebunan Nusantara                                                                      | er OK <i>linik</i><br>1 X (Persero)                                                          | S                                                                                                    | UF                                              | Unit<br>Halaman<br>Total Halam<br>Per tanggal                                                                                                    | : Instalasi Gawat Daru<br>: 1<br>an : 3<br>26 Januari 2012 / 21:1                                                                                                    | 22      |
|                                          | Ruma<br>PT. Perk<br>FT. Perk<br>Propinsi : Java Tinuz<br>Na RM/                                                                                   | th Obakit Sembe<br>cebunan Nusantara<br>Jas Kelamin /                                                                   | er (Klinik<br>1 X [Persero]<br>Gol. Darah /                                                  | Alamat                                                                                                    | No. Telp                                        | Unit<br>Halaman<br>Total Halam<br>Per tanggal<br>Status Pembayaran                                                                                                    | i Instalasi Gawat Daru<br>1<br>26 Januari 2012 / 212                                                                                                    | 22      |
|                                          | Rota : Baryuwang<br>Proyhai : Jawa Timur<br>Na RM /<br>Nama Pasin                                                                                 | ch Obakit Sember<br>cebunan Nusantara<br>Jas Kelanin /<br>Tgl Lahir                                                     | gr (Klinik<br>(X)Persero)<br>Gol. Darah /<br>Agama                                           | Alamat                                                                                                    | Na. Telp                                        | Unit<br>Halaman<br>Total Halam<br>Per tanggal<br>Status Pembayaran                                                                                                    | i Instalasi Gawat Daru<br>i Instalasi Gawat Daru<br>i 1<br>an : 3<br>26 Januari 2012 / 21 2<br>Perusahaan                                                                                                    | 22      |
|                                          | Kota         : Baryuwang           Propisai         : Java Timur           Na RM /         Nama Pasien           A12000006         Devina Mariana | th Obskit Sombe<br>rebunan Nusantara<br>Jns Kelamin /<br>Tgl Lahir<br>P<br>0309/1985                                    | er CKlinik<br>(X(Persero)<br>Gol. Darah/<br>Agama<br>AB<br>Islam                             | Alamat<br>Jalan Durian 23<br>Semangka                                                                     | No. Telp<br>08157890934                         | Virita<br>Unit<br>Halaman<br>Total Halam<br>Per tanggal<br>Status Pembayaran<br>Karyawan Perusahaan<br>Swasta Murai<br>Asumasi Probantial Life                             | i Instalasi Gawat Daru<br>i Instalasi Gawat Daru<br>i 1<br>26 Jawati 2012 / 21/2<br>Perusahaan                                                                                                    |         |
|                                          | Kota : Buryuwangi<br>Proghasi : Jawa Timur<br>Na RM /<br>Nama Pasien<br>A 12000006<br>Devina Mariana<br>A 12000007<br>Sukiman                     | th Obukit Sembri<br>cebunan Nusantara<br>Jas Kelamin /<br>Tgi Lakir<br>P<br>030091985<br>L<br>11.05/1983                | Gol. Darah /<br>Agama<br>AB<br>Islam<br>AB<br>Islam                                          | Alamat<br>Jalan Durian 23<br>Semangka<br>Jalan Pesanggungan 128<br>Woopent                                | No. Telp<br>08157890934<br>0812345890           | Daiti<br>Halaman<br>Toshi Halam<br>Per tanggil<br>Status Pembayaran<br>Karyawan Perusahan<br>Swanta Muna<br>Asunaa Perusahan<br>Lain                                       | i Instalasi Gawat Daru<br>i Instalasi Gawat Daru<br>i 1<br>26 Januari 2012 / 21 1<br>Perusahaan<br>-                                                                                                    |         |
|                                          | Kota : Baryuwangi<br>Propinci : Jawa Timur<br>Na RM /<br>Nama Parien<br>A12000007<br>Sulatima.<br>A12000013<br>Anneo Suntarma                     | th Obukit Sembe<br>cebunan Nusantara<br>Jns Kelanin/<br>Tgl Lahir<br>P<br>0369/1983<br>L<br>1.65/1983<br>L<br>066/20002 | r Cklinik<br>X(Persero)<br>Gol. Darah/<br>Agama<br>AB<br>Islam<br>AB<br>Islam<br>AB<br>Islam | Alamat<br>Jalan Durian 23<br>Semangka<br>Jalan Penanggungan 12B<br>Worosent<br>Jalan Garuda 17<br>Wohlhon | Na. Telp<br>08157890934<br>0812345890<br>378933 | I that<br>Halaman<br>Port Indigen<br>Status Pembayaran<br>Karyawan Pembahaan<br>Swata Mumi<br>Asuruani Pensahaan<br>Swata Mumi<br>Asuruani Pensahaan<br>Juan<br>Pipa Dutum | Coperational Control of Control Control Contro Control Control Control Control Control Control Control Control Co |         |

Gambar 4.67 Laporan Data Pasien Berdasar Kota Tinggal

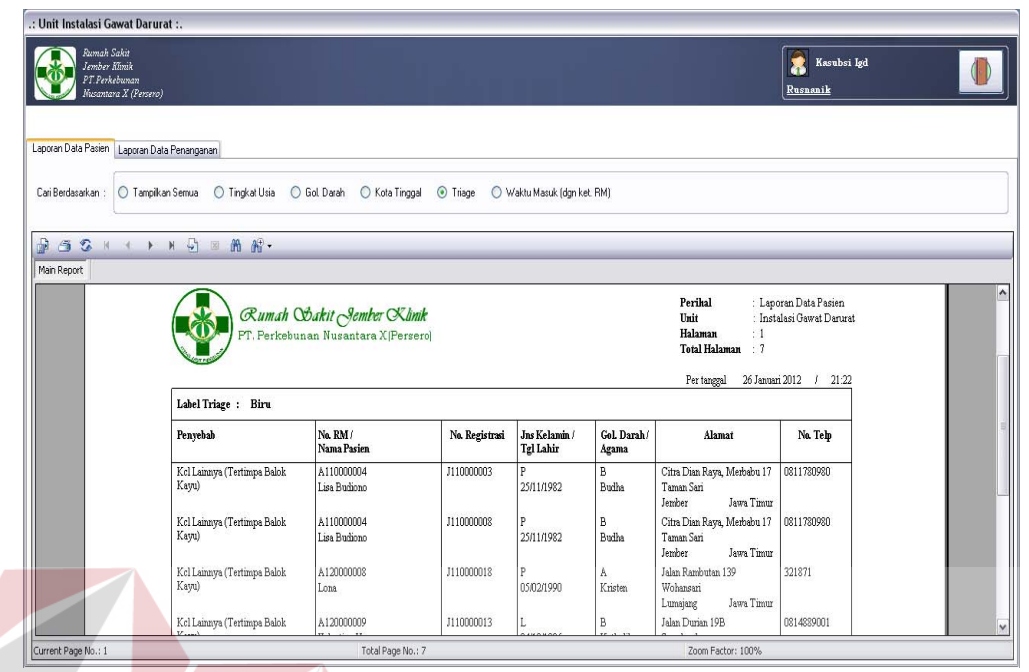

Gambar 4.68 Laporan Data Pasien Berdasar Kode Triage

| Ramah Sakit<br>Jember Kimik<br>PT.Perkebuna<br>Musantara X (1 | n<br>Persero)                     |                                                                                                    |                                                                                                 | 4 0                                                                                  |                                                                                                    |                                                                                                    | Rusnanik                             | a ( |
|---------------------------------------------------------------|-----------------------------------|----------------------------------------------------------------------------------------------------|-------------------------------------------------------------------------------------------------|--------------------------------------------------------------------------------------|----------------------------------------------------------------------------------------------------|----------------------------------------------------------------------------------------------------|--------------------------------------|-----|
| Laporan Data Pasien Lapo                                      | pran Data Penanganan              |                                                                                                    |                                                                                                 |                                                                                      |                                                                                                    | UNI                                                                                                    |                                      |     |
| Cari Berdasarkan : 01                                         | Tampilkan Semua                   | ) Tingkat Usia ( Gol. Darah                                                                                     | 🔿 Kota Tinggal 📿                                                                                | ) Triage 💿 Waktu                                                                     | Masuk (dgn ket, RM)                                                                                                    |                                                                                                    |                                      |     |
|                                                               |                                   | 20. e.C.                                                                                                    |                                                                                                 |                                                                                      |                                                                                                    |                                                                                                    |                                      |     |
|                                                               | ► N 40 ⊠                          | 00 00 ·                                                                                                    | _                                                                                               |                                                                                      |                                                                                                    |                                                                                                    | _                                    | _   |
|                                                               |                                   |                                                                                                    |                                                                                                 |                                                                                      |                                                                                                    |                                                                                                    |                                      |     |
|                                                               |                                   | - Cumah Wakit                                                                                                   | Sember Klinik                                                                                   |                                                                                      | Ibrit                                                                                                    | · Instalaci Garrat Dar                                                                                      | heart                                |     |
|                                                               |                                   | PT. Perkebunan Nusa                                                                                             | antara X(Persero)                                                                               |                                                                                      | Halaman<br>Total Hala                                                                                                    | : 1<br>man : 8<br>Per tanggal 26 Januari 20                                                                 | 012 / 21:23                          | A   |
|                                                               | Bulan :                           | PT. Perkebunan Nuse                                                                                             | antara X(Persero)                                                                               | Tahun : 2010                                                                         | Halaman<br>Total Hala                                                                                                    | : 1<br>man : 8<br>Per tanggal 26 Januari 20                                                                 | 012 / 21:23                          | A   |
|                                                               | Bulan :<br>Tanggal<br>Masuk       | PT. Perkebunan Nusz<br>Nopember<br>Na RM / Na Reg /<br>Nana Pasien                                              | antara X (Persero)<br>Kelerangan Masuk                                                          | Tahun : 2010<br>Diagnosis Penyakit                                                   | Halaman<br>Total Hala                                                                                                    | ni ni ni ni ni ni ni ni ni ni ni ni ni n                                                                    | 012 / 21-23                          | A   |
|                                                               | Bulan :<br>Tanggal<br>Masuk<br>01 | PT. Perkebunan Nuse<br>Nepember<br>Na RM/Na Reg/<br>Nana Pasien<br>Al10000001 / J11000001<br>Barata Sobrata     | Keterangan Masuk<br>Kel Lainnya (Terjatuh<br>Dari Tangga)<br>Triage : Merah                     | Takun : 2010<br>Diagnosis Penyakit<br>Pembengkakan<br>Sunsum Tulang<br>Belakang      | Pasien Akan Sering Menase Nyeri Pe<br>Color Yang Diberikan                                                                         | i 1<br>maa : 8<br>Per tanggal 26 Januari 20<br>watan Pasien<br>da Kepala Bagian Belakang Kar                | 012 / 21-23                          | A   |
|                                                               | Bulan :<br>Tanggal<br>Masuk<br>01 | PT. Perkebunan Nuse<br>Nopember<br>Na RM / Na Reg /<br>Nana Pasien<br>A110000001 / J110000001<br>Banta Sobrata  | ntara X [Persero]<br>Keterangan Masuk<br>Kel Lainaya (Terjatuh<br>Dani Tangga)<br>Thiage : Menh | Tahun : 2010<br>Diagnosis Penyakit<br>Pembengkakan<br>Sumsum Tulang<br>Belakang      | Pasien Akan Sering Merasa Nyeri Pe<br>Obel Yang Dherikan<br>- Obet<br>Alerinasol                                                   | in Inseato Gowin Da<br>in 1<br>Per tanggal 26 Januari 20<br>awatan Pasien<br>Ish Kepala Bagian Belakang Kar | nena Penguruh                        | A   |
|                                                               | Bulan :<br>Tanggal<br>Masuk<br>01 | PT. Perkebunan Nuse<br>Nopember<br>Na RM / Na Reg /<br>Nama Pasien<br>At10000001 / J110000001<br>Barata Subrata | keterangan Masuk<br>Kel Lahnya (Tejatuh<br>Dan Taugya<br>Tringe : Menh                          | S<br>Tahun : 2010<br>Diagnosis Penyakir<br>Pembengkakan<br>Sumsum Tulang<br>Belakang | Pasien Akan Sering Merasa Nyeri Po<br>Obei Yang Dengan Myeri Po<br>Obei Yang Dengan<br>Alerinasol<br>- Penanganan<br>Pasang Tampon | maan 12<br>12<br>Per taaggal 26 Januari 20<br>wataa Pasien<br>dia Kepala Bagian Belakang Kar                | 21.23<br>rena Penguruh<br>1 x<br>1 x | A   |

Gambar 4.69 Laporan Data Pasien Berdasar Waktu Masuk

Uji coba No.45 pada Tabel 4.46 di halaman 199 menjelaskan bahwa laporan data penanganan yang telah berhasil ditampilkan pada form. Hasil dari uji

coba No.45 tersebut dapat dilihat pada Gambar 4.70. Sedangkan laporan data penanganan yang lain dapat dilihat pada Gambar 4.71 – Gambar 4.74 di halaman 205.

| Laporan Data Pasien Laporan Data Penanganan         |                                     |                                       |      |
|-----------------------------------------------------|-------------------------------------|---------------------------------------|------|
| Cari Berdasarkan : 💿 Jenis Penanganan 🔘 Jenis Produ | <li>Jenis Obat O Dokter O Pena</li> | anganan Unit Lain                     |      |
|                                                     |                                     |                                       |      |
| Main Report                                         |                                     |                                       | · .  |
|                                                     | PT. Perkebun                        | an Nusantara X(Persero)               |      |
|                                                     |                                     | LAPORAN PENANGANAN IGD                |      |
|                                                     |                                     | Per tanggal : 26 Januari 2012 / 21:24 |      |
|                                                     | Jahit Luka Biasa                    | Total jumlah penanganan : 16          |      |
|                                                     | Tahun Bulan Jumlahp                 | enanganan                             |      |
|                                                     | 2010<br>Desember                    | 1                                     |      |
|                                                     | 2011<br>Februari                    | 1                                     |      |
|                                                     | April<br>Mei                        | 4                                     |      |
|                                                     | Desember                            | 5                                     |      |
|                                                     | Januari                             | 3                                     |      |
|                                                     | Pasang Tampon                       | Total jumlah penanganan : 2           | BISN |
|                                                     | las las                             |                                       | 100  |

| .: Unit Instalasi Gawat Darurat :.                                     |                |                            |                                                                              |                              |             |
|------------------------------------------------------------------------|----------------|----------------------------|------------------------------------------------------------------------------|------------------------------|-------------|
| Rumah Sakit<br>Iember Klmik<br>F.T. Perkebanan<br>Muzantara X (Persen) |                |                            |                                                                              |                              | Kasubsi lgd |
| Laporan Data Pasien Laporan Data Penanganan                            |                |                            | -                                                                            | DURADA                       | N I A       |
| Cari Berdasarkan : 🔘 Jenis Penanganan 💿 Jenis Produk 🔘 -               | Jenis Obat ( D | Dokter 🔘                   | Penanganan Unit Lain                                                         |                              |             |
|                                                                        |                |                            |                                                                              |                              |             |
| Main Report                                                            |                |                            |                                                                              |                              |             |
|                                                                        | ()<br>()       | <i>Rumah</i><br>PT. Perket | <b>Wakit Sembe</b><br>ounan Nusantara<br><u>LAPORAN PEN</u><br>Per tanggal : | T CKinik III I<br>X(Persero) |             |
|                                                                        | Dopler         |                            |                                                                              | Total Penggunaan : 1         |             |
|                                                                        | Tahun H        | Bulan J                    | Jumlah Penggunaan                                                            |                              |             |
|                                                                        | 2011           | Juli                       | 1                                                                            |                              |             |
|                                                                        | Jarum Suntik   |                            |                                                                              | Total Penggunaan : 8         |             |
|                                                                        | Tahun B        | Bulan J                    | Jumlah Penggunaan                                                            |                              |             |
|                                                                        | 2010           |                            |                                                                              |                              |             |
|                                                                        | 2011 De        | esember                    | 1                                                                            |                              |             |
|                                                                        | De             | esember                    | 5                                                                            |                              | ×           |
| Current Page No.: 1                                                    | Total          | Page No.: 2                |                                                                              | Zoom Factor: 100%            |             |

Gambar 4.71 Laporan Data Penanganan Berdasar Jenis Produk Penanganan

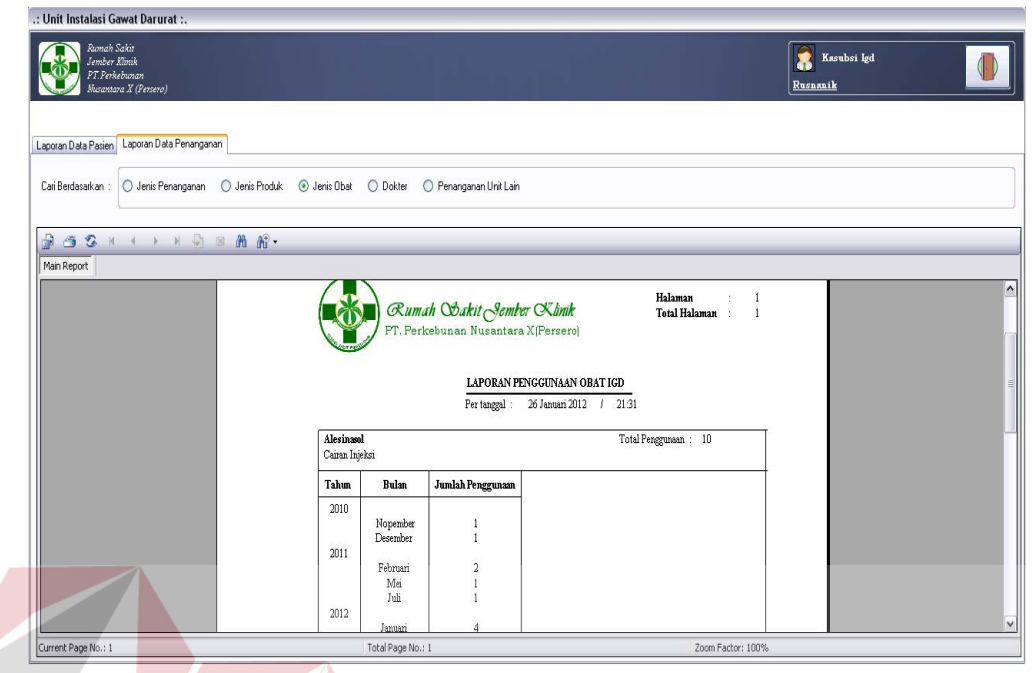

Gambar 4.72 Laporan Data Penanganan Berdasar Jenis Obat Penanganan

| .: Unit Instalasi Gawat Darurat :.                                      |                                                                                                    |                                                                                                   |                                                                                                    |                                                                                                    |                                                                           | TD       | CN |
|-------------------------------------------------------------------------|----------------------------------------------------------------------------------------------------|---------------------------------------------------------------------------------------------------|----------------------------------------------------------------------------------------------------|----------------------------------------------------------------------------------------------------|---------------------------------------------------------------------------|----------|----|
| Europh Saka<br>Jember Kimik<br>PT. Perkebunan<br>Wasantara I. (Persero) |                                                                                                    |                                                                                                   | 0                                                                                                    |                                                                                                    |                                                                           | Rusnanik |    |
|                                                                         |                                                                                                    |                                                                                                   |                                                                                                    |                                                                                                    |                                                                           |          |    |
| Laporan Data Pasien Laporan Data Penanganan                             |                                                                                                    |                                                                                                   | _                                                                                                    |                                                                                                    |                                                                           |          |    |
| Cari Berdasarkan : O Jenis Penanoanan O Jenis Produk                    | O Jenis Obat 💿 Dokter                                                                                                    | 🔿 Penanganan Uni                                                                                  | it Lain                                                                                                    |                                                                                                    |                                                                           |          |    |
|                                                                         |                                                                                                    |                                                                                                   |                                                                                                    |                                                                                                    |                                                                           |          |    |
| BBSK ( ) N D = A R.                                                     |                                                                                                    |                                                                                                   |                                                                                                    |                                                                                                    |                                                                           | _        |    |
|                                                                         |                                                                                                    |                                                                                                   |                                                                                                    | -                                                                                                    |                                                                           |          | _  |
| Man Report                                                              |                                                                                                    |                                                                                                   |                                                                                                    |                                                                                                    |                                                                           |          |    |
| Man Report                                                              | Ru Ru                                                                                                    | mah Wakit A                                                                                       | lember Klini                                                                                                    | k                                                                                                    | Halaman<br>Total Halaman                                                  | 1        |    |
| Man Report                                                              | Con Cu                                                                                                    | <i>mah Odakit 9</i><br>erkebunan Nusar                                                            | lember Ximi<br>ntara X (Perse                                                                                                    | k<br>rol D                                                                                                    | Halaman :<br>Total Halaman :                                              | 4        | Λ  |
| Man Report                                                              | Ru.<br>PT. P                                                                                                    | <i>mah Odakit S</i> erkebunan Nusar                                                               | lember Xini<br>ntara X  Perse:                                                                                                    | k<br>rol R                                                                                                    | Halaman :<br>Total Halaman :                                              | AYA      | 4  |
| Man Keport                                                              | Ru.<br>PT. Pa                                                                                                    | <i>mah Odakit S</i><br>erkebunan Nusar<br>LAPORAN                                                 | lemher OKlini<br>ntara X  Perse<br>N PERAWATAN D                                                                                                    | k<br>roj R<br>okter igd                                                                                                    | Halaman :<br>Total Halaman :                                              | AYA      | 4  |
| Man Keport                                                              | Contraction of the second second seco | <b>mah Osakit S</b><br>erkebunan Nusar<br>LAPORAN<br>Pertanggal                                   | <b>Demher CKlini</b><br>ntara X (Perse:<br>N <b>PERAWATAN D</b><br>L: 26 Januari 20                                                                                                    | <b>k</b><br>rol R<br>OKTER IGD<br>D12 / 21:32                                                                                                    | Halaman :<br>Total Halaman :                                              | AYA      | 4  |
| Man Keport                                                              | PT. Pr                                                                                                    | mah Obakit S<br>erkebunan Nusar<br>LAPORAN<br>Pertanggal                                          | <b>Hember (X. limi</b><br>ntara X. (Perse:<br>N <b>PERAWATAN D</b><br>I : 26 Januari 21                                                                                                    | <b>K</b><br><b>OKTER IGD</b><br>012 / 21:32                                                                                                    | Halaman :<br>Total Halaman :                                              | AYA      | 4  |
| Man Keport                                                              | ØR.U.           PT. P.           Dr. Cecilia Evelya           Total junaka penanganan                                                                                                    | nah Obakit S<br>erkebunan Nusar<br>LAPORAN<br>Pertangga<br>1: 7 pasi                              | ntara X  Perse:<br>N PERAWATAN D<br>1: 26 Januari 2<br>ien                                                                                                    | <b>K</b><br>OKTER IGD<br>012 / 21:32                                                                                                    | Halaman :<br>Total Halaman :                                              | AYA      | 4  |
| Man Keport                                                              | Dr. Cecilia Beelyn           Total junkh penagona           Tahun         Bulan                                                                                                    | mah Obakit S<br>erkebunan Nusar<br><u>LAPORAN</u><br>Pertangal<br>1: 7 pasi<br>Junlah Pasin       | New RM                                                                                                    | K<br>OKTER IGD<br>D12 / 21:32<br>No. Registrasi                                                                                                    | Halaman<br>Total Halaman<br>Nama Pasjea                                   |          | Ą  |
| Man Kepot                                                               | Dr. Cecilia Beelyn<br>Total junah penagana<br>Tahun         Bulan           2010         Nonember                                                                                                    | mah Obakit S<br>erkebunan Nusar<br><u>LAPORAN</u><br>Pertangga<br>u: 7 pasi<br>Junlah Pasira      | Nember CKlimi<br>natara X (Perse:<br>NPERAWATAN D<br>1 : 26 Januari 20<br>ien<br>No. RM                                                                                                    | K<br>OKTER IGD<br>D12 / 21:32                                                                                                    | Halaman :<br>Total Halaman :<br>Mama Pasien                               |          | A  |
| Man Keport                                                              | Dr. Cecilia Ebelyn<br>Totaj juniah penagguai           Talun         Bulan           2010         Nopenbei                                                                                                    | mah Obakit O<br>erkebunan Nusar<br><u>LAPORAN</u><br>Pertanggal<br>x: 7 pasi<br>Junlah Pasin<br>1 | Ne RM<br>Attorne Allower<br>Allower<br>Allower | K         K         K <thk< th="">         K         K         K</thk<> | Halaman<br>Total Halaman<br>Nama Pasien<br>Banta Subrata                  |          | A  |
| Man Keport                                                              | C. Cecilia Evelyn<br>Totaj juniah penagana<br>Tahun Bulan<br>2010 Nopember<br>2011 April                                                                                                    | mah Odakit O<br>erkebunan Nusar<br>LAPORAN<br>Pertangal<br>v: 7 pasi<br>Junlah Pasin<br>1<br>1    | Hember Chiminatara XiPersea<br>NPERAWATAN D<br>I : 26 Januari 20<br>ien<br>Na RM<br>A 110000001                                                                                                    | k<br>OKTER IGD<br>112 / 21:32                                                                                                    | Halaman<br>Total Halaman<br>Nama Pasien<br>Barata Subrata                 |          | Ą  |
| Man Keport                                                              | C. Cecilia Beelyn<br>Totaj unah penagana<br>Tahun Bulan<br>2010 Nogenber<br>2011 April                                                                                                    | mah Osakit O<br>Perkebunan Nusar<br>Pertangal<br>x: 7 pasi<br>Junlah Pasira<br>1<br>1             | Image: Contract of the second second secon                                                                                                    | K         OKTER IGD           012         /         21.32           Na Registrasi         J110000001         J110000001                                                                                                    | Halaman<br>Total Halaman<br>Nama Pasien<br>Barata Sobrata<br>Lise Budhoro |          | A  |

Gambar 4.73 Laporan Data Penanganan Berdasar Dokter

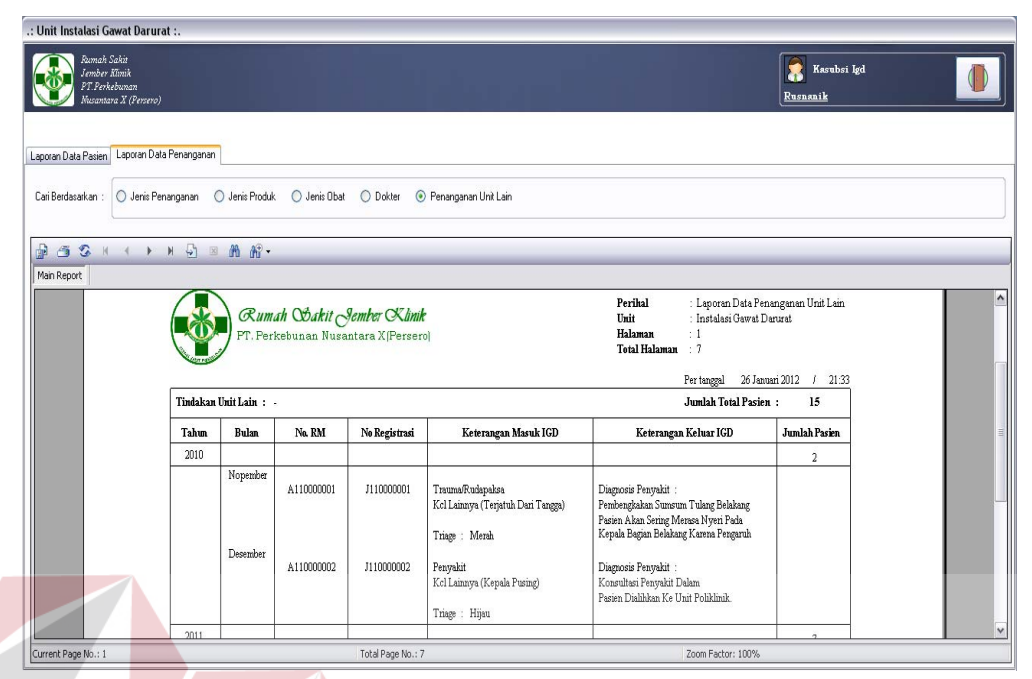

Gambar 4.74 Laporan Data Penanganan Berdasar Penanganan Unit Lain

20. Evaluasi Hasil Uji Coba Form Utama Kepala RS Proses ini bertujuan untuk mengetahui keberhasilan aplikasi pada form utama kepala RS. Proses manipulasi pada form tersebut yaitu, proses menampilkan laporan operasional unit IGD. Uji coba form utama kepala RS dapat dijelaskan pada Tabel 4.47.

| No  | Tujuan       | Input         | Output            | Output Sistem |
|-----|--------------|---------------|-------------------|---------------|
|     |              |               | Diharapkan        |               |
| 46. | Menampilkan  | Memilih salah | Laporan           | 1. Sukses     |
|     | laporan      | satu kriteria | operasional dapat | 2. Laporan    |
|     | operasional. | laporan       | ditampilkan       | operasional   |
|     |              | operasional.  | berdasarkan       | muncul pada   |
|     |              |               | kriteria yang     | crystalreport |
|     |              |               | dipilih.          | viewer        |

Tabel 4.47 Uji Coba Form Utama Kepala RS

Form utama kepala RS merupakan form awal yang akan ditampilkan jika pengguna sistem melakukan login dengan hak akses sebagai kepala RS. Form

ini digunakan oleh kepala RS untuk menampilkan laporan operasional unit IGD. Laporan operasional tersebut adalah laporan jumlah kunjungan, laporan jumlah triage dan laporan data penyakit.

Tampilan form utama kepala RS pada Gambar 4.75 tersebut merupakan tampilan berdasarkan uji coba No.46 pada Tabel 4.47 di halaman 205. Uji coba tersebut menjelaskan bahwa laporan operasional jumlah kunjungan pasien berhasil ditampilkan.

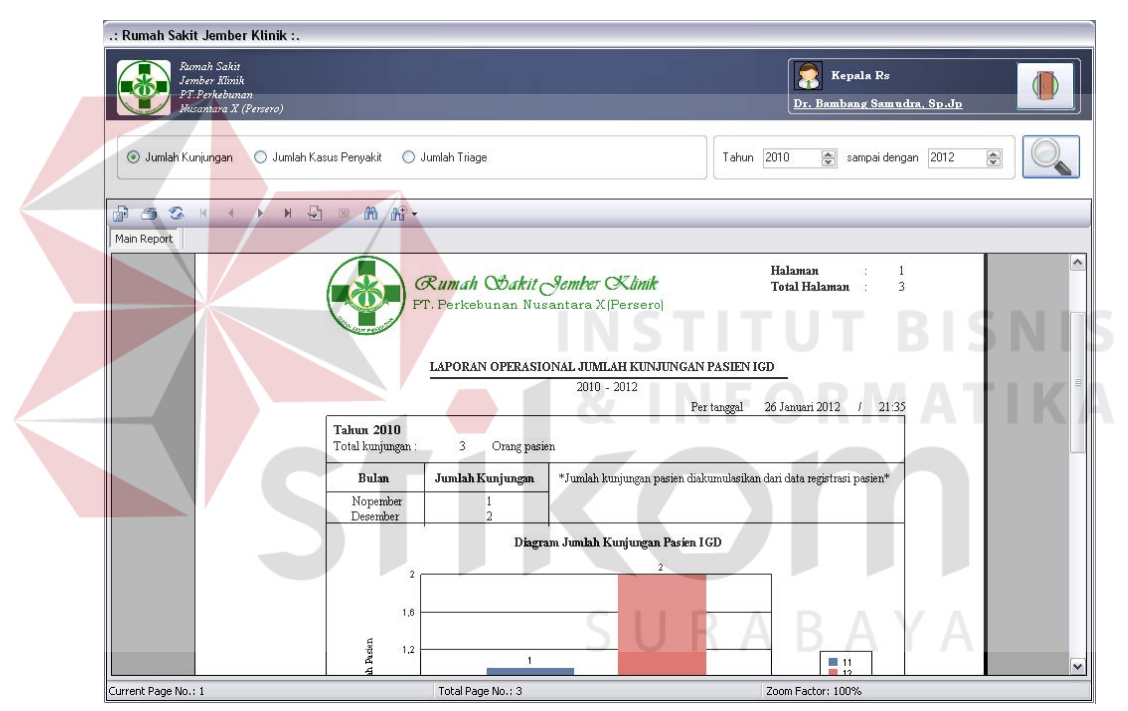

Gambar 4.75 Laporan Operasional Jumlah Kunjungan Pasien

Selain laporan operasional tentang data jumlah kunjungan pasien, form utama kepala RS juga dapat menampilkan laporan operasional data jumlah kasus penyakit pasien pada Gambar 4.76 di halaman 207 dan laporan operasional data jumlah triage pada Gambar 4.77 di halaman 207.

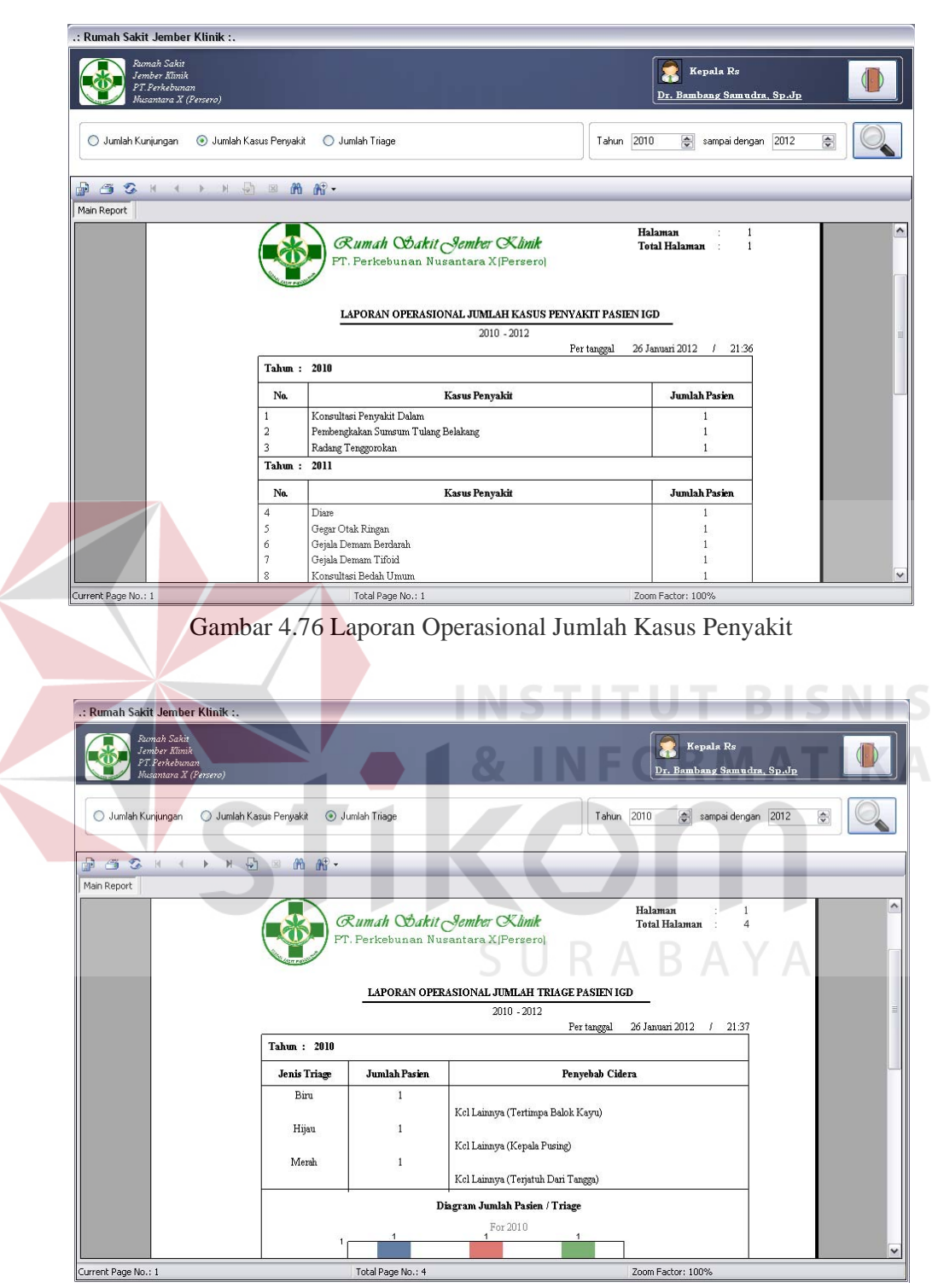

Gambar 4.77 Laporan Operasional Jumlah Triage

21. Evaluasi Hasil Uji Coba Form Visual Medis Pasien

Proses ini bertujuan untuk mengetahui keberhasilan aplikasi pada form visual medis pasien. Proses manipulasi pada form tersebut yaitu, proses menampilkan data foto medis yang dimiliki pasien. Uji coba form visual medis pasien dapat dijelaskan pada Tabel 4.48.

|   | No  | Tujuan                  | Input          | Output          | Output Sistem |
|---|-----|-------------------------|----------------|-----------------|---------------|
|   |     |                         |                | Diharapkan      |               |
|   | 47. | Menampilkan             | Memilih judul  | Data foto medis | 1. Sukses     |
|   |     | data foto               | foto yang akan | pasien yang     | 2. Data foto  |
| 1 |     | medis yang              | ditampilkan.   | dipilih dapat   | medis pasien  |
|   |     | di <mark>pili</mark> h. |                | ditampilkan.    | muncul        |

Tabel 4.48 Uji Coba Form Visual Medis Pasien

Form visual medis pasien merupakan form yang digunakan oleh dokter untuk menampilkan semua data foto medis pasien yang telah disimpan ke dalam *database*. Tampilan form visual medis tersebut berdasarkan uji coba No.47 pada Tabel 4.48 dapat dilihat pada Gambar 4.78. Uji coba tersebut menjelaskan bahwa data foto medis pasien berhasil ditampilkan.

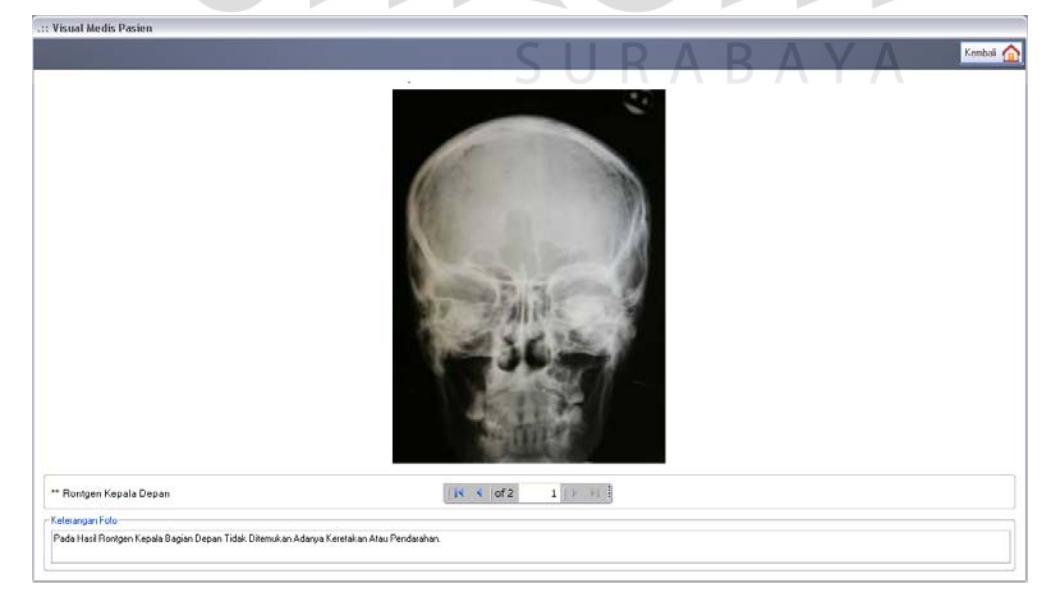

Gambar 4.78 Tampilan Data Foto Medis Pasien Berhasil Ditampilkan

22. Evaluasi Hasil Uji Coba Form Data Penanganan Pasien

Proses ini bertujuan untuk mengetahui keberhasilan aplikasi pada form data penanganan pasien. Proses manipulasi pada form tersebut yaitu, proses penyimpanan data penanganan pasien dan data tindakan khusus pasien. Uji coba form data penanganan pasien dapat dijelaskan pada Tabel 4.49.

| No  | Tujuan                      | Input                     | Output             | Output Sistem    |
|-----|-----------------------------|---------------------------|--------------------|------------------|
|     |                             |                           | Diharapkan         |                  |
| 48. | Menyimpan                   | Memilih data              | Muncul pesan,      | 1. Sukses        |
|     | perubahan                   | pada tabel untuk          | "Data berhasil     | 2. Muncul pesan, |
|     | data                        | ditampilkan               | diperbarui" dan    | "Data berhasil   |
|     | penanganan                  | pada                      | data yang baru     | diperbarui."     |
|     | pasien.                     | kolom-kolom,              | disimpan ke        |                  |
|     |                             | merubah atau              | database.          |                  |
|     |                             | <mark>men</mark> ambahkan |                    |                  |
|     |                             | data, kemudian            |                    |                  |
|     |                             | menekan tombol            | STITUT             | RISNIS           |
|     |                             | s <mark>i</mark> mpan.    |                    |                  |
| 49. | Membatalkan                 | Memilih data 📿            | Semua kolom        | 1. Sukses        |
|     | pengisian                   | pada tabel untuk          | bersih dan data    | 2. Semua kolom   |
|     | k <mark>ol</mark> om-kolom. | ditampilkan               | tidak tersimpan.   | bersih.          |
|     |                             | pada                      |                    |                  |
|     |                             | kolom-kolom,              |                    |                  |
|     |                             | kemudian                  |                    |                  |
|     |                             | menekan tombol            |                    | N / A            |
|     |                             | batal.                    | i u k a b <i>f</i> | A Y A            |

Tabel 4.49 Uji Coba Form Data Penanganan Pasien

Form data penanganan pasien merupakan form yang digunakan oleh perawat untuk menampilkan dan menyimpan penambahan data tindakan penanganan dan tindakan khusus pasien. Tampilan form data penanganan pasien tersebut berdasarkan uji coba No.48 pada Tabel 4.49 dapat dilihat pada Gambar 4.79 di halaman 210. Uji coba tersebut menjelaskan bahwa penyimpanan perubahan data penanganan pasien berhasil.

| Penanganan Pasien                                                                         |                    |                      |                             |        |                                                          |
|-------------------------------------------------------------------------------------------|--------------------|----------------------|-----------------------------|--------|----------------------------------------------------------|
|                                                                                           |                    |                      |                             |        | Kembali                                                  |
| Kode Pasien : A110000001<br>No. Registrasi : J110000001<br>Nama Pasien : Barata Subrata   |                    |                      |                             |        |                                                          |
| Dokter Penanggung Jawab : Dr. Cecilia Evelyn<br>Perawat Penanggung Jawab : Alisa Septiana |                    |                      |                             |        |                                                          |
| indakan Penanganan Tindakan Khusus Produk Pen                                             | anganan Obat Penar | ngana                | an                          |        |                                                          |
| Kode Penanganan : PR00000005                                                              |                    |                      | Penanganan<br>Basang Tangan | Jumlah | Keterangan<br>Redenskan Review Takes Tidak Danat Dikanti |
| Jumlah :<br>1 😥<br>Keterangan :                                                           | Sistem Inform      | h <b>asi</b><br>berh | IGD 🔀                       | ·      |                                                          |
| Perdarahan Pasien Tetap Tidak Dapat Dihentikan.                                           |                    | ок                   |                             |        |                                                          |
| Simpan Batal                                                                              |                    | < ]                  |                             | III    |                                                          |

Gambar 4.79 Tampilan Penyimpanan Data Penanganan Pasien Berhasil

## 23. Evaluasi Hasil Uji Coba Form Daftar Penanganan Pasien

Proses ini bertujuan untuk mengetahui keberhasilan aplikasi pada form daftar penanganan pasien. Proses manipulasi pada form tersebut yaitu, proses menampilkan data penanganan pasien. Uji coba form daftar penanganan pasien dapat dijelaskan pada Tabel 4.50.

| No  | Tujuan                                                 | Input                                         | Output                                                      | Output Sistem                                                                                                    |
|-----|--------------------------------------------------------|-----------------------------------------------|-------------------------------------------------------------|----------------------------------------------------------------------------------------------------|
|     |                                                        |                                               | Diharapkan                                                  |                                                                                                    |
| 50. | Menampilkan<br>tindakan<br>penanganan                  | Memilih<br><i>radiobutton</i><br>tindakan     | Data tindakan<br>penanganan<br>pasien dapat                 | <ol> <li>Sukses</li> <li>Data tindakan<br/>penanganan dapat</li> </ol>                                                          |
|     | pasien.                                                | penanganan.                                   | ditampilkan.                                                | ditampilkan pada crystalreportviewer.                                                                                           |
| 51. | Menampilkan<br>tindakan<br>penanganan<br>khusus pasien | Memilih<br>radiobutton<br>tindakan<br>khusus. | Data tindakan<br>penanganan<br>khusus dapat<br>ditampilkan. | <ol> <li>Sukses</li> <li>Data tindakan<br/>penanganan khusus<br/>dapat ditampilkan<br/>pada<br/>crystalreportviewer.</li> </ol> |

Tabel 4.50 Uji Coba Form Daftar Penanganan Pasien

Form daftar penanganan pasien merupakan form yang dapat digunakan untuk menampilkan data tindakan penanganan dan tindakan khusus pasien. Tampilan form daftar penanganan pasien tersebut berdasarkan uji coba No.50 dan No.51 pada Tabel 4.50 di halaman 210 dapat dilihat pada Gambar 4.80 dan Gambar 4.81. Uji coba tersebut menjelaskan bahwa data tindakan penanganan dan data tindakan khusus pasien berhasil ditampilkan.

| .:: Data Penanganan Pasien                                          |                                                      |                                                                     |          |  |
|---------------------------------------------------------------------|------------------------------------------------------|---------------------------------------------------------------------|----------|--|
|                                                                     |                                                      | K                                                                   | embali 🏠 |  |
| <ul> <li>Tindakan Penanganan</li> <li>Tindakan Khusus</li> </ul>    |                                                      |                                                                     |          |  |
| Main Report                                                         | s Ma An <sup>®</sup> -                               |                                                                     |          |  |
| DATA<br>Nama : Barata Subrata                                       | TINDAKAN PENANGANAN MEDIK F                          | /Divisi : Unit Instalasi Gawat Darurat                              |          |  |
| Jenis Kelamin : L<br>Umur : 33 Tahun<br>Penanganan yang dilakukan : | Kuanga<br>No Reg                                     | m : 191)<br>g : J110000001                                          | BI       |  |
| No Penanganan<br>1 Alesinasol                                       | Jenis Penanganan / Detil<br>Obat /<br>Cairan Injeksi | Keterangan Penanganan<br>Pemberian Obat Dihentikan Karena<br>Alergi |          |  |
| Current Page No.: 1                                                 | Total Page No.: 1                                    | Zoom Factor: 100%                                                   |          |  |

Gambar 4.80 Tampilan Daftar Penanganan Pasien Berhasil Ditampilkan

| Tindakan Penanganan     Tindakan Khusus     Tindakan Khusus <u>DATA TINDAKAN PENANGA     Nana : Barata Subrata / A11000000     Jenis Kelamin : L </u> | Kembal 🖌                                       |
|----------------------------------------------------------------------------------------------------|------------------------------------------------|
| ○ Tindakan Penanganan ③ Tindakan Khusu: ③ ③ ③ ④ ④ ● ● ● ● ● ● ● ● ● ● ● ● ● ● ●                                                                       | IAN KHUSUS PASIEN                              |
| Main Report           DATA TINDAKAN PENANGA           Nama         : Barata Subrata         / A11000000           Jenis Kelamin         : L           | IAN KHUSUS PASIEN                              |
| DATA TINDAKAN PENANGA<br>Nama : Barata Subrata / A11000000<br>Jenis Kelamin : L                                                                       | ian khusus pasien                              |
| DATA TINDAKAN PENANGA<br>Nama : Barata Subrata / A11000000<br>Jenis Kelamin : L                                                                       | IAN KHUSUS PASTEN                              |
| Jenis Kelamin : L                                                                                                    | Bagian / Divisi : Unit Instalasi Gawat Darurat |
|                                                                                                    | Ruangan : IGD                                  |
| Umur : 33 Tahun                                                                                                    | No Reg : J110000001                            |
| Penanganan yang dilakukan :                                                                                                    |                                                |
| No Penanganan                                                                                                    | Keterangan Penanganan                          |
| 1 Bedah Minor Pem<br>2 Pasang Wsd -                                                                                                    | edahan Dilakukan Pada Bagian Kepala Belakang   |
| <]                                                                                                    |                                                |

Gambar 4.81 Tampilan Daftar Tindakan Khusus Pasien Berhasil Ditampilkan

24. Evaluasi Hasil Uji Coba Form Bantuan Aplikasi

Proses ini bertujuan untuk mengetahui keberhasilan aplikasi pada form bantuan aplikasi. Proses manipulasi pada form tersebut yaitu, proses menampilkan file bantuan aplikasi dalam bentuk \*.pdf pada form. Uji coba form bantuan aplikasi dapat dijelaskan pada Tabel 4.51.

|     | rubbi her egi ebbu i onn Buntuun ripinusi |            |                |                      |  |  |  |  |
|-----|-------------------------------------------|------------|----------------|----------------------|--|--|--|--|
| No  | Tujuan                                    | Input      | Output         | Output Sistem        |  |  |  |  |
|     |                                           |            | Diharapkan     |                      |  |  |  |  |
| 52. | Menampilkan                               | Tidak ada. | File bantuan   | 1. Sukses            |  |  |  |  |
|     | file bantuan                              |            | aplikasi dapat | 2. File bantuan      |  |  |  |  |
|     | untuk                                     |            | ditampilkan.   | aplikasi dapat       |  |  |  |  |
|     | menjalankan                               |            |                | ditampilkan pada     |  |  |  |  |
|     | ap <mark>likas</mark> i.                  |            |                | adobe acrobat        |  |  |  |  |
| _   |                                           | 7          |                | control for activex. |  |  |  |  |

Tabel 4.51 Uji Coba Form Bantuan Aplikasi

Tampilan form bantuan aplikasi tersebut berdasarkan uji coba No.52 pada Tabel 4.51 dapat dilihat pada Gambar 4.82.

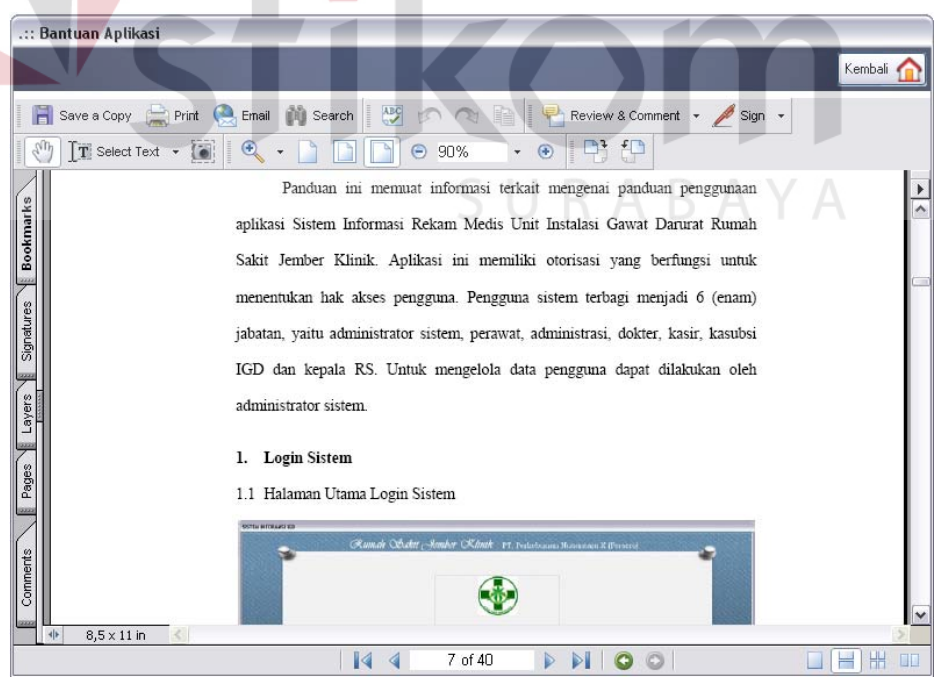

Gambar 4.82 Tampilan File Bantuan Aplikasi Berhasil Ditampilkan

25. Evaluasi Hasil Uji Coba Form Data Dokumen Pasien

Proses ini bertujuan untuk mengetahui keberhasilan aplikasi pada form data dokumen pasien. Proses manipulasi pada form tersebut yaitu, proses menampilkan data tindakan medik pasien. Uji coba form data dokumen pasien dapat dijelaskan pada Tabel 4.52.

| No  | Tujuan                     | Input         | Output        | <b>Output</b> Sistem |  |  |  |
|-----|----------------------------|---------------|---------------|----------------------|--|--|--|
|     |                            |               | Diharapkan    |                      |  |  |  |
| 53. | Menampilkan                | Memilih       | Data tindakan | 1. Sukses            |  |  |  |
|     | data tindakan              | radiobutton   | medik pasien  | 2. Data tindakan     |  |  |  |
|     | medik pasien               | data personal | dapat         | medik pasien dapat   |  |  |  |
|     | da <mark>lam</mark> report | pasien        | ditampilkan   | ditampilkan pada     |  |  |  |
|     |                            |               | _             | crystalreportviewer. |  |  |  |
| 54. | Menampilkan                | Memilih nomor | Data tindakan | 1. Sukses            |  |  |  |
|     | data tindakan              | registrasi.   | medik pasien  | 2. Data tindakan     |  |  |  |
|     | medik pasien               |               | dapat         | medik pasien dapat   |  |  |  |
|     | dalam tabel                |               | ditampilkan.  | ditampilkan pada     |  |  |  |
|     |                            |               |               | tabel.               |  |  |  |

Tabel 4.52 Uji Coba Form Data Dokumen Pasien

Form data dokumen pasien merupakan form yang dapat digunakan untuk menampilkan data tindakan medik pasien dalam bentuk report dan atau dalam bentuk tabel. Data tindakan medik pasien tersebut ditampilkan berdasarkan nomor rekam medis pasien yang dipilih pada form utama pengguna. Tampilan form data dokumen pasien tersebut berdasarkan uji coba No.53 dan No.54 pada Tabel 4.52 dapat dilihat pada Gambar 4.83 di halaman 214 dan Gambar 4.84 di halaman 214. Uji coba tersebut menjelaskan bahwa data tindakan medik pasien berhasil ditampilkan dalam bentuk report dan dalam bentuk tabel.

| .:: Rekam Medis Pasien                                                                                                    |                                                            |                                                                                 |                  |                                          |                             |   |           |
|----------------------------------------------------------------------------------------------------|------------------------------------------------------------|---------------------------------------------------------------------------------|------------------|------------------------------------------|-----------------------------|---|-----------|
|                                                                                                    |                                                            |                                                                                 |                  |                                          |                             |   | Kembali 🏠 |
| Report Rekam Medis Tabel Rekam Medis                                                                                                    | m Medik Pasien                                             |                                                                                 |                  |                                          |                             |   |           |
|                                                                                                    | 43 ≥ 64 64                                                 | ť •                                                                             | _                |                                          |                             |   |           |
|                                                                                                    | PT.                                                        | i <i>umah Obakit Sember Kimik</i><br>Perkebunan Nusantara X(Perser<br>110000004 | o)<br>Kebangsaan | Halaman<br>Total Hal                     | : 1<br>алгал : 1            |   |           |
|                                                                                                    | Nama Pasien : Li<br>No Identitas : 33<br>Jenis Kelamin : P | isa Budiono<br>351212788096891                                                  | Alamat           | : Citra Dian Ray<br>Taman Sari<br>Jember | a, Merbabu 17<br>Jawa Timur |   |           |
|                                                                                                    | Tanggal Lahir : 25                                         | 5/11/1982                                                                       | Na Telp          | : 0811780980                             |                             |   |           |
|                                                                                                    | Agama : B<br>Golongan Darah : B<br>Status Pasien : M       | uudha<br>Menikah                                                                | Alergi           |                                          |                             |   |           |
| Real Provide Automatical Automatical Automatica<br>Automatical Automatical Automatica<br>Automatical Automatical Automatical Automatical Automatical Automatical Automatical Automatical Automatical Automatical Automatical Automatical Automatical Automatical Automatica<br>Automatical Automatical Automatical Automatical Automatical Automatical Automatical Automatical Automatical Automatical Automatical Automatica<br>Automatical Automatical Automatical Automatical Automatical Automatical Automatical Automatical Automatical Automatical Automatical Automatical Automatical Automatical Automatical Automatical Automatical Automatica<br>Automatical Automatical Automatical Automatical Automatical Automatical Automatical Automatical Automatical Automatical Automatical Automatical Automatical Automatical Automatical Automatica | ekam Medis Pasien<br>Registrasi                            | Keterangan Rekam Medis                                                          | Per tar          | nggal 06 Februar<br>Jumlah /<br>Tarif    | i 2012 / 01:24<br>Biaya     | 4 | ~         |
| Current Page No.: 1                                                                                                    |                                                            | Total Page No.: 1                                                               |                  | Zoom Fact                                | or: 100%                    |   |           |

Gambar 4.83 Tampilan Data Tindakan Medik Dalam Report Berhasil Ditampilkan

|       |                   |                 |             |                |                   |            |               | U       |       | В           | Kemba           |
|-------|-------------------|-----------------|-------------|----------------|-------------------|------------|---------------|---------|-------|-------------|-----------------|
| epor  | t Rekam Medis Ta  | bel Rekam Medis |             |                |                   |            |               |         |       |             |                 |
|       |                   |                 |             |                | <b>Q</b> .        |            | EC            |         |       |             |                 |
| lo. F | Rekam Medis : A1  | 10000004        |             |                |                   |            |               |         |       |             |                 |
| lam   | a Pasien : Lis    | a Budiono       |             |                |                   |            |               |         |       |             |                 |
| lo. F | Registrasi : J11  | 0000003         |             | of 2           |                   |            |               |         |       |             |                 |
|       |                   |                 |             |                |                   |            |               |         |       |             |                 |
| nda   | kan Penanganan    | 1 Jan           | 1. India    | Banananan      | 1. Is unal table  | Kataranaan | _             |         | Obat  | Innis       | 1.0hat          |
| 10    | Tanggal           | Jam 22.22       | Penanganan  | Penanganan     | Jumian            | Keterangan |               | -       |       | Autibiatile | Diacharm        |
|       | 22/12/2010        | 22.23           | Obat        | Alesinasol     | 1                 |            |               |         | -     | Amphetamin  | Eenadol         |
|       | 22/12/2010        | 22:23           | Produk      | Jarum Suntik   | 1                 |            |               | -       | -     | Antibiotik  | Anticenharol    |
|       |                   |                 | 110441      |                |                   |            | Δ.            | 10      |       | Vitamin     | Vitamedik       |
|       |                   |                 |             |                |                   |            |               | IБ      | A     | Y           | 4               |
|       |                   |                 |             |                |                   |            |               | 1×      |       |             |                 |
|       |                   |                 |             |                |                   |            | >             | 1       | <     | 101         |                 |
| 100.4 |                   |                 |             |                |                   | 6          |               |         |       |             |                 |
| nda   | kan Penanganan Kh | iusus           |             |                |                   | Pe         | meriksaan Per | nunjang |       |             |                 |
|       | Tanggal           | Jam             | Tindakan    | Keterangan     | 17513 N.L. K. U   | -          | Jenis         |         | Peme  | eriksaan    | Detil           |
| 2     | 22/12/2010        | 22:23           | Bedah Minor | Pembedahan Den | gan Melakukan Pen | nbiu 🕨     | Labora        | torium  | Urine |             | Glucose         |
|       |                   |                 |             |                |                   | -          | Radiolo       | gi      | X-Ra  | y !         | Skul Kepala     |
|       |                   |                 |             |                |                   |            | Radiolo       | )gi     | X-Ra  | y .         | Thorax (Dewasa) |
|       |                   |                 |             |                |                   |            | Radiolo       | gi      | X-Ra  | y !         | Skul Kepala     |
|       |                   |                 |             |                |                   |            | Radiolo       | gi      | X-Ra  | ys i        | Thorax (Dewasa) |

Gambar 4.84 Tampilan Data Tindakan Medik Dalam Tabel Berhasil Ditampilkan

26. Evaluasi Hasil Uji Coba Proses Pengolahan Data Rekam Medis Pasien

Proses ini bertujuan untuk mengetahui keberhasilan proses pengolahan data rekam medis pasien. Proses uji coba pengolahan data rekam medis tersebut menggunakan data studi kasus seperti yang terdapat pada Tabel 4.53 – Tabel 4.60 di halaman 217. Penjelasan tentang uji coba proses pengolahan data rekam medis pasien terdapat pada Tabel 4.61 di halaman 217.

| Nama Kolom                       | Data 1                                                    |  |  |  |  |
|----------------------------------|-----------------------------------------------------------|--|--|--|--|
| Triage                           | Merah                                                     |  |  |  |  |
| Transportasi                     | Ambulan 118                                               |  |  |  |  |
| Tanggal kejadian                 | 08/01/2012                                                |  |  |  |  |
| Jam kejadian                     | 02:00                                                     |  |  |  |  |
| Tempat kejadian                  | Jalan Raya Ambarawa Km.17                                 |  |  |  |  |
| Penyebab                         | Kecelakaan lalin                                          |  |  |  |  |
|                                  | (Truk - Truk)                                             |  |  |  |  |
| Alasan dating                    | Trauma/rudapaksa                                          |  |  |  |  |
| Tensi ata <mark>s</mark>         | 120                                                       |  |  |  |  |
| Tensi bawah                      | 80                                                        |  |  |  |  |
| Nadi                             | 80                                                        |  |  |  |  |
| Suhu                             | 36                                                        |  |  |  |  |
| Nafas                            | 18                                                        |  |  |  |  |
| Dokter Dr. Marisa Anggraini      |                                                           |  |  |  |  |
| Jenis kasus                      | Bedah                                                     |  |  |  |  |
| Detil jen <mark>is k</mark> asus | TA A INFURMATIKA                                          |  |  |  |  |
| Resusita <mark>si</mark>         | Ya                                                        |  |  |  |  |
| Anamnesa                         | Pasien mengalami henti jantung. Ditemukan dalam keadaan   |  |  |  |  |
|                                  | tidak sadar. Seluruh tubuh terluka dan memar. Kondisi     |  |  |  |  |
|                                  | pasien ditemukan terjepit di kursi pengemudi truk, dengan |  |  |  |  |
|                                  | posisi truk terbalik. Wajah pasien terluka parah,         |  |  |  |  |
|                                  | kemungkinan diakibatkan pecahan kaca, karena benturan     |  |  |  |  |
| <b>.</b>                         | yang terjadi secara frontal.                              |  |  |  |  |
| Letak cedera                     | Kepala, leher, dada, tangan kanan, tangan kiri, abdomen,  |  |  |  |  |
| 0                                |                                                           |  |  |  |  |
| Gcs eye                          | 11dak membuka mata walu dirangsang                        |  |  |  |  |
| Gcs verbal                       | 11dak menjawab dengan suara apapun                        |  |  |  |  |
| Ges motorie                      | Tidak ada respon gerak                                    |  |  |  |  |

Tabel 4.53 Data Triage dan Anamnesa Pasien

| Tabel 4 | 1.54 D | ata P | asien |
|---------|--------|-------|-------|
|---------|--------|-------|-------|

| Nama Kolom      | Data 1           |
|-----------------|------------------|
| Nomor identitas | 3711525341220002 |
| Jenis identitas | KTP              |
| Nama pasien     | Sukarta          |
| Jenis kelamin   | L                |
| Tanggal lahir   | 10 Januari 1950  |
Tabel 4.54 (Lanjutan)

| Nama Kolom              | Data 1         |
|-------------------------|----------------|
| Agama                   | Islam          |
| Golongan darah          | В              |
| Status                  | Menikah        |
| Kebangsaan              | Indonesia      |
| Alamat                  | Diponegoro 25B |
| Kecamatan               | Dawuhan        |
| Kota                    | Jember         |
| Keterangan status bayar | Jasa raharja   |
| Telepon                 | -              |
| Status pembayaran       | Umum           |

## Tabel 4.55 Data Detil Pasien

| Nama Kolom                           | Data 1                       |
|--------------------------------------|------------------------------|
| Pekerjaan                            | Supir truk                   |
| Nama te <mark>mpat</mark> kerja      | Pt. Raja kelana              |
| Alamat tempat kerja                  | Jalan kalimantan 4 blok C/10 |
| Telp. Tempat kerja                   | 345678                       |
| Nama ayah                            | -                            |
| Nama ibu                             | - INCTITUT DIGNIC            |
| Alamat orang tua                     |                              |
| Telp. Orang tua                      |                              |
| Nama pe <mark>nan</mark> ggung jawab | Suparjo                      |
| Hubungan dengan pasien               | Teman kerja                  |
| Alamat penanggung jawab              | Jalan kerinci 12             |
| Telp. Penanggung jawab               | 081367890123                 |
|                                      |                              |

Tabel 4.56 Data Pemeriksaan Penunjang Pasien

| Nama Kolom             | Data 1                                       |
|------------------------|----------------------------------------------|
| Nama pemeriksaan       | X-ray                                        |
| Detil nama pemeriksaan | Skul kepala                                  |
| Keterangan dokter      | Kepala pasien mengalami benturan yang keras. |

Tabel 4.57 Data Tindakan Penanganan Pasien

| Nama Kolom       | Data 1                                       |
|------------------|----------------------------------------------|
| Nama Perawatan   | Jahit luka biasa                             |
| Jumlah perawatan | 20                                           |
| Keterangan       | 4 di kepala, 8 di badan & tangan, 8 di kaki. |

| Nama Kolom        | Data 1                                       |  |  |  |
|-------------------|----------------------------------------------|--|--|--|
| Nama tindakan     | Bedah minor                                  |  |  |  |
| Keterangan dokter | Pembedahan dengan melakukan pembiusan total. |  |  |  |

## Tabel 4.58 Data Tindakan Khusus Pasien

#### Tabel 4.59 Data Foto Medis Pasien

| Nama Kolom      | Data 1                                                       |
|-----------------|--------------------------------------------------------------|
| Judul foto      | X-ray skul kepala                                            |
| Foto            | ****                                                         |
| Keterangan foto | Ditemukan adanya penggumpalan darah pada bagian dahi pasien. |

# Tabel 4.60 Data Resep Obat Pasien

| Nama Kolom              | Data 1                                            |
|-------------------------|---------------------------------------------------|
| Jenis obat              | Amphetamine                                       |
| Merk                    | Medical                                           |
| Nama ob <mark>at</mark> | Fenadol                                           |
| Keterangan dokter       | 100 Gram, Dosis Minum: 1x1, Dosis dapat ditambah. |

# Tabel 4.61 Uji Coba Proses Pengolahan Data Rekam Medis Pasien

| No  | Tujuan                                                              | Input                                                                | <i>Output</i><br>Diharankan                                                                | Output Sistem                                                                                                    |
|-----|---------------------------------------------------------------------|----------------------------------------------------------------------|--------------------------------------------------------------------------------------------|----------------------------------------------------------------------------------------------------|
| 55. | Mengolah<br>data <i>triage</i><br>dan<br><i>anamnesa</i><br>pasien. | Menginputkan<br>data <i>triage</i><br>dan <i>anamnesa</i><br>pasien. | Data <i>triage</i> dan<br><i>anamnesa</i> pasien<br>tersimpan dan<br>dapat<br>ditampilkan. | <ol> <li>Sukses</li> <li>Data dapat<br/>disimpan</li> <li>Data yang<br/>tersimpan dapat<br/>ditampilkan.</li> </ol> |
| 56. | Mengolah<br>data pasien<br>dan detil data<br>pasien.                | Menginputkan<br>data pasien<br>dan detil data<br>pasien.             | Data pasien dan<br>detil data pasien<br>tersimpan dan<br>dapat<br>ditampilkan.             | <ol> <li>Sukses</li> <li>Data dapat<br/>disimpan</li> <li>Data yang<br/>tersimpan dapat<br/>ditampilkan.</li> </ol> |
| 57. | Mengolah<br>data<br>pemeriksaan<br>penunjang<br>pasien.             | Menginputkan<br>data<br>pemeriksaan<br>penunjang<br>pasien.          | Data<br>pemeriksaan<br>penunjang<br>tersimpan dan<br>dapat<br>ditampilkan.                 | <ol> <li>Sukses</li> <li>Data dapat<br/>disimpan</li> <li>Data yang<br/>tersimpan dapat<br/>ditampilkan.</li> </ol> |

| No  | Tujuan        | Input                                                                                                    | <i>Output</i><br>Diharapkan | Output Sistem                |
|-----|---------------|----------------------------------------------------------------------------------------------------|-----------------------------|------------------------------|
| 58. | Mengolah      | Menginputkan                                                                                                    | Data tindakan               | 1. Sukses                    |
|     | data tindakan | data tindakan                                                                                                    | penanganan dan              | <ol><li>Data dapat</li></ol> |
|     | penanganan    | penanganan                                                                                                    | tindakan khusus             | disimpan                     |
|     | dan tindakan  | dan tindakan                                                                                                    | tersimpan dan               | 3. Data yang                 |
|     | khusus        | khusus.                                                                                                    | dapat                       | tersimpan dapat              |
|     | pasien.       |                                                                                                    | ditampilkan.                | ditampilkan.                 |
| 59. | Mengolah      | Menginputkan                                                                                                    | Data visual                 | 1. Sukses                    |
|     | data visual   | data visual                                                                                                    | medis tersimpan             | <ol><li>Data dapat</li></ol> |
|     | medis pasien. | medis pasien.                                                                                                    | dan dapat                   | disimpan.                    |
|     |               |                                                                                                    | ditampilkan.                | 3. Data yang                 |
|     |               |                                                                                                    |                             | tersimpan dapat              |
|     |               |                                                                                                    |                             | ditampilkan.                 |
| 60. | Mengolah      | Menginputkan                                                                                                    | Data resep obat             | 1. Sukses                    |
|     | data resep    | data resep                                                                                                    | tersimpan dan               | 2. Data dapat                |
|     | obat pasien.  | obat pasien.                                                                                                    | dapat                       | disimpan                     |
|     |               |                                                                                                    | ditampilkan.                | 3. Data yang                 |
|     |               | 7                                                                                                    |                             | tersimpan dapat              |
|     |               | r in the second second s |                             | ditampilkan.                 |

Tabel 4.61 (Lanjutan)

Untuk mendapat *output* yang diharapkan sesuai dengan uji coba No.55 pada Tabel 4.61 di halaman 217 tersebut, harus dilakukan proses *input* data *triage* dan *anamnesa*. Tampilan dari proses penyimpanan data *triage* dan *anamnesa* dapat dilihat pada Gambar 4.85. Data *triage* dan *anamnesa* yang diinputkan merupakan data yang terdapat pada Tabel 4.53 di halaman 215.

| No. Registrasi : J122000032<br>A/aktu Tiba : 25/01/2012<br>21:38                                                | meninggul guvrat gavrat d        | Bidak<br>gavat davrat      |                |          |                                                                      |  |  |
|----------------------------------------------------------------------------------------------------|----------------------------------|----------------------------|----------------|----------|----------------------------------------------------------------------|--|--|
| abel Triage 1 Merah                                                                                             | Tensi Atas (sistolik) : Tensi Ba | wah (diastolik) : Nadi :   | Suhu : Nəfəs : | An       | mnesa                                                                |  |  |
| Nama Pasian                                                                                                    | 120 mmHg 80                      | mmilig 80 / detik          | 36 'C 18       | /ment Pa | sien Mengalami Henti Jantung                                         |  |  |
| Devina                                                                                                    | Ditamani Oleh Dokter             | Sistem Informasi IGD       |                | Sa       | emukan Dalam Keadaan Tidak<br>dar. Seluruh Tubuh Terluka Dan         |  |  |
| ransportasi Pasien :                                                                                            | Di, Marisa Anggaini              | 17.4 M                     |                | Me       | Memar, Kondisi Pasien Ditemukan<br>Terjepit Di Kursi Pengemudi Mobil |  |  |
| Ambulan 118                                                                                                    | Janie Kanne                      | Data berhasil ditambahkan. |                | Se       | Sedan, Dengan Posisi Mobil Terbalik.                                 |  |  |
| Tanggal Kejadian : Jam Kejadian :                                                                               | Bedah M                          |                            | ~              | Ke       | nungkinan Diakibatkan Pecahan                                        |  |  |
| 08/01/2012 💌 02:00 [00:00]                                                                                      |                                  | OK.                        |                | Se       | cara Frontal.                                                        |  |  |
| Tempat Kejadian                                                                                                 | Resusitasi : 💿 Ya 🔘 Tida         | N                          | 1              |          |                                                                      |  |  |
| Jalan Raya Ambarawa Km 17                                                                                       | GCS Eve                          |                            |                | 177      |                                                                      |  |  |
| envebab :                                                                                                    | Tidak Membuka Mata Walau Dire    | ingliang                   |                | × 1      | etak Cedera 1                                                        |  |  |
| Kol Lain 💌                                                                                                    | GCS Verbal                       |                            |                |          | Pergelangan Kaki Kiri                                                |  |  |
| Mobil Sedan - Truk                                                                                              | Tidak Menjawab Dengan Suata A    | bapun                      |                | -        | Kaki Kanan                                                           |  |  |
| Natao Dataon                                                                                                    | GCS Motork                       |                            |                | 2        | Kalu Kai                                                             |  |  |
| the second second second second second second second second second second second second second second second se | Tidak áda Bespon Gerakan         |                            |                | v (      |                                                                      |  |  |

Gambar 4.85 Menyimpan Data Triage dan Anamnesa

Data *triage* dan *anamnesa* yang telah disimpan tersebut dapat ditampilkan pada form utama dokter dan perawat sebagai informasi awal kondisi kesehatan pasien. Tampilan form utama dokter dan form utama perawat dalam menampilkan data *triage* dan *anamnesa* tersebut dapat dilihat pada Gambar 4.86 dan Gambar 4.87. Nomor registrasi yang dimiliki pasien adalah J120000032.

| Dr. Marian Angerniai<br>Dokter Igi | Pillh Pasien           |                                                                                                    | Data Pasien<br>Kode Pasien<br>Nama Pasien | : A12000006<br>: Devina Matiana  |                                      | Jenis Kelamin<br>Tanggal Lahir               | P<br>03/09/1995                            | Umur<br>Golongan Darah                                                                                         | 27 Tahu<br>AB   |
|------------------------------------|------------------------|----------------------------------------------------------------------------------------------------|-------------------------------------------|----------------------------------|--------------------------------------|----------------------------------------------|--------------------------------------------|----------------------------------------------------------------------------------------------------|-----------------|
|                                    | 14 4 3                 | of 3   2 . 25                                                                                                    | Alergi                                    |                                  |                                      |                                              |                                            |                                                                                                    |                 |
| Penunjang Parien                   | Rekam Medik Pasien     |                                                                                                    |                                           |                                  |                                      |                                              |                                            |                                                                                                    |                 |
| Resep                              | No. Registrasi :       | J120000032                                                                                                    |                                           | Dokter :                         | Dr. Marisa Anggr                     | ani                                          | Perawa                                     | t : DewiSekartaji                                                                                              |                 |
| Obst Pasien                        | Tanggal Tiba           | 26/01/2012                                                                                                    |                                           | Jenis Kasus :                    | Bedah                                |                                              |                                            |                                                                                                    |                 |
| Detil<br>Data Parien               | Jam Tiba :             | 21:30                                                                                                    |                                           | Resusitasi :                     | Ya                                   |                                              |                                            |                                                                                                    |                 |
| Testing                            | Transportasi Pasien :  | Ambulan 118                                                                                                    |                                           | Anamnesa :                       | Pasien Mengalan                      | i Henti Jantung, Dite                        | mukan Dalam Kead                           | faan Tidak Sadar. Seluruh Tubu                                                                                 | h Terluka       |
| Penanganan Parien                  | Tanggal Kejadian       | 08/01/2012                                                                                                    | 02:00                                     |                                  | Dan Memar, Kon<br>Mobil Terbalik, Vi | disi Pasien Ditemuka<br>Yajah Pasien Terluka | n Teijepit Di Kursi P<br>Parah, Kemungkini | lengemudi Mobil Sedan. Dengan<br>an Diakibatkan Pecahan Kaca, K                                                | Posisi<br>arena |
| Visual Medis                       | Tempet Kejadian :      | Jalan Raya Ambarawa Km                                                                                                    | 17                                        | Labor Parkers                    | FabiFaces Fab                        | NC.                                          |                                            | End of the second second second second second second second second second second second second second second s |                 |
| Pasien                             | Peryebab               | Kol Lain (Mobil Sedan - Tr                                                                                                    | uk]                                       | Letak Ledeta :                   | Total Manah, Mark                    |                                              | 2220                                       |                                                                                                    |                 |
| Persetujuan<br>Penanganan Medik    |                        | -                                                                                                    |                                           | GCC Vederl                       | Tidal: Maximude                      | Mala walau Ditango<br>Dasasa Cusus Anas      | ang                                        |                                                                                                    |                 |
|                                    | Alasan Datang :        | Trauma/Budapaksa                                                                                                    |                                           | GCS Meteria                      | Tidak Menjawab                       | o Garakan                                    | un                                         |                                                                                                    |                 |
|                                    | Rujukan                | Tidak-Diantar                                                                                                    |                                           | Shu Gre                          | 1 LOOK AGG FRESPA                    | n Gerakan                                    | 1.11                                       | DIC                                                                                                    |                 |
|                                    |                        | Biptu Suparto, Polsek Am                                                                                                    | barawa                                    | skir ucs .                       | 3                                    |                                              |                                            |                                                                                                    |                 |
|                                    | Label Triage :         | Merah                                                                                                    |                                           | Diagnosa Penyi                   | kit :                                |                                              | Tinda                                      | kan Unit Lain :                                                                                                |                 |
|                                    | Tenti Atas (tistolk)   | 120 500                                                                                                    | - 36                                      |                                  |                                      |                                              | ·                                          |                                                                                                    |                 |
|                                    | Terus Bawah (diastolik | 1 80 Nd                                                                                                    | 18                                        | Keterangan Tin<br>Belum Ditangar | lakan Penanganan<br>I                |                                              |                                            |                                                                                                    |                 |
|                                    | Nadi                   | . 00                                                                                                    |                                           |                                  |                                      |                                              |                                            |                                                                                                    |                 |
|                                    | 1.1.1.1.1.1.1.1        | and the second second se |                                           |                                  |                                      |                                              |                                            |                                                                                                    |                 |

Gambar 4.86 Menampilkan Data Pada Form Utama Dokter

| Sekartaji<br>Sekartaji<br>vat led | Pilh Patien<br>A120000006                                          | ds = 2                            | Data Pasien<br>Kode Pasien<br>Noma Pasien |                                                                                         |                                                                                           | Jenis Kelamin :<br>Tanggal Lahir :                       |                                             | Umur : 27 Tah<br>Golongan Darah :                              |
|-----------------------------------|--------------------------------------------------------------------|-----------------------------------|-------------------------------------------|-----------------------------------------------------------------------------------------|-------------------------------------------------------------------------------------------|----------------------------------------------------------|---------------------------------------------|----------------------------------------------------------------|
| Triege                            | Rekam Medik Pasien                                                 |                                   |                                           |                                                                                         |                                                                                           |                                                          |                                             |                                                                |
| Tindakan                          | No. Registrasi                                                     | J120000032                        |                                           | Dokter                                                                                  | Dr. Maisa Anggi                                                                           | sini                                                     | Perawal D                                   | ewi Sekartaj                                                   |
| PRANSANAN PASIEN                  | Tanggal Tiba :                                                     | 26/01/2012                        |                                           | Jenis Kasus 💠                                                                           | Bedah                                                                                     |                                                          |                                             |                                                                |
| Dokumen                           | Jam Tiba :                                                         | 21:38                             |                                           | Resustasi :                                                                             | Ya                                                                                        |                                                          |                                             |                                                                |
| Pasien                            | Transportasi Pasien:                                               | Ambulan 118                       |                                           | Anamnesa :                                                                              | Pasien Mengalami Henti Jantung. Ditemukan Dalam Keadaan Tidak Sadar. Sekuuh Tubuh Terluka |                                                          |                                             |                                                                |
| Data Visual<br>Medis Pasien       | Tanggal Kejadian 💠                                                 | 08/01/2012                        | 02:00                                     |                                                                                         | Dan Memar, Kon<br>Mobil Terbalik, W                                                       | disi Pasien Ditemukan Terj<br>Jajah Pasien Terluka Parat | epit Di Kursi Pengem<br>h, Kemungkinan Diak | udi Mobil Sedan. Dengan Posisi<br>Ibatkan Pecahan Kaca, Karena |
|                                   | Tempat Kejadian                                                    | Jalan Raya Ambarawa Km            | 17                                        | 2122222                                                                                 |                                                                                           |                                                          |                                             |                                                                |
|                                   | Peryebab :                                                         | Kol Lalin (Mobil Sedan - Tri      | #)                                        | Letak Cedera : Kalia Kanan, Kalia Kai,<br>GCS Eye : Talak Membuka Mata Walau Dirangsang |                                                                                           |                                                          |                                             | 2                                                              |
|                                   | Alasan Datana                                                      | Trauma/Rudapaksa<br>Tidak Disetar |                                           | GCS Verbal :                                                                            | bal : Tidak Menjawab Dengan Suara Apapun                                                  |                                                          |                                             |                                                                |
|                                   | Bunkan                                                             |                                   |                                           | GCS Motorik :                                                                           | Tidak Ada Respo                                                                           | n Gerakan                                                |                                             |                                                                |
|                                   | ( Topper cash                                                      | Briptu Suparto, Polsek Amb        | anama                                     | Skor GCS                                                                                | 3                                                                                         |                                                          |                                             |                                                                |
|                                   |                                                                    | Merah                             |                                           | Diagnosa Penya                                                                          | kit: -                                                                                    |                                                          |                                             |                                                                |
|                                   | Label Triage :                                                     |                                   |                                           | Tindakan Unit L                                                                         | sin co 🗉                                                                                  |                                                          |                                             |                                                                |
|                                   | Label Triage :<br>Tensi Atas (sistolik)                            | : 120 Suh                         | 4 : 36                                    | Tindakan Unit L                                                                         | sin : [-                                                                                  |                                                          |                                             | Norma Bak Amin                                                 |
|                                   | Label Triage :<br>Tensi Atas (sistolik)<br>Tensi Bawah (sisstolik) | : 120 Suhi                        | a : 36<br>a : 18                          | Tindakan Unit L<br>Kelecangan Tin<br>Belum Ditangar                                     | an :  -<br>lakan Penanganan<br>i                                                          |                                                          |                                             | Nomor Rak Amp                                                  |

Gambar 4.87 Menampilkan Data Pada Form Utama Perawat

Apabila pasien merupakan pasien lama, maka data *triage* dan *anamnesa* pasien yang terdahulu juga dapat ditampilkan kembali pada form. Hasil tampilannya dapat dilihat pada Gambar 4.88, dengan nomor registrasi yang dipilih adalah nomor J110000007.

|                                  | Pilh Pasien             |                           | Data Pasien                |                 |                     |                                | -                          | -                      | Reserver      |
|----------------------------------|-------------------------|---------------------------|----------------------------|-----------------|---------------------|--------------------------------|----------------------------|------------------------|---------------|
| Devel Sekartaji<br>Pezavent Igil | A120000005              |                           | Kode Pasien<br>Nama Pasien | Devina Mariana  |                     | Jenis Kelamin<br>Tanggal Lahir | . Р<br>03/09/1985          | Umur<br>Golongan Darah | 27 Tahu<br>AB |
|                                  | 1 14 14 1               | of 3 🕨 🛃                  | Alergi                     | t  •            |                     |                                |                            |                        |               |
| Tringe                           | Rekam Medik Pasien      |                           |                            |                 |                     |                                |                            |                        |               |
| Tindakan                         | No. Registrasi          | J11000007                 |                            | Dokter          | Dr. Marisa Anggrain | i                              | Peravual : Bu              | xá Setyawan            |               |
| Penanganan Pavien                | Tanggal Tiba 💠 :        | 20/03/2011                |                            | Jenis Kasus :   | Non Bedah           | +                              |                            |                        |               |
| Dokumen                          | Jam Tiba 🛛 : 🛛          | 16:04                     |                            | Resustasi :     | Tidak               |                                |                            |                        |               |
| Pasies                           | Transportasi Pasien :   | Sedan                     |                            | Anamnesa :      | Kepala Dan Sebagi   | an Tubuh Pasien T              | Tertimpa Balok, Kayu Dgn B | erat Sekitar 35Kg.     |               |
| Data Visual<br>Medis Pasien      | Tanggal Kejadian :      | 20/03/2011                | 15:30                      |                 |                     |                                |                            |                        |               |
|                                  | Tempat Kejadian :       | Kantor Ptpn 10            |                            | Last Color      | Vecala              |                                |                            |                        |               |
|                                  | Peryebab : I            | Kel Lainnya (Tertimpa Bak | sk Kapul                   | GCS Eye :       | Tidak Membuka Mi    | ata Walau Dirangse             | ang                        |                        |               |
|                                  | Alasan Datang :         | Trauma/Rudapaksa          | 3                          | GCS Verbal :    | Tidak Menjawab D    | engan Suara Apap               | un                         |                        |               |
|                                  | Rujukan : [             | Tidak-Diantar             |                            | GCS Motorik :   | Tidak Ada Respon    | Gerakan                        |                            |                        |               |
|                                  |                         | Erna                      |                            | Skor GCS        | 3                   |                                |                            |                        |               |
|                                  | Label Triage            | Hijau                     |                            | Diagnosa Penya  | kit : Gejala Deman  | n Tifoid                       |                            |                        |               |
|                                  |                         | -                         |                            | Tindakan Unit L | ain : ICU/ICCU      |                                |                            |                        |               |
|                                  | Tensi Atas (sistolik)   | 120 Suh                   | 0:35                       | Kelerangan Tinc | lakan Penanganan :  |                                |                            | Nomor Rak Aroip        |               |
|                                  | Tensi Bawah [diastolik] | 80 Nati                   | as : 18                    | 3*S             |                     |                                |                            | 1103.07                |               |
|                                  | Nadi                    | 80                        |                            |                 |                     |                                |                            |                        |               |

Gambar 4.88 Menampilkan Data Triage dan Anamnesa Terdahulu

Untuk uji coba No.56 pada Tabel 4.61 di halaman 217, data yang diinputkan adalah data pasien dan detil data pasien. Namun sebelum melakukan *input* data, identitas pasien harus dicek terlebih dahulu pada sistem untuk menghindari adanya dua data pasien yang sama. Jika pasien merupakan pasien lama, maka data pasien telah terdaftar sehingga staf administrasi tidak perlu melakukan *input* data kembali. Tampilan dari proses mencari data identitas pasien dapat dilihat pada Gambar 4.89 di halaman 221.

Berdasarkan Gambar 4.88, dapat diketahui bahwa nama pasien telah terdaftar. Sehingga data pasien dapat ditampilkan pada form seperti pada Gambar 4.90 di halaman 221. Namun apabila data pasien belum terdaftar, maka staf administrasi harus melakukan *input* data pasien dan detil data pasien pada form, kemudian menekan tombol tambah.

| 👮 🧏                                                                   | Data Regutrau                 | Can Patien                                                                                                    |                                                                                                    | _                                                                                                 |
|-----------------------------------------------------------------------|-------------------------------|----------------------------------------------------------------------------------------------------|----------------------------------------------------------------------------------------------------|---------------------------------------------------------------------------------------------------|
|                                                                       | 6                             | Nome Nome                                                                                                    | Rekam Nomor Jenis Identitas Nama Pasien                                                                                                    | J                                                                                                 |
| mar Adi Prakoro                                                       |                               | O [Norma Riek ani Meda]                                                                                                    | 1001000 1004000 20 KTD Dute Halan                                                                                                    |                                                                                                   |
| trast lgd                                                             | Nomor Registrati Nama Pasien  | O X Juniol 2012 M hamalibid                                                                                                    | 00006 1234567839122 KTP Devine Matiana                                                                                                    | P                                                                                                 |
|                                                                       | J12000032 Devina              | C re- name rec a leadba raus                                                                                                    |                                                                                                    |                                                                                                   |
|                                                                       |                               | O [Alamat Pacien]                                                                                                    |                                                                                                    |                                                                                                   |
|                                                                       |                               |                                                                                                    |                                                                                                    |                                                                                                   |
|                                                                       |                               | 4                                                                                                    | 1.M                                                                                                    | >                                                                                                 |
|                                                                       |                               |                                                                                                    |                                                                                                    |                                                                                                   |
|                                                                       |                               | Data Pasien Detil Data Pasien                                                                                                    |                                                                                                    |                                                                                                   |
|                                                                       |                               |                                                                                                    | Nomor Rekam Medi: A120000018                                                                                                    |                                                                                                   |
|                                                                       |                               |                                                                                                    |                                                                                                    |                                                                                                   |
|                                                                       |                               |                                                                                                    |                                                                                                    |                                                                                                   |
|                                                                       | Nomor Registrati : J120000832 | Nama Pasien :                                                                                                    | Alamat :                                                                                                    |                                                                                                   |
|                                                                       |                               | 1                                                                                                    |                                                                                                    |                                                                                                   |
|                                                                       | Nama Pasien : Devina          | Nomor Identitas : (KTP/SIM/KTM/Kartu Pel                                                                                                    | ijal) Kecamatan : Kota :                                                                                                    | Bau                                                                                               |
|                                                                       |                               |                                                                                                    | Jember                                                                                                    | ×                                                                                                 |
|                                                                       |                               | Jenis Identitas : Acama :                                                                                                    | Telo : Kebanosaan :                                                                                                    |                                                                                                   |
|                                                                       |                               |                                                                                                    | w                                                                                                    |                                                                                                   |
|                                                                       | Kelompok Umur :               | Later Kalanta - Catal                                                                                                    |                                                                                                    |                                                                                                   |
|                                                                       | ×                             | versis Nelamin : Status :                                                                                                    | Status Bayar :                                                                                                    | -                                                                                                 |
|                                                                       | Ruhkan                        | O Laki - Laki O Menikah                                                                                                    | Kayawan / Buruh Ptpn X                                                                                                    | *                                                                                                 |
|                                                                       | Inplant.                      | O Perempuan O Belum Menikah                                                                                                    | Keterangan Status                                                                                                    |                                                                                                   |
|                                                                       |                               | Tanggal Jaki Linus Gol Dar                                                                                                    | 4) :                                                                                                    |                                                                                                   |
|                                                                       | t                             | 11/09/2011 ¥ 05 Bulan                                                                                                    | 0                                                                                                    |                                                                                                   |
|                                                                       | Status Perawatan :            | and a second second sec                                                                                                    |                                                                                                    |                                                                                                   |
|                                                                       | Belum Ditangani               |                                                                                                    |                                                                                                    |                                                                                                   |
|                                                                       |                               |                                                                                                    |                                                                                                    |                                                                                                   |
|                                                                       |                               |                                                                                                    |                                                                                                    |                                                                                                   |
| Rumak Sakit                                                           |                               |                                                                                                    |                                                                                                    |                                                                                                   |
| r Atlenik                                                             | Singen                        | C Tambah 🔄                                                                                                    | Perbarui 🂋 Batal 🔀 Hapus                                                                                                    |                                                                                                   |
| PT First/bunan                                                        | (de expense)                  | Contraction of Contraction                                                                                                    | And a second second second second second                                                                                                    |                                                                                                   |
|                                                                       | Gambar 4.89                   | 9 Mencari Data Identit                                                                                                    | as Pasien                                                                                                    |                                                                                                   |
| init Instalasi Gawat Darurat                                          | Gambar 4.89                   | 9 Mencari Data Identit                                                                                                    | as Pasien                                                                                                    |                                                                                                   |
| nstalasi Gawat Darurat                                                | Gambar 4.89                   | 9 Mencari Data Identit                                                                                                    | as Pasien                                                                                                    |                                                                                                   |
| talasi Gawat Darurat                                                  | Gambar 4.89                   | 9 Mencari Data Identin                                                                                                    | as Pasien                                                                                                    |                                                                                                   |
| nstalasi Gawat Darurat                                                | Gambar 4.89                   | 9 Mencari Data Identit                                                                                                    | as Pasien                                                                                                    | 34                                                                                                |
| Istalasi Gawat Darurat                                                | Gambar 4.89                   | 9 Mencari Data Identit                                                                                                    | as Pasien                                                                                                    | J                                                                                                 |
| nstalasi Gawat Darurat<br>References<br>Adi Pankose<br>atoari Ref     | Gambar 4.89                   | 9 Mencari Data Identit                                                                                                    | as Pasien                                                                                                    | J                                                                                                 |
| ntelasi Gawa Darurat<br>22<br>Adi Prokoze<br>rinari led               | Gambar 4.89                   | 9 Mencari Data Identit                                                                                                    | as Pasien                                                                                                    | J.                                                                                                |
| Intelasi Gawar Dorrurat<br>Ref.<br>Adu Probaso<br>Handi Ked           | Gambar 4.89                   | 9 Mencari Data Identit<br>CarPorter<br>CarPorter<br>Carport for an article<br>Statement 2012 (paragost loter)<br>Carport for an article<br>Statement 2012 (paragost loter)<br>Carport for an article<br>Statement 2012 (paragost loter)                                                                                                    | as Pasien<br>FUT BISN<br>Retam Nomor<br>Identitat Arris Identitat Nama Pasien<br>00005 1224667859122 KTP Denina Matiena                                                                                                    | Je<br>P                                                                                           |
| stalasi Gaver Perura<br>Reference<br>Texas Ted                        | Gambar 4.89                   | Mencari Data Identit     CaiPaten     CaiPaten     C                                                                                                    | as Pasien                                                                                                    | J.<br>P                                                                                           |
| italasi Gewei Darurat<br>22<br>Ali, Paolona<br>Tuaur Val              | Gambar 4.89                   | 9 Mencari Data Identit                                                                                                    | as Pasien<br><b>FUT BISN</b><br>Return<br>Norrow<br>102465/785122 KTP Devina Matima                                                                                                    | Je<br>P                                                                                           |
| Add Enclose:                                                          | Gambar 4.89                   | 9 Mencari Data Identii<br>Cei Paien<br>Soldenie Paien<br>Del Det Data Paien                                                                                                    | as Pasien                                                                                                    | st.                                                                                               |
| talas Corret Parcera<br>22<br>M. Parlorez<br>veri Let                 | Gambar 4.89                   | 9 Mencari Data Identit<br>CarPaien<br>CarPaien<br>CarPaien<br>CarPaien<br>Carpaien<br>Carpaie | as Pasien                                                                                                    | Je<br>P                                                                                           |
| talasi Gawat Darurat<br>Rigital<br>di Prokese<br>nas kat              | Gambar 4.89                   | 9 Mencari Data Identit<br>CaiPater<br>CaiPater<br>CaiPater<br>CaiPater<br>Det Pater<br>Det Data Pater                                                                                                    | as Pasien                                                                                                    | Je<br>P                                                                                           |
| Alad Gonat Dururat<br>Reference<br>Auf Leokonse<br>Auf Leok           | Gambar 4.89                   | 9 Mencari Data Identit<br>Cai Pater<br>Cai Pater<br>Stree Pater<br>Stree Peter<br>Data Pater<br>Data Pater                                                                                                    | as Pasien                                                                                                    | Je<br>P                                                                                           |
| esi Gawat Darurat<br>Probase<br>I Lat                                 | Gambar 4.89                   | 9 Mencari Data Identit                                                                                                    | as Pasien  Fetam Nomo Identiar  Verin Identiar Nomo Identiar Nomo Refum Nomo Refum Nomo Refum Media Att2000006 Attack                                                                                                    | 3¢                                                                                                |
| ati Gawat Darurat<br>Rokaza<br>i lat                                  | Gambar 4.89                   | Mencari Data Identit      Cai Paien     Cai Paien     Det Data Paien     Det Data Paien     Torra Paien     Det Data Paien     Torra Paien     Det Data Paien     Torra Paien     Torra Paien     Torra Paien                                                                                                    | Abroal :<br>Jahon Diano 22                                                                                                    | li<br>q<br>A                                                                                      |
| Inti Gowat Darurat<br>22<br>Drokess<br>et lad                         | Gambar 4.89                   | 9 Mencari Data Identit<br>Cai Paien<br>Cai Paien<br>Cai Paien<br>Dete Paien<br>Dete Paien<br>Dete Dete Dete Paien<br>Nama Paien :<br>Deter Matina                                                                                                    | as Pasien  Perkam Norrige April Identitat Norrige April Identitat Norrige April Identitat Norrige April Identitat Norrige April Identitat Norrige April Identitat April Identitat April Identi                                                                                                    | 4                                                                                                 |
| Leai Gowat Dorurat<br>Lean Gowat Dorurat<br>Lean Kat                  | Gambar 4.89                   | Mencari Data Identit      Cei Paien     Coi Paien     Data Paien     Data Paien     Data Paien     Det Data Paien     Det Data Paien     Coi Statuan     Représent det Data Paien     Représent det Data Paien                                                                                                    | As Pasien                                                                                                    | Ju<br>P<br>D                                                                                      |
| nlasi Gewat Darurat<br>Ri Protess<br>Ani Led                          | Gambar 4.89                   | Mencari Data Identit      CarPaten     CarPaten                                                                                                    | Abend :<br>Abendan Meder Alamonda<br>Nomer Reliam Meder Alamonda<br>Abend :<br>Abend :<br>Abend :<br>Abend :<br>Abend :<br>Abend :<br>Abend :<br>Abend :<br>Abend :<br>Benjaming<br>Kota :<br>Benjaming                                                                                                    | J.<br>P<br>A                                                                                      |
| talasi Gawat Darurat<br>Right di Prokese<br>nas ket                   | Gambar 4.89                   | Mencari Data Identit      CerPaten     CerPaten     CerPaten     Cerpaten     Cerpaten                                                                                                    | As Pasien  Petam Nomor Identitar Aeris Identitar Name Pasien  Denna Matima  Nemer Rekan Mede : A120000006  Alamat : Jalan Dulan 23  Ketamatar: Balangiaa  Peter Rekan Identitar  Ketamatar: Balangiaa  Ketamatar: Balangiaa                                                                                                    | Je<br>P<br>S<br>Banu<br>W                                                                         |
| talasi Gawat Darurat<br>Res<br>Ma Panlawa<br>Tinan Kel                | Gambar 4.89                   | Mencari Data Identit      Cai Paier     Cai Paier     Devention     Standard Paier     Det Data Paier     Det Data Paier     Nonci Gentara     Nonci Gentara     Nonci Gentara     Nonci Gentara     Rittp     Internet     Internet                                                                                                    | Alonet - Alonet - Alo                                                                                                    | Ju<br>P<br>Sanu<br>W                                                                              |
| Italasi Gawai Darurat<br>22.<br>di Penhasa<br>Tanà Ital               | Gambar 4.89                   | Mencari Data Identit      Cui Paten     Cui Paten     Cui Paten     Cui Paten     Cui Data Paten     Cui Data     Cui Data     Cui Data     C                                                                                                    | As Pasien  Return Nomo Identitat Aria Astronom Nomo Return Nomo Return Nomo Re                                                                                                    | Je<br>P<br>A<br>Bany                                                                              |
| talati Gawat Dururat<br>ktu Prokoze<br>trasi ted                      | Gambar 4.89                   | Mencari Data Identit      Cal Paien     Cal Paien     Cal Paien     Det Data Paien     Det Data Paien     Det Data Paien     Cal Paien     Det Data Paien     Cal Paien     Det Data Paien     Cal Paien     Cal Paien     Ca                                                                                                    | As Pasien                                                                                                    | Ju<br>P<br>Barry                                                                                  |
| stelasi Gavar Dorurat<br>22.<br>Adı: Drokoza<br>entrasi Ted           | Gambar 4.89                   | Mencari Data Identit      CarPater     CarPater     CarPater     Deta Pater     Deta Pater     Deta Pater     Deta Pater     CarPater     Deta Pater     CarPater     Deta Pater     CarPater     CarPater     C                                                                                                    | As Pasien  Return Return Retur                                                                                                    | Je<br>P<br>X                                                                                      |
| Instalaci Gorea Porurata<br>Reference<br>Interna lea                  | Gambar 4.85                   | Mencari Data Identit      Carl Parien     Carl Parien                                                                                                    | As Pasien  Fintum Nomer Indextaa Aeris Identitat Nama Pasien  Taste Pasien  Nomer Rekum Meds At20000006  Aborat :  Jaho Dusin 22  Kreamatan :  Keamatan :  Keamatan :                                                                                                    | Je<br>P<br>S                                                                                      |
| stelasi Gavar Dorurat<br>22<br>Adı Drokoz<br>Ati Drokoz<br>Adı Drokoz | Gambar 4.89                   | Mencari Data Identit      Cai Patien     Cai Patien     Cai P                                                                                                    | Alsonai :<br>Jalan Diulan 23<br>Alsonai :<br>Jalan Diulan 23<br>Alsonai :<br>Alsonai :<br>Jalan Diulan 23<br>Alsonai :<br>Jalan Diulan 23<br>Alsonai :<br>Jalan Diulan 23<br>Alsonai :<br>Jalan Diulan 23<br>Alsonai :<br>Jalan Diulan 23<br>Alsonai :<br>Jalan Diulan 23<br>Alsonai :<br>Jalan Diulan 23<br>Alsonai :<br>Jalan Diulan 23<br>Alsonai :<br>Jalan Diulan 23<br>Alsonai :<br>Jalan Diulan 24<br>Alsonai :<br>Jalan Diulan 24<br>Alsonai :<br>Jalan Diulan 24<br>Alsonai :<br>Jalan Diulan 24<br>Alsonai :<br>Alsonai :<br>Also                                                                                                    | Ja<br>P<br>S                                                                                      |
| Instalaci Gawat Darurat<br>Pr. Adi: Protoco<br>Sartrasi Jed           | Gambar 4.89                   | Mencari Data Identif     Mencari Data Identif     Mencari Data Identif     Mencari Data Identif     Mencari Data Paten     Mencari Data Paten     Mencari D                                                                                                    | As Pasien  Findum Nomer  Findum Nomer  Aeris Identitar Name Pasien  1234567859122 KTP  Perina Matiena  Nomer Rekum Medis Att2000006  Adonal :  Jaho Dutain 22  Kota :  Reguer :  Reguer :                                                                                                    |                                                                                                   |
| Instalasi Gewat Darurat<br>Adu Protess<br>Antransi Ket                | Gambar 4.89                   | Mencari Data Identit      Cai Paier     Cai Paier                                                                                                    | Adense :<br>Adense :<br>Adense                                           | A Bau                                                                                             |
| nstalasi Garet Porurat<br>22.<br>e Adi Bonkozo<br>artonzi kat         | Gambar 4.89                   | Mencari Data Identif      Cei Paien     Cei Paien     Cei Paien     Cei Paien     Cei Data     Cei Data                                                                                                    | Alamat :<br>Jalan Dulan 22<br>Analy Dulan 22<br>Alamat :<br>Jalan Dulan 22<br>Alamat :<br>Jalan Dulan 23<br>Alamat :<br>Jalan Dulan 23<br>Alamat :<br>Jalan Dulan 23<br>Alamat :<br>Jalan Dulan 23<br>Alamat :<br>Jalan Dulan 23<br>Alamat :<br>Jalan Dulan 23<br>Krag :<br>Bargurangi<br>Krag :<br>Indonesia<br>Status Bayer :<br>Kong :<br>Bargurangi<br>Krag :<br>Indonesia<br>Status Bayer :<br>Kong :<br>Resonnet Person Martin<br>Kong :<br>Bargurangi<br>Resonnet Person Martin<br>Kong :<br>Bargurangi<br>Resonnet Person Martin<br>Kong :<br>Bargurangi<br>Resonnet Person Person Analy Status Martin<br>Keterengen Status :<br>Analy Status Bayer :<br>Keterengen Status :<br>Analy Status Bayer :<br>Keterengen Status :<br>Analy Status Bayer :<br>Keterengen Status :<br>Analy Status Bayer :<br>Keterengen Status :<br>Analy Status Bayer :<br>Keterengen Status :<br>Analy Status Bayer :<br>Keterengen Status :<br>Analy Status Person Person Analy Status Martin<br>Keterengen Status :<br>Analy Status Bayer :<br>Keterengen Status :<br>Analy Status Bayer :<br>Keterengen Status :<br>Analy Status Bayer :<br>Keterengen Status :<br>Analy Status Bayer :<br>Keterengen Status :<br>Analy Status Bayer :<br>Keterengen Status :<br>Analy Status Bayer :<br>Keterengen Status :<br>Analy Status Bayer :<br>Keterengen Status :<br>Analy Status Bayer :<br>Keterengen Status :<br>Analy Status Bayer :<br>Keterengen Status :<br>Analy Status Bayer :<br>Keterengen Status :<br>Analy Status Bayer :<br>Keterengen Status :<br>Analy Status Bayer :<br>Keterengen Status :<br>Analy Status Bayer :<br>Keterengen Status :<br>Analy Status Bayer :<br>Keterengen Status :<br>Keterengen Status :<br>Keterengen                                                                                                    | Je<br>P<br>S<br>S<br>S<br>S<br>S<br>S<br>S<br>S<br>S<br>S<br>S<br>S<br>S<br>S<br>S<br>S<br>S<br>S |
| Atl Poloce<br>Atl Poloce                                              | Cambar 4.89                   | Mencari Data Identif      Cai Paien     Cai Paien                                                                                                    | As Pasien                                                                                                    |                                                                                                   |
| talasi Gawa Darura<br>22.<br>di Prabosi<br>noi Rei                    | Gambar 4.89                   | Mencari Data Identit      Cui Pasie     Cui Pasie     Cui Pasie     Cui Pasie     Cui Data Pasie     Cui Data Pasie     Cu                                                                                                    | As Pasien  Perkam Nomer Relam Meds Attached as the second as the second                                                                                                    |                                                                                                   |
| Annah Sakir                                                           | Cambar 4.85                   | Mencari Data Identif      Carl Paien     Carl Paien     Carl                                                                                                    | As Pasien                                                                                                    |                                                                                                   |
| Annah Salar<br>Jennah Salar                                           | Gambar 4.89                   | Mencari Data Identit      CarPate     CarPate                                                                                                    | Advant :<br>Identities:<br>Advant :<br>Identities:<br>Advant :<br>Identities:<br>Advant :<br>Ident :<br>Ident |                                                                                                   |

Gambar 4.90 Menampilkan Data Pasien

Setelah melihat data pasien yang dipilih, pengguna dapat mengetahui kesamaan data pasien yang telah tersimpan dengan data pasien baru. Apabila

sesuai, maka dapat dinyatakan bahwa pasien adalah pasien lama yang identitasnya telah terdaftar.

Apabila terdapat perubahan pada data pasien, maka staf administrasi dapat merubah data yang lama dengan yang baru. Tampilan perubahan data pasien diinputkan seperti pada Tabel 4.54 di halaman 215 dan Tabel 4.55 di halaman 216. Setelah melakukan *input* perubahan data, pengguna dapat menyimpannya dengan menekan tombol perbarui seperti yang dapat dilihat pada Gambar 4.91.

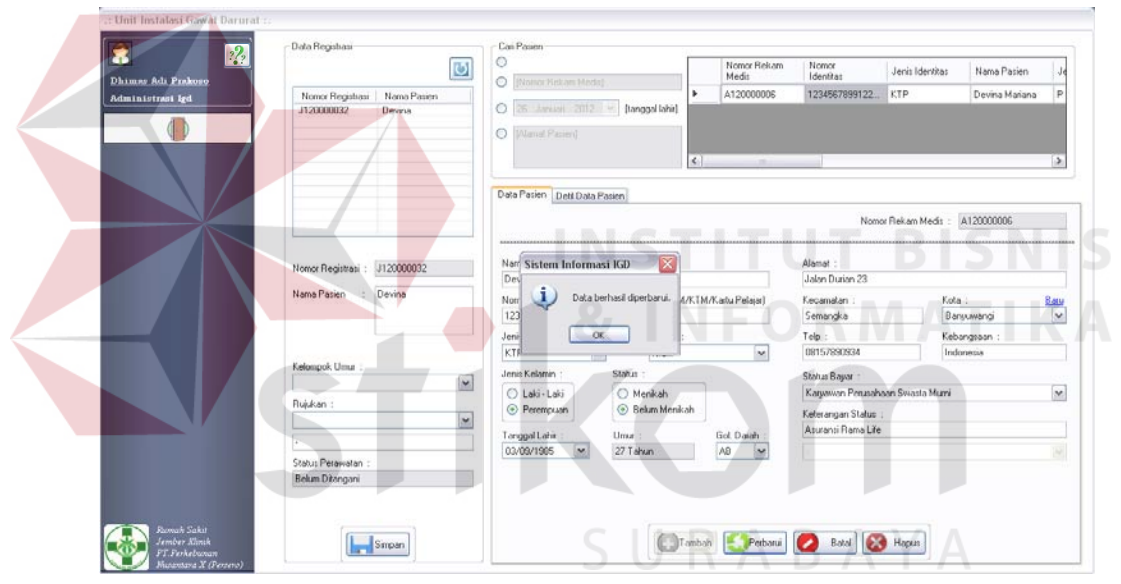

Gambar 4.91 Menyimpan Perubahan Data Identitas Pasien

Selain untuk mengolah data pasien, staf administrasi juga dapat menyimpan data nomor rekam medis pasien. Tampilan penyimpanan nomor rekam medis pada data registrasi pasien dapat dilihat pada Gambar 4.92 yang terdapat di halaman 223.

Uji coba berikutnya pada Tabel 4.61 di halaman 217 adalah uji coba No.57 untuk mengolah data pemeriksaan penunjang pasien. Data yang diinputkan untuk uji coba tersebut adalah data pada Tabel 4.56 di halaman 216. Setelah data diinputkan, dokter dapat menekan tombol simpan seperti yang dapat dilihat pada Gambar 4.93. Pasien dapat memperoleh lebih dari 1 (satu) jenis pemeriksaan penunjang, maka seluruh data pemeriksaan penunjang pasien dapat ditampilkan seperti pada Gambar 4.94 di halaman 224 dan Gambar 4.95 di halaman 224.

| -2 | Data Registrasi                                                                                                    | Carraden                                                                                                    |                                                                                                    |                                                                                                    |                                                                                                    |                 |                | _ |
|----|----------------------------------------------------------------------------------------------------|----------------------------------------------------------------------------------------------------|----------------------------------------------------------------------------------------------------|----------------------------------------------------------------------------------------------------|----------------------------------------------------------------------------------------------------|-----------------|----------------|---|
|    | 0                                                                                                    | 0                                                                                                    |                                                                                                    | Nomor Bekam<br>Medis                                                                                                    | Nomor<br>Identitas                                                                                         | Jenis Identitas | s Nama Pasien  |   |
|    | Nomor Registraci Nama Pasien                                                                                                    | O [[Permits Park on Mints                                                                                     | •                                                                                                    | A12000006                                                                                                    | 1234567899122                                                                                              | KTP             | Devina Mariana | 1 |
| l  | J120000032 Devina                                                                                                    | O 25 Januar 2012                                                                                              | [tanggal lahir]                                                                                                    |                                                                                                    |                                                                                                    |                 | 1              |   |
| I  |                                                                                                    | O [/Mamil Papien]                                                                                             |                                                                                                    |                                                                                                    |                                                                                                    |                 |                |   |
|    |                                                                                                    |                                                                                                    |                                                                                                    |                                                                                                    |                                                                                                    |                 |                |   |
|    | -                                                                                                    |                                                                                                    | ¢                                                                                                    | - F                                                                                                    |                                                                                                    |                 |                |   |
|    |                                                                                                    | Data Pasien Detil Data                                                                                        | Patien                                                                                                    |                                                                                                    |                                                                                                    |                 |                |   |
|    |                                                                                                    | Long Date                                                                                                    |                                                                                                    |                                                                                                    | Nore                                                                                                    | or Rekam Medis  | A120000006     |   |
|    | Sistem Info                                                                                                    | urmasi IGD                                                                                                    |                                                                                                    |                                                                                                    | Alamat :                                                                                                   |                 |                | - |
| ч  | Nomor Hegititati : 01200000 Statest Hills                                                                                                    |                                                                                                    |                                                                                                    |                                                                                                    | Jalan Durian 23                                                                                            |                 |                |   |
|    | Nama Pasien : Devina 🚺 🤬                                                                                                    | egistrasi berhasil. Lakukan per                                                                               | ngalihan jika pasien dialihikan                                                                                                    | ke unit Polikinik.                                                                                                    | Kecamatan :                                                                                                | ĸ               | Kota 1         | B |
|    |                                                                                                    |                                                                                                    |                                                                                                    |                                                                                                    | Semangka                                                                                                   |                 | Banyuwangi     |   |
|    | 4                                                                                                    |                                                                                                    | ж                                                                                                    |                                                                                                    | Telp :                                                                                                    | K               | Cebangsaan :   |   |
|    |                                                                                                    | 11 terres - 14                                                                                                | and a famous                                                                                                    | Lines -                                                                                                    | 08157890934                                                                                                |                 | Indonesia      |   |
| I  | Netompok, Umar :<br>Demara (13:50 Takan)                                                                                                    | Jenis Kelamin 1                                                                                               | Status :                                                                                                    |                                                                                                    | Status Bayar                                                                                               |                 |                |   |
|    | Dentasa (1990 Family                                                                                                    | 🔿 Laki - Laki                                                                                                 | 🔘 Menikah                                                                                                    |                                                                                                    | Karyawan Perusah                                                                                           | aan Swasta Musr | ni             |   |
|    | Tidak Diantar                                                                                                    | Perempuan                                                                                                    | Belum Menikah                                                                                                    |                                                                                                    | Keterangan Status                                                                                          |                 |                |   |
| l  | Tidat Didata                                                                                                    | Tanggal Lahir :                                                                                               | Umur ;                                                                                                    | Gol Darah .                                                                                                    | Asuransi Rama Life                                                                                         |                 |                |   |
|    | Briptu Suparto, Polsek Ambarawa                                                                                                    | 03/09/1905 💌                                                                                                  | 27 Tahun                                                                                                    | AB 💌                                                                                                    |                                                                                                    |                 |                |   |
|    | Status Perawaran                                                                                                    |                                                                                                    |                                                                                                    |                                                                                                    |                                                                                                    |                 |                |   |
|    | Gambar 4.92 M                                                                                                    | Menyimpa                                                                                                    | n Data Re                                                                                                    | egistras                                                                                                    | i Pasier                                                                                                   | 1               |                |   |
|    | Gambar 4.92 N<br>••• Data Pemeriksaan Penunjang Par<br>Kode Pasien : A11000002<br>No. Registrasi : J12000023                                                                                                    | Menyimpa                                                                                                    | n Data Re                                                                                                    | egistras                                                                                                    | i Pasier                                                                                                   | l               | 4              |   |
|    | Gambar 4.92 N                                                                                                    | Aenyimpa<br>sien<br>Tampil Data Pemeriksaan                                                                   | n Data Re                                                                                                    | egistras                                                                                                    | i Pasier                                                                                                   | n<br>aati 🏠     | Ą              |   |
|    | Gambar 4.92 N                                                                                                    | Aenyimpa<br>sien                                                                                              | n Data Re<br>Penunjang Cetak Penu<br>Jenis Pemeriksaan<br>LABORATORIUM<br>Nama Pemeriksaa                                                                                                  | eriksaan Penunjang<br>an Detid                                                                                                    | i Pasier<br>Kent                                                                                           |                 | Ą              |   |
|    | Gambar 4.92 N .:: Data Pemeriksaan Penunjang Par .:: Data Pemeriksaan Penunjang Par .:: Data Pemeriksaan Penunjang Parien Kode Periksa : D12000021 Nama Dokter : D1. Maisa Anggaini                                                                                                    | Aenyimpa<br>sien<br>Tampil Data Pemerikaaan<br>Sistem Inform                                                  | n Data Re<br>Perunjang Cetak Peru<br>Jenis Perneriksaan<br>Laßoratorium<br>Nama Perneriksaa                                                                                                | eriksaan Penunjang<br>an Detil<br>Hb<br>Trom                                                                                                    | i Pasier<br>Kemb                                                                                           |                 | 4              |   |
|    | Gambar 4.92 N                                                                                                    | Aenyimpa<br>sien<br>Tampi Data Pemerikaaan                                                                    | n Data Re<br>Perunjang Cetak Peme<br>Jenis Pemeriksaan<br>LABORATORIUM<br>Nama Pemeriksaa<br>Nama Pemeriksaa                                                                               | eriksaan Penunjans<br>an Detil<br>Hb<br>Trom                                                                                                    | i Pasier<br>Kent<br>Nama Pemeriksaar                                                                       |                 | 4              |   |
|    | Gambar 4.92 N                                                                                                    | Aenyimpa<br>sien<br>Tampil Data Pemerikaaan<br>Sistem Inform                                                  | n Data Re<br>Perunjara Cetak Peru<br>Jeris Pemeriksaan<br>LABORATORIUM<br>Nama Pemeriksaa<br>tasi IGD So<br>berhasil disimpan.                                                             | eriksaan Penunjan<br>an Detil<br>Trom<br>Gluce<br>Deta                                                                                                    | i Pasier<br>Kemb                                                                                           |                 | A              |   |
|    | Gambar 4.92 N                                                                                                    | Aenyimpa<br>sien<br>Tampil Data Pemeriksaan<br>Sistem Inform                                                  | n Data Re<br>Penunjang Cetak Peme<br>Jenis Pemeriksaan<br>LABORATORIUM<br>Nama Pemeriksaa<br>tasi IGD 🔯<br>berhasil disimpan.                                                              | eriksaan Penunjan<br>an Detil<br>Hb<br>Ckmb<br>Ckmb<br>Glucc<br>Dara<br>Faec                                                                                                    | i Pasier<br>Kemb<br>Nama Pemeriksaar<br>bosk                                                               |                 | A              |   |
|    | Gambar 4.92 N                                                                                                    | Tampi Data Pemerikaaan                                                                                        | Perunjang Cetak Peme<br>Jenis Pemeriksaan<br>LABORAT DRILM<br>Nama Pemeriksaa<br>aasi IGD So<br>berhasil disimpan.                                                                         | eriksaan Penunjang<br>an Deti<br>Trom<br>Glaca<br>Faec                                                                                                    | i Pasier<br>Kent<br>Nama Pemeriksaar<br>book                                                               |                 | 4              |   |
|    | Gambar 4.92 N                                                                                                    | Aenyimpa<br>sien<br>Tampil Dala Pemeriksaan<br>Sistem Inform                                                  | n Data Re<br>Perunjang Cetek Peru<br>Jeris Pemeriksaan<br>LABORATORIUM<br>Nama Pemeriksaa<br>masi IGD<br>berhasil disimpan.<br>*                                                           | eriksaan Penunjan<br>an Deti<br>Hb<br>Trom<br>Giluca<br>Faeco                                                                                                    | i Pasier<br>Kent<br>Nama Pemeriksaar<br>Dooit<br>See                                                       |                 | Ą              |   |
|    | Gambar 4.92 N                                                                                                    | Aenyimpa<br>sien<br>Tampil Data Pemeriksaan<br>Sistem Inform                                                  | n Data Re<br>Persunjang Cetak Persu<br>Jenis Pemeriksaan<br>LABORATORIUM<br>Nama Pemeriksaa<br>aasi IGD So<br>berhasil disimpan.                                                           | eriksaan Penunjan<br>an Detik<br>Trom<br>Ckmc<br>Darat<br>Faeco                                                                                                    | i Pasier<br>Kent<br>Nama Pemeriksaar<br>book<br>hae                                                        |                 | A              |   |
|    | Gambar 4.92 N                                                                                                    | Tampi Data Pemerikasan                                                                                        | n Data Re                                                                                                    | eriksaan Penunjang<br>an Deti<br>Trom<br>Gliaci<br>Faec                                                                                                    | i Pasier<br>Kent<br>Nama Pemeriksaar<br>book                                                               |                 | 4              |   |
|    | Gambar 4.92 N                                                                                                    | Aenyimpa<br>sien<br>Tampil Dala Pemeriksaan<br>Sistem Inform                                                  | n Data Re<br>Perunjang Cetek Peru<br>Jeris Pemerikaaan<br>LABORATORIUM<br>Nama Pemerikaaa<br>maasi IGD<br>berhasil disimpan.<br>xx<br>RADIOLOGI<br>Nama Pemerikaa                          | eriksaan Penunjan<br>an Deti<br>Trom<br>Giuce<br>Faeco                                                                                                    | i Pasier                                                                                                   |                 | A              |   |
|    | Gambar 4.92 N                                                                                                    | Aenyimpa<br>sien<br>Tampil Data Pemeriksaan<br>Sistem Inform<br>Leras                                         | n Data Re<br>Perunjang Cetak Peru<br>Jeris Perneriksaan<br>LABORATORIUM<br>Nama Perneriksaa<br>aasi IGD<br>berhasil disimpan.<br>K<br>RADIOLOGI<br>Nama Perneriksaa<br>X-Ray               | eriksaan Penunjany<br>an Detil<br>Faec<br>an Detil                                                                                                    | i Pasier<br>Kemb<br>Nama Pemeriksaar<br>bosk<br>bosk<br>bosk<br>bosk<br>Nama Pemeriksaar<br>Kenda          |                 | A              |   |
|    | Gambar 4.92 N                                                                                                    | Tampil Data Pemerikasan                                                                                       | n Data Re<br>Perunjang Cetak Peme<br>Jenis Pemeriksaan<br>LABORAT DRILM<br>Nama Pemeriksaa<br>berhasil disimpan.<br>K<br>RADIOLOGI<br>Nama Pemeriksaa<br>KRay                              | eriksaan Penunjang<br>an Detil<br>From<br>Black<br>Black<br>Bla | i Pasier<br>Kent<br>Nama Pemeriksaar<br>bosit<br>se<br>Nama Pemeriksaar<br>Kepala                          |                 | 4              |   |
|    | Gambar 4.92 N                                                                                                    | Aenyimpa<br>sien<br>Tampil Data Pemeriksaan<br>Sistem Inform<br>Que ta da and and and and and and and and and | n Data Re<br>Perunjang Cetak Pene<br>Jenis Pemeriksaan<br>LABORATORIUM<br>Nama Pemeriksaa<br>wasi IGD<br>berhasil disimpan.<br>K<br>PADIOLOGI<br>Nama Pemeriksaa<br>×Ray<br>×Ray<br>Rongen | eriksaan Penunjan<br>an Deti<br>Gluca<br>Faeco<br>an Deti<br>Skul<br>Thom                                                                                                    | i Pasier<br>kent<br>Nama Pemeriksaar<br>bosit<br>bes<br>Nama Pemeriksaar<br>kepala<br>nx (Dewasa)<br>bibba |                 | A              |   |
|    | Gambar 4.92 N Combar 4.92 N Compared to the second second | Aenyimpa<br>sien<br>Tampil Data Pemeriksaan<br>Sistem Inform<br>Lip Data                                      | n Data Res                                                                                                    | eriksaan Penunjan<br>an Detil<br>Faec<br>an Detil<br>Trom<br>Gluca<br>Faec<br>an Detil<br>Thom<br>Skui<br>Thom<br>Vag Q                                                                                                    | i Pasier<br>Kemb<br>Nama Pemeriksaar<br>book<br>book<br>book<br>book<br>book<br>book<br>book<br>boo        |                 | A              |   |

Gambar 4.93 Menyimpan Data Pemeriksaan Penunjang Pasien

📕 Simpan 💋 Batal

| :: Data Pemeriksaan Penunjang Pasien                  |                                                  |           |
|-------------------------------------------------------|--------------------------------------------------|-----------|
|                                                       |                                                  | Kembali 🏠 |
|                                                       |                                                  |           |
| Kode Pasien : A110000002                              |                                                  |           |
| No. Registrasi : J120000029<br>Nama Baring - Columba  |                                                  |           |
|                                                       |                                                  |           |
| Input Data Pemeriksaan Penunjang Pasien Tampil Data P | emeriksaan Penunjang Cetak Pemeriksaan Penunjang |           |
|                                                       |                                                  |           |
|                                                       |                                                  |           |
| Kode Pemeriksaan Kode Periksa                         | : D120000021                                     |           |
| Nama Dokter                                           | : Dr. Marisa Anggraini                           | 100.75    |
| Pemeriksaan                                           | : X-Ray : Skul Kepala                            |           |
| Keterangan Tambah                                     | an : Kepala Pasien Mengalami Benturan Yang Keras |           |
|                                                       |                                                  |           |
|                                                       |                                                  |           |
|                                                       |                                                  |           |
|                                                       |                                                  |           |
|                                                       |                                                  |           |
|                                                       |                                                  |           |
|                                                       |                                                  |           |
|                                                       | Perbarui Batal                                   |           |
| :: Data Pemeriksaan Penuniang Pasien                  | INSTITUT                                         | BISN      |
|                                                       |                                                  | Kembali   |
|                                                       | 2 INFORM                                         |           |
| Kode Pasien : A110000002                              |                                                  |           |
| No. Registrasi : J120000029                           |                                                  |           |
| Nama Pasien : Sukarta                                 |                                                  |           |
| Input Data Pemeriksaan Penunjang Pasien Tampil Data P | emeriksaan Penunjang Cetak Pemeriksaan Penunjang |           |
|                                                       |                                                  |           |
|                                                       | 00 AD                                            |           |
| Main Report                                           |                                                  | YA        |
| DATA PEMERIK                                          | SAAN PENUNJANG PASIEN                            | ~         |
|                                                       |                                                  |           |
| Nama : Sukarta                                        | Bagian / Divisi 💠 Unit Instalasi Gawat Darurat   |           |
| Jenis Kelamin : L                                     | Ruangan : IGD                                    | =         |
| Umur : 62 Tahun                                       | Na Reg / RM 3120000029                           |           |
| Pemeriksaan yang dilakukan :                          |                                                  |           |
| Radiologi                                             |                                                  |           |
| No Pemeriksaan                                        | Keterangan Dokter                                |           |
| 1 X-Ray Kepala Pasien                                 | Mengalami Benturan Yang Keras                    |           |
| Skul Kepala                                           |                                                  |           |
| Current Page No.: 1 Total Dage                        | No.: 1 Zoom Factor: 100%                         | >         |
| contract rotal Page                                   | 20011 Factor; 100%                               |           |

Gambar 4.95 Menampilkan Data Pemeriksaan Penunjang Pasien Pada Report

Data pemeriksaan penunjang terdahulu yang dimiliki oleh pasien juga dapat ditampilkan kembali dengan memilih nomor registrasi terdahulu pada form utama dokter. Tampilan data pemeriksaan penunjang terdahulu tersebut dapat dilihat pada Gambar 4.96. Nomor registrasi terdahulu yang digunakan adalah nomor J110000002.

| .:: Data Pemeriksaan Penunjang                       | Pasien                                                         |           |  |
|------------------------------------------------------|----------------------------------------------------------------|-----------|--|
|                                                      |                                                                | Kembali 🏠 |  |
|                                                      |                                                                |           |  |
| Kode Pasien : A110000002                             |                                                                |           |  |
| No. Registrasi : J110000002<br>Nama Pasien : Sukarta |                                                                |           |  |
| Input Data Pemeriksaan Penuniang Pasie               | n Tampi Data Pemeriksaan Penunjang Cetak Pemeriksaan Penunjang |           |  |
|                                                      |                                                                |           |  |
|                                                      | H 🔄 🗵 🦓 🕂 🕂                                                    |           |  |
| Main Report                                          |                                                                |           |  |
|                                                      | DATA PEMERIKSAAN PENUNJANG PASIEN                              | ^         |  |
| Nama : Sukarta                                       | Bagian / Divisi 💠 Unit Instalasi Gawat Darurat                 |           |  |
| Jenis Kelamin : L                                    | Ruangan : IGD                                                  | =         |  |
| Umur : 61 Tahun                                      | No Reg / RM : J11000002                                        |           |  |
| Pemeriksaan yang dilakukan :                         |                                                                | PI        |  |
| Laboratorium                                         |                                                                |           |  |
| No Pemeriksaan                                       | Keterangan Dokter                                              |           |  |
| 1 Urine<br>Glucose                                   | Ukur Kadar Głucose Pasien Dengan Volume Urine 5 Cc.            |           |  |
| Current Page No.: 1                                  | Total Page No.: 1 Zoom Factor: 100%                            |           |  |

Gambar 4.96 Menampilkan Data Pemeriksaan Penunjang Terdahulu Pada Report

Uji coba yang keempat pada Tabel 4.61 di halaman 217 adalah uji coba No.58 yang bertujuan untuk mengolah data tindakan penanganan dan tindakan khusus pasien. Data inputan yang digunakan terdapat pada Tabel 4.57 di halaman 216 dan Tabel 4.58 di halaman 217. Tampilan penyimpanan data tindakan khusus pasien dapat dilihat pada Gambar 4.97 di halaman 226 dan tampilan penyimpanan untuk data tindakan penanganan pasien pada Gambar 4.98 di halaman 226.

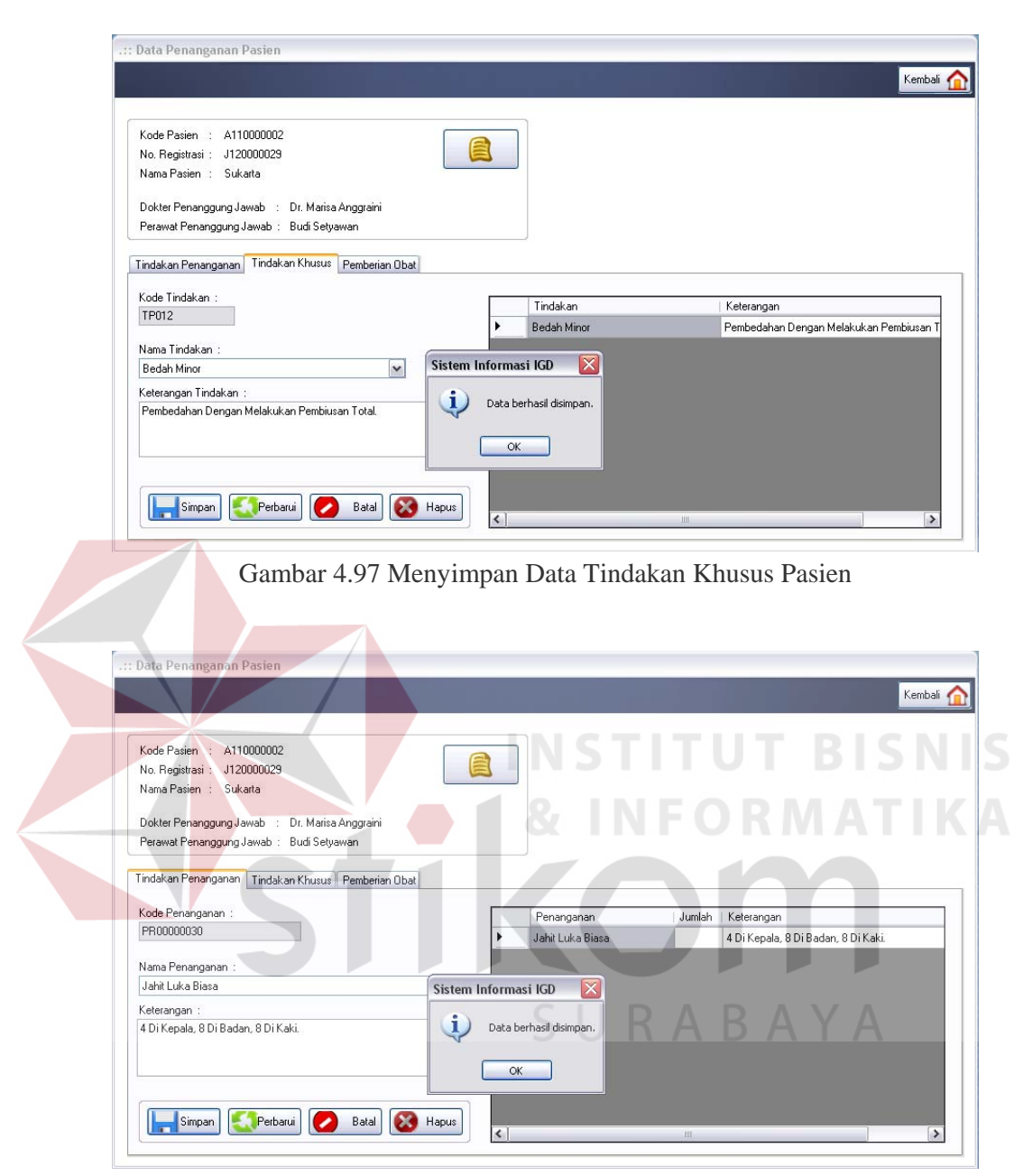

Gambar 4.98 Menyimpan Data Penanganan Pasien

Data penanganan dan tindakan khusus pasien yang telah tersimpan di dalam *database* dapat ditampilkan dalam bentuk *report*. Tampilan *report* data penanganan pasien dapat dilihat pada Gambar 4.99 di halaman 227, sedangkan *report* untuk data tindakan khusus pasien pada Gambar 4.100 di halaman 227.

|            |                                                                                                    |                                                                                                    |                                                                                                    |                                                                                                    | Kembali                                                                                    | 1 |
|------------|----------------------------------------------------------------------------------------------------|----------------------------------------------------------------------------------------------------|----------------------------------------------------------------------------------------------------|----------------------------------------------------------------------------------------------------|--------------------------------------------------------------------------------------------|---|
| ⊙ Tin      | dakan Penar                                                                                                   | nganan                                                                                                    |                                                                                                    |                                                                                                    |                                                                                            |   |
| O Tin      | dakan Khusu                                                                                                   | 81                                                                                                    |                                                                                                    |                                                                                                    |                                                                                            |   |
| ම ප        | 5 S H                                                                                                    | < > > > > > > > > > > > > > > > > > > >                                                                                                    | m m •                                                                                                    |                                                                                                    |                                                                                            |   |
| Main Re    | port                                                                                                    |                                                                                                    |                                                                                                    |                                                                                                    |                                                                                            |   |
|            | al dan r                                                                                                    |                                                                                                    |                                                                                                    |                                                                                                    |                                                                                            | 1 |
|            |                                                                                                    | DATA TIN                                                                                                    | DAKAN PENANGANAN M                                                                                                    | EDIK PASIEN                                                                                                    |                                                                                            |   |
|            |                                                                                                    |                                                                                                    |                                                                                                    |                                                                                                    |                                                                                            |   |
|            | Nama                                                                                                    | : Barata Subrata                                                                                                    | / A110000001                                                                                                    | Bagian / Divisi 💠 Unit Ir                                                                                                    | stalasi Gawat Darurat                                                                      |   |
|            | Jenis Ko                                                                                                    | elamin : L                                                                                                    |                                                                                                    | Ruangan : IGD                                                                                                    |                                                                                            | _ |
|            | Umur                                                                                                    | : 33 Tahun                                                                                                    |                                                                                                    | Na Reg : J11000                                                                                                    | 0001                                                                                       |   |
|            | Penangs                                                                                                    | anan yang dilakukan 💠                                                                                                    |                                                                                                    |                                                                                                    |                                                                                            |   |
|            | No                                                                                                    | Penanganan                                                                                                    | Jenis Penanganan / I                                                                                                    | Detil Keteran                                                                                                    | gan Penanganan                                                                             |   |
|            | 1                                                                                                    | Alesinasol                                                                                                    | Obat /                                                                                                    | Pemberian Oba                                                                                                    | t Dihentikan Karena                                                                        |   |
|            |                                                                                                    |                                                                                                    | Cairan Injeksi                                                                                                    | Alergi                                                                                                    |                                                                                            |   |
| < <u> </u> | - And                                                                                                    |                                                                                                    |                                                                                                    |                                                                                                    |                                                                                            | 2 |
| Current F  | Gamb                                                                                                    | ar 4.99 Menamp                                                                                                    | <sup>I Page No.: 1</sup><br>ilkan Data Pena                                                                                                    | Zoom Facto<br>nganan Pasie                                                                                                    | n Pada <i>Report</i>                                                                       |   |
| Current F  | Page No.: 1<br>Gamb                                                                                           | Tota<br>ar 4.99 Menamp                                                                                                    | ilkan Data Pena                                                                                                    | zoom Facto<br>nganan Pasie                                                                                                    | n Pada <i>Report</i>                                                                       | N |
| Current F  | Page No.: 1<br>Gamb                                                                                           | Tota<br>ar 4.99 Menamp:<br>nan Pasien                                                                                                    | ilkan Data Pena                                                                                                    | zoom Facto<br>nganan Pasie<br>TITU                                                                                                    | n Pada <i>Report</i><br>TBISI                                                              |   |
| Current F  | Gamb                                                                                                    | Tota<br>ar 4.99 Menamp:<br>nan Pasien                                                                                                    | ilkan Data Pena                                                                                                    | zoom Facto<br>nganan Pasie<br>THTU                                                                                                    | n Pada <i>Report</i><br>TBISI                                                              |   |
| Current F  | Gamb                                                                                                    | Tota<br>ar 4.99 Menamp<br>nan Pasien                                                                                                    | ilkan Data Pena                                                                                                    | Zoom Facto<br>nganan Pasie<br>TITU                                                                                                    | n Pada <i>Report</i><br>TBISI                                                              |   |
| Current F  | Dage No.: 1<br>Gamb<br>Penanga<br>dakan Penar<br>dakan Khusu                                                  | Tota<br>ar 4.99 Menamp:<br>nan Pasien                                                                                                    | ilkan Data Pena                                                                                                    | zoom Facto<br>nganan Pasie                                                                                                    | n Pada <i>Report</i> Report         Kembali                                                | N |
| Current F  | <sup>Da</sup> age No. : 1<br>Gamb<br>Penangar<br>dakan Penar<br>dakan Khusu                                   | Tota<br>ar 4.99 Menamps<br>nan Pasien                                                                                                    | ilkan Data Pena<br>INS                                                                                                    | Zoom Facto<br>nganan Pasie                                                                                                    | n Pada <i>Report</i> TBISI Kembali                                                         | Ń |
| Current F  | Page No.: 1<br>Gamb<br>Penangar<br>dakan Penar<br>dakan Khusu<br>ji 😵 M<br>port                               | Tota<br>ar 4.99 Menamp:<br>nan Pasien                                                                                                    | HPage No.: 1<br>ilkan Data Pena<br>INS<br>Mathematika<br>Mathematika<br>Ata Anta -                                                                                                    | zoom Facto<br>nganan Pasie                                                                                                    | n Pada <i>Report</i> BBS Kembali                                                           |   |
| Current F  | Penangar<br>dakan Penar<br>dakan Khusu<br>port                                                                | Tota<br>var 4.99 Menamp:<br>nan Pasien                                                                                                    | HPage No.: 1<br>ilkan Data Pena<br>INS<br>A A? -                                                                                                    | zoom Facti<br>nganan Pasie                                                                                                    | n Pada <i>Report</i>                                                                       |   |
| Current F  | Dage No.: 1<br>Gamb<br>Penangar<br>dakan Penar<br>dakan Khusu<br>goot<br>port                                 | Tota<br>ar 4.99 Menamp:<br>nan Pasien                                                                                                    | I Page No.: 1<br>ilkan Data Pena<br>INS<br>Martin Africa<br>Martin Africa<br>SU                                                                                                    | Zoom Facto<br>nganan Pasie                                                                                                    | n Pada <i>Report</i> BISI Kembali AAAA                                                     |   |
| Current F  | Dage No.: 1<br>Gamb<br>Penangar<br>dakan Penar<br>dakan Khusu<br>joort                                        | Tota<br>var 4.99 Menamp:<br>nan Pasien                                                                                                    | ARAN PENANGANAN KHU                                                                                                    | Zoom Fact<br>nganan Pasie                                                                                                    | n Pada <i>Report</i> Report         Kembali         AAAA                                   |   |
| Current F  | Page No.: 1<br>Gamb<br>Penangar<br>dakan Penar<br>dakan Khusu<br>port<br>port                                 | Tota<br>ar 4.99 Menamp:<br>nan Pasien<br>nganan<br>18<br><u>DATA TINDA</u><br>: Barata Subrata                                                                 | ARAN PENANGANAN KHU                                                                                                    | Zoom Factor<br>nganan Pasie<br>TITU<br>NEO<br>SUS PASIEN<br>azian / Divisi : Unit Inst                                                                                                    | n Pada Report                                                                              |   |
| Current F  | Penangan<br>dakan Penangan<br>dakan Khusu<br>port<br>Nama<br>Jenis Kek                                        | Tota<br>aar 4.99 Menamp:<br>nan Pasien<br>nganan<br>is<br><u>DATA TIND</u><br>: Barata Subrata<br>amin : L                                                     | A Page No.: 1<br>ilkan Data Pena<br>INS<br>A A A<br>A A A<br>A A A<br>A A A<br>A A A<br>A A A<br>A A A<br>A A A<br>A A A<br>A A A<br>A A A<br>A A A<br>A A A<br>A A A<br>A A A<br>A A A<br>A A A A<br>A A A A<br>A A A A | Zoom Factor<br>nganan Pasie<br>TITU<br>FO<br>SUS PASIEN<br>agian / Divisi : Unit Inst<br>angan : IGD                                                                                                    | n Pada Report                                                                              |   |
| Current F  | Penanga<br>dakan Penar<br>dakan Kenar<br>dakan Kusu<br>port<br>Nama<br>Jenis Kek<br>Umur                      | Tota<br>var 4.99 Menamp:<br>nan Pasien<br>nganan<br>is<br><u>DATA TIND</u><br>: Barata Subrata<br>amin : L<br>: 33 Tahun                                       | A APPROX I                                                                                                    | Zoom Facts<br>nganan Pasie<br>TITT<br>TITTT<br>TITTT<br>TITTTITT | ar: 100% n Pada Report BISI Kembali Kembali AAAA                                           |   |
| Current F  | Penangan<br>Penangan<br>dakan Penar<br>dakan Khusu<br>yoort<br>Nama<br>Jenis Kek<br>Umur<br>Penangan          | Tota<br>aar 4.99 Menamp:<br>nan Pasien<br>nganan<br>is<br><u>DATA TIND/</u><br>:: Barata Subrata<br>amin : L<br>:: 33 Tahun<br>an yang dilakukan ::            | AR AT PENANGANAN KHU                                                                                                    | Zoom Factor<br>nganan Pasie<br>TITU<br>TITU                                                                                                    | ar: 100% n Pada Report TBISI Kembali Kembali AAYA talasi Gawat Darurat 2001                |   |
| Current F  | Penangar<br>dakan Penar<br>dakan Penar<br>dakan Khusu<br>port<br>Nama<br>Jenis Kek<br>Umur<br>Penangaru<br>No | Tota<br>var 4.99 Menamp:<br>nan Pasien<br>nganan<br>is<br><u>DATA TIND</u><br>: Barata Subrata<br>amin : L<br>: 33 Tahun<br>an yang dilakukan ::<br>Penanganan | A AP -<br>A AP -<br>A AP -<br>A AT I I I I I I I I I I I I I I I I I I                                                                                                    | Zoom Facts<br>nganan Pasie<br>TUU<br>FO<br>SUSPASIEN<br>agian / Divisi : Unit Inst<br>angan : IGD<br>o Reg : J110000                                                                                                    | ar: 100% n Pada Report TBIS Kembali Kembali AAYA talasi Gawat Darurat 001                  |   |
| Current F  | Penangan<br>dakan Penar<br>dakan Khusu<br>yort<br>Nama<br>Jenis Kek<br>Umur<br>Penangan<br>No<br>1            | ar 4.99 Menamp<br>nan Pasien<br>nganan<br>Banan<br>Barata Subrata<br>amin : L<br>: 33 Tahun<br>an yang dilakukan : :<br>Penanganan<br>Bedah Minor              | ARAN PENANGANAN KHU<br>/ A11000001 BAR<br>N<br>Pembedahan D                                                                                                    | Zoom Factor<br>nganan Pasie<br>TITU<br>SUSPASIEN<br>agan / Divisi : Unit Inst<br>angan : IGD<br>o Reg : J110000<br>Keterangan Penangaru<br>lakukan Pada Bagian Kep                                                                                                    | ar: 100% n Pada Report TBIS Kembali Kembali AAYA talasi Gawat Darurat 001 an bala Belakang |   |

Gambar 4.100 Menampilkan Data Tindakan Khusus Pasien Pada Report

Proses uji coba selanjutnya adalah proses uji coba No.59 pada Tabel 4.61 di halaman 217. Uji coba tersebut adalah proses uji coba dalam mengolah data visual medis pasien. Perawat sebagai pengguna sistem dapat menginputkan data hasil scan pemeriksaan penunjang pasien. Data yang digunakan adalah data pada Tabel 4.59 di halaman 217. Tampilan penyimpanan data visual medis pasien dapat dilihat pada Gambar 4.101.

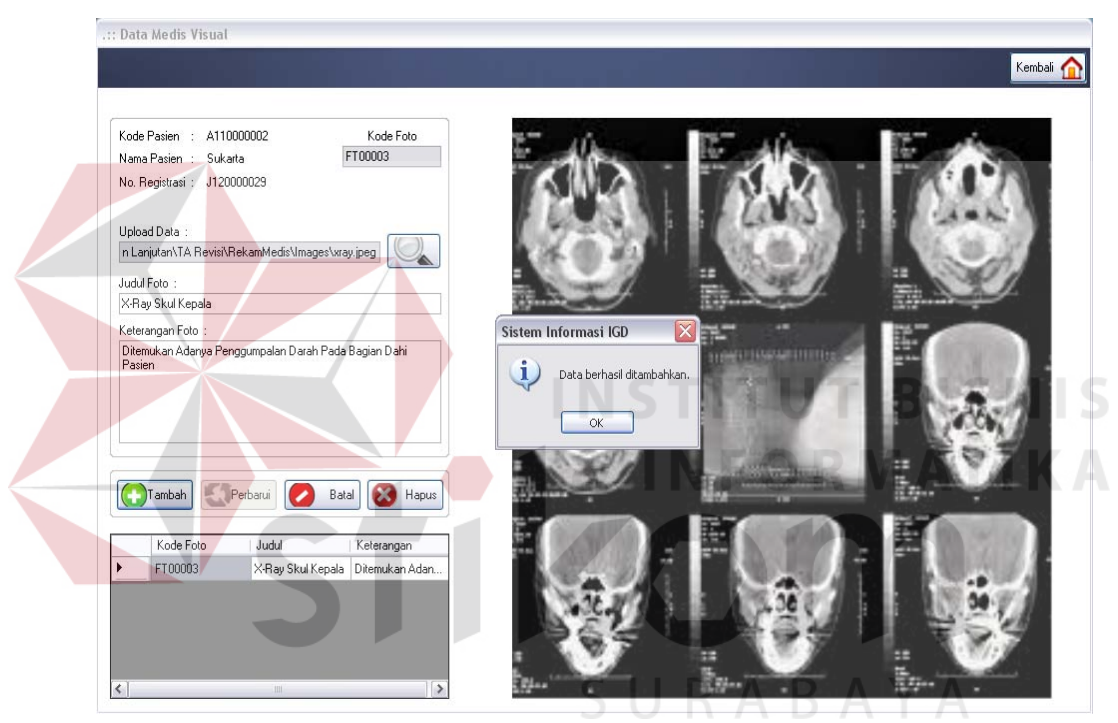

Gambar 4.101 Menyimpan Data Visual Medis Pasien

Selain perawat, data visual medis pasien yang telah tersimpan di dalam *database* juga dapat diakses oleh dokter sebagai bahan pertimbangan medis. Tampilan data visual medis pasien yang telah tersimpan tersebut dapat dilihat pada Gambar 4.102 di halaman 229.

Proses uji coba yang terakhir adalah uji coba untuk mengolah data resep obat pasien seperti pada uji coba No.60 pada Tabel 4.61 di halaman 217. Data yang digunakan untuk inputan adalah data yang terdapat pada Tabel 4.60 di

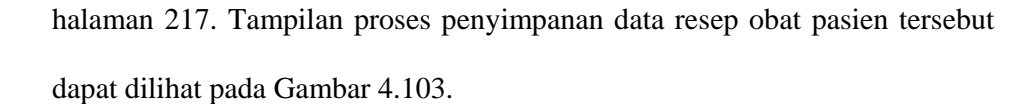

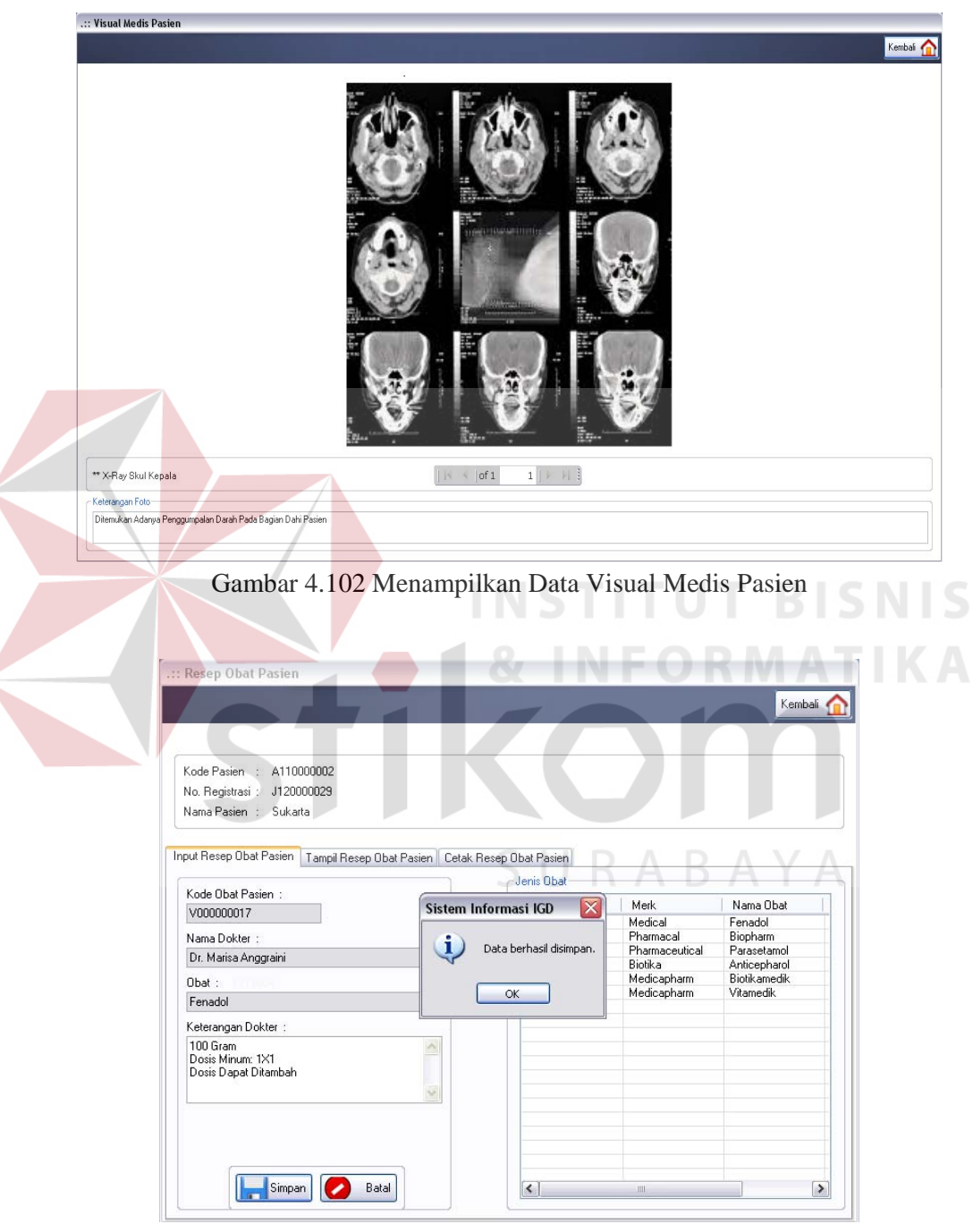

Gambar 4.103 Menyimpan Data Resep Obat Pasien

Data resep obat pasien yang telah tersimpan tersebut dapat ditampilkan pada tabel seperti pada Gambar 4.104. Data resep obat tersebut juga dapat ditampilkan pada *report* seperti pada Gambar 4.105.

| .:: Resep Obat Pasien                                                                                                    |                                                                      |                                                                                                    |                |           |  |
|----------------------------------------------------------------------------------------------------|----------------------------------------------------------------------|----------------------------------------------------------------------------------------------------|----------------|-----------|--|
|                                                                                                    |                                                                      |                                                                                                    |                | Kembali 🏠 |  |
|                                                                                                    |                                                                      |                                                                                                    |                |           |  |
| Kode Pasien : A11000002<br>No. Registrasi : J120000029<br>Nama Pasien : Sukarta                                                                                                    |                                                                      |                                                                                                    |                |           |  |
| Input Resep Obat Pasien Tamp                                                                                                    | Resep Obat Pasien Cetak Re                                           | sep Obat Pasien                                                                                                    |                |           |  |
|                                                                                                    |                                                                      |                                                                                                    |                |           |  |
|                                                                                                    |                                                                      |                                                                                                    |                |           |  |
| Kode Pengobatan<br>V000000017                                                                                                    | Kode Pemberian Obat                                                  | : V00000017                                                                                                    |                |           |  |
|                                                                                                    | Nama Dokter                                                          | : Dr. Marisa Anggraini                                                                                                    |                |           |  |
|                                                                                                    | Obat Yang Diberikan                                                  | : Fenadol                                                                                                    |                | 02000     |  |
|                                                                                                    | Keterangan Dokter                                                    | : 100 Giram<br>Dosis Minum: 1×1<br>Dosis Dapat Ditambah                                                                                                    |                |           |  |
|                                                                                                    |                                                                      |                                                                                                    |                |           |  |
|                                                                                                    |                                                                      |                                                                                                    |                |           |  |
|                                                                                                    |                                                                      |                                                                                                    |                |           |  |
|                                                                                                    |                                                                      | Perbarui 🏉 Bat                                                                                                    | tal            | RIS       |  |
|                                                                                                    |                                                                      |                                                                                                    |                |           |  |
| Gambar 4.104 N                                                                                                    | lenampilkan D                                                        | ata Resep Oba                                                                                                    | at Pasien Pac  | la Tabel  |  |
| Gambar 4.104 N                                                                                                    | lenampilkan D                                                        | Data Resep Oba                                                                                                    | at Pasien Pac  | la Tabel  |  |
| Gambar 4.104 M                                                                                                    | lena <mark>mp</mark> ilkan D                                         | oata Resep Oba                                                                                                    | at Pasien Pac  | la Tabel  |  |
| Gambar 4.104 M                                                                                                    | lenampilkan D                                                        | Data Resep Oba                                                                                                    | at Pasien Pao  | la Tabel  |  |
| Gambar 4.104 N<br>.:: Resep Obat Pasien<br>Kode Pasien : A110000002                                                                                                    | lenampilkan D                                                        | Data Resep Oba                                                                                                    | at Pasien Pac  | la Tabel  |  |
| Gambar 4.104 N<br>.:: Resep Obat Pasien<br>Kode Pasien : A11000002<br>No. Registrasi : J12000023                                                                                                    | lenampilkan D                                                        | Data Resep Oba                                                                                                    | at Pasien Pac  | la Tabel  |  |
| Gambar 4.104 N<br>.:: Resep Obat Pasien<br>Kode Pasien :: A11000002<br>No. Registrasi :: J120000029<br>Nama Pasien :: Sukata                                                                                                    | lenampilkan D                                                        | oata Resep Oba                                                                                                    | A B A          | Ia Tabel  |  |
| Gambar 4.104 N<br>.:: Resep Obat Pasien<br>Kode Pasien : A11000002<br>No. Registrasi : J120000029<br>Nama Pasien : Sukarta                                                                                                    | Ienampilkan D                                                        | Data Resep Oba                                                                                                    | at Pasien Pac  | ta Tabel  |  |
| Gambar 4.104 N<br>.:: Resep Obat Pasien<br>Kode Pasien : A11000002<br>No. Registrasi : J12000029<br>Nama Pasien : Sukarta<br>Input Resep Obat Pasien Tamp                                                                                                    | Ienampilkan D                                                        | Data Resep Oba                                                                                                    | at Pasien Pac  | ta Tabel  |  |
| Gambar 4.104 N<br>.:: Resep Obat Pasien<br>Kode Pasien :: A11000002<br>No. Registrasi :: J120000023<br>Nama Pasien :: Sukarta<br>Input Resep Obat Pasien Tamp                                                                                                    | Ienampilkan D<br>IResep Obat Pasien Cetak Re                         | Data Resep Oba                                                                                                    | at Pasien Pac  | la Tabel  |  |
| Gambar 4.104 N<br>.:: Resep Obat Pasien<br>Kode Pasien : A11000002<br>No. Registrasi : J120000029<br>Nama Pasien : Sukarta<br>Input Resep Obat Pasien Tamp<br>Main Report                                                                                                    | Ienampilkan D<br>IResep Obat Pasien Cetak Re                         | Data Resep Oba                                                                                                    | at Pasien Pac  | la Tabel  |  |
| Gambar 4.104 N<br>.:: Resep Obat Pasien<br>Kode Pasien :: A110000022<br>No. Registrasi :: J120000029<br>Nama Pasien :: Sukata<br>Input Resep Obat Pasien Tamp<br>Main Report                                                                                                    | Ienampilkan D<br>IResep Obat Pasien Cetak Re                         | Data Resep Oba<br>SUR<br>sep Obat Pasien                                                                                                    | at Pasien Pac  | da Tabel  |  |
| Gambar 4.104 N<br>.:: Resep Obat Pasien<br>Kode Pasien :: A11000002<br>No. Registrasi :: J12000029<br>Nama Pasien :: Sukaita<br>Input Resep Obat Pasien Tamp<br>Main Report                                                                                                    | Ienampilkan D<br>IResep Obat Pasien Cetak Re                         | Data Resep Oba<br>SUR                                                                                                    |                | la Tabel  |  |
| Gambar 4.104 N<br>.:: Resep Obat Pasien<br>Kode Pasien : A110000022<br>No. Registrasi : J120000029<br>Nama Pasien : Sukarta<br>Input Resep Obat Pasien Tamp<br>Main Report<br>Nama : Sukarta<br>Jenis Kelamin : L                                                                      | Ienampilkan D<br>IResep Obat Pasien Cetak Re                         | Data Resep Oba<br>Sup Obat Pasien<br>AT PASIEN<br>Bagian / Divisi : U<br>Ruangan : II                                                                                                    | It Pasien Pac  | ta Tabel  |  |
| Gambar 4.104 N<br>.:: Resep Obat Pasien<br>Kode Pasien : A110000022<br>No. Registrasi : J120000029<br>Nama Pasien : Sukarta<br>Input Resep Obat Pasien Tamp<br>Main Report<br>Nama : Sukarta<br>Jenis Kelamin : L<br>Umur : 62 Tahu                                                    | Ienampilkan D<br>IResep Obat Pasien Cetak Re                         | Data Resep Oba<br>Superior Superior Superi | It Pasien Pac  | da Tabel  |  |
| Gambar 4.104 N<br>.:: Resep Obat Pasien<br>Kode Pasien :: A110000022<br>No. Registrasi :: J120000023<br>Nama Pasien :: Sukarta<br>Input Resep Obat Pasien Tamp<br>Main Report<br>Nama :: Sukarta<br>Jenis Kelamin : L<br>Umur :: 62 Tahu<br>Penanganen yang dilakuk                    | Ienampilkan D<br>IResep Obat Pasien Cetak Re                         | Data Resep Oba<br>Sep Obat Pasien<br>AT PASIEN<br>Bagian / Divisi : U<br>Ruangan : IC<br>No Reg / RM : J                                                                                                    | Int Pasien Pac | da Tabel  |  |
| Gambar 4.104 N<br>.:: Resep Obat Pasien<br>Kode Pasien :: A11000002<br>No. Registrasi :: J12000029<br>Nama Pasien :: Sukatta<br>Input Resep Obat Pasien Tamp<br>Main Report<br>Nama :: Sukatta<br>Jenis Kelamin : L<br>Umur :: 62 Tahu<br>Penanganan yang dilakuk<br>No Nama           | Ienampilkan D<br>IResep Obat Pasien Cetak Re<br>RESEP OB<br>RESEP OB | Data Resep Oba<br>Super Control of the second of the second o | It Pasien Pac  | ta Tabel  |  |
| Gambar 4.104 N<br>.:: Resep Obat Pasien<br>Kode Pasien : Al1000002<br>No. Registrasi : J12000029<br>Nama Pasien : Sukarta<br>Input Resep Obat Pasien Tamp<br>Main Report<br>Main Report<br>Nama : Sukarta<br>Jenis Kelamin : L<br>Umur : 62 Tahu<br>Penanganan yang dilakuk<br>No Nama | Ienampilkan D<br>IResep Obet Pasien Cetak Re                         | Data Resep Oba<br>Sup Obat Pasien<br>Sep Obat Pasien<br>AT PASIEN<br>Begian / Divisi : U<br>Ruangan : Iú<br>No Reg / RM : J                                                                                                    | It Pasien Pac  | la Tabel  |  |

Gambar 4.105 Menampilkan Data Resep Obat Pasien Pada Report

### 4.2.2 Analisis Hasil Uji Coba

Analisis hasil uji coba terdiri dari analisis hasil uji coba untuk fitur dasar sistem dan analisis hasil uji coba untuk proses pengolahan data rekam medis pasien. Analisis hasil uji coba tersebut dapat dijelaskan sebagai berikut:

1. Analisis Hasil Uji Coba Fitur Dasar Sistem

Analisis hasil uji coba dari keseluruhan uji coba yang dilakukan akan menentukan kelayakan dari fitur dasar sistem berdasarkan desain yang telah dibuat. Fitur-fitur dasar sistem disebut layak apabila *output* yang diberikan oleh sistem sesuai dengan *output* yang diharapkan. Berdasarkan hasil uji coba dari No.1 sampai dengan No.53 dapat disimpulkan bahwa fitur-fitur dasar tersebut telah berjalan dengan baik dan tidak terdapat *error*. Fungsi-fungsi tambah data, ubah data, simpan, hapus dan juga tampil dapat berjalan sebagaimana mestinya.

2. Analisis Hasil Uji Coba Proses Pengolahan Data Rekam Medis Pasien Analisis hasil uji coba status dilakukan untuk menguji kinerja sistem dalam menentukan kelayakan aplikasi berdasarkan desain yang telah ditetapkan. Sebuah proses dapat dinilai layak apabila keseluruhan hasil uji coba sesuai dengan *output* yang diharapkan. Berdasarkan hasil uji coba No.54 sampai dengan No.59 yang sudah dilakukan, *output* proses pengolahan data rekam medis pasien sudah sesuai dengan yang diharapkan. Pengolahan data rekam